#### Introduction to LS-PrePost

Quanqing Yan, Philip Ho, LSTC

2018

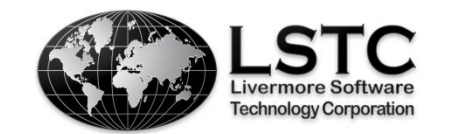

#### **Table of Contents**

| SECTION             | WORKSHOPS      |
|---------------------|----------------|
| Overview            | _              |
| General Operations  | Workshop 1     |
| Mesh Generation     | Workshop 2     |
| Pre-Processing      | Workshop 3-4-5 |
| Post-Processing     | Workshop 6     |
| Configuration Files | -              |

#### **Overview**

#### About LS-PrePost

- LS-PrePost is an advanced pre and post-processor designed specifically for LS-DYNA
- LS-PrePost is developed for Windows and Linux
- LS-PrePost is *Free*
- Core Functionality
  - Full support of LS-DYNA keyword files
  - Full support of LS-DYNA results files
  - Robust handling of geometry data (new CAD engine)
  - Pre-processing (meshing, model clean-up, entity creation)
  - Post-processing (animation, fringe plotting, curve plotting)

#### **Online Resources**

- Official Website
  - http://www.lstc.com/lspp
- User Group
  - <u>http://groups.google.com/group/ls-prepost</u>
- Latest Release Version:
  - <u>http://ftp.lstc.com/anonymous/outgoing/lsprepost/4.5/</u>
  - ftp://ftp.lstc.com/outgoing/lsprepost/4.5/
- Beta Version:
  - <u>http://ftp.lstc.com/anonymous/outgoing/lsprepost/dev</u>
- Training notes:
  - <u>ftp://ftp.lstc.com/outgoing/qyan/Class</u>

#### **GUI Layout**

| LS-PrePost(R) V4.3.8 - 02May2017-6  | 64bit C:\Users\qyan\Desktop\WORKSHOPS\workshop1\belted.k  | _ • <b>×</b>                                         |
|-------------------------------------|-----------------------------------------------------------|------------------------------------------------------|
| File Misc. View Geometry FEM        | Application Settings Help                                 |                                                      |
| LS-PrePost                          | Menus                                                     | ان کے لیے کہ کی کی کھی کی کھی کی کھی کھی کھی کھی کھی |
| Keyword Entity     ∮                | File management & preferences Floting Toolbar             | Keywrd Curve                                         |
|                                     | Movable semitransparent                                   | CreEnt Surf                                          |
| Feature Tree                        |                                                           | PartD Solid                                          |
| Tree list of assembly a             | nd parts                                                  |                                                      |
|                                     | Right Toolbar                                             |                                                      |
|                                     | Access to pre and post-processing tools                   | RefChk Mach                                          |
| Command Line                        | Graphics Viewport<br>Bottom Toolbar                       | Renum<br>Renum<br>Section<br>MSelect<br>Post         |
| Type in operation comman            | nd Model rendering controls                               | Subsys MS                                            |
| Y<br>Z_X<br>≤ ⊕ ⊙ ♀ ⊕ ♀ ♀ ⊕<br>> ●  | Message window<br>Prompt message (Double click for popup) | MS<br>Groups<br>Favor1<br>Views<br>PtColor           |
| Set color and transparency of parts | Fast                                                      | t Renderer                                           |

#### ©2018 Livermore Software Technology Corporation

# Input / Output

- Input (partial list)
  - FEM: LS-DYNA Keyword, Nastran, I-DEAS Universal, PAM-CRASH, RADIOSS, ABAQUS
  - CAD: IGES, STEP
  - ASCII: glstat, matsum, etc...
  - Binary: d3plot, binout, etc...
- Output (partial list)
  - FEM: LS-DYNA Keyword, Nastran, STL
  - Image: PNG, TIFF, BMP, GIF, JPG, PostScript
  - Movie: AVI, MPEG, Animated GIF, JPEG
  - XY Data: CRV, CSV, XML
  - Other: Post.db, Project File

# **Mouse and Keyboard**

- Dynamic Model Operation
  - Rotate: Shift + Left-click
  - Translate: Shift + Middle-click
  - Zoom: Shift + Right-click/Scroll-wheel (Using Ctrl instead of Shift for edge mode)
- Graphics Selection
  - Pick (single): Left Click
  - Area (rectangle): Left-click + Drag
  - Poly (polygon): Left-click at corners / Right-click to finish
- List Selection
  - Multi-Select: Left-click + Drag / Ctrl + Left-click
- Mouse over controls for status bar help comments

#### File Menu

| File | Misc. View    | Geometry F | - 6 |
|------|---------------|------------|-----|
|      | New           |            |     |
|      | Open          | +          |     |
|      | Import        | +          |     |
|      | Recent        | +          |     |
|      | Save          | •          |     |
|      | Save As       | +          |     |
|      | Update        | Ctrl+U     |     |
|      | Run LS-DYNA   |            |     |
|      | Print         | Ctrl+P     |     |
|      | Movie         | Ctrl+M     |     |
|      | Exit          | Ctrl+X     |     |
|      | Save and Exit |            |     |

- **New** Launch a new session of LS-PrePost, all model/data will be closed (only in version 4.0 and later)
- **Open** Open file (new model created for each file opened)
- Import Import file (adds keyword data to current model)
- Recent Open recent files (stored in /user/.lspp\_recent)
- Save Over-write current Keyword or Project file
- **Save As** Save any of the following file formats using advanced options: *Keyword, Active Keyword* (visible data), *Project, Post.db* (condensed d3plot data), *Geometry, Keyword and Project* (using same file name)
- Update Load new d3plots for run in progress
- **Run LS-DYNA** pop up LS-DYNA job submission dialog, currently only limited to the same local machine LS-PrePost is running
- Print... Launch printing interface (send to printer or image file)
- Movie... Launch movie generation interface
- Exit Exit LS-PrePost
- Save and Exit Save data to current file and exit LS-PrePost

### **Miscellanies Menu**

| Mis | . View Geometry FEM App  |  |  |  |  |  |  |  |
|-----|--------------------------|--|--|--|--|--|--|--|
|     | View Model Info          |  |  |  |  |  |  |  |
|     | View Memory Info         |  |  |  |  |  |  |  |
|     | View Message Info        |  |  |  |  |  |  |  |
|     | Display Ruler            |  |  |  |  |  |  |  |
|     | Set Keyword Title        |  |  |  |  |  |  |  |
|     | Swap Byte On Title       |  |  |  |  |  |  |  |
|     | Start Recording Commands |  |  |  |  |  |  |  |
|     | Launch Macro Interface   |  |  |  |  |  |  |  |
|     | Manage Command File      |  |  |  |  |  |  |  |
|     | Execute System Call      |  |  |  |  |  |  |  |
|     | Keyword File Separate    |  |  |  |  |  |  |  |
|     | D3hsp View               |  |  |  |  |  |  |  |
|     | Bottom Dead Center       |  |  |  |  |  |  |  |
|     | Record Win Macro         |  |  |  |  |  |  |  |
|     | Playback Win Macro File  |  |  |  |  |  |  |  |

- View Model Info Launch model information interface
- View Memory Info Launch memory usage interface
- View Message Info Launch keyword reader message interface
- Display Ruler Launch ruler interface
- Set Keyword Title Launch title interface
- Swap Byte On Title Swap byte order for title
- Start Recording Commands Start/stop recording macro commands
- Launch Macro Interface Launch Macro interface
- Manage Command File Launch command file interface
- Execute System Call Launch system call interface
- Keyword File Separate Separate a single keyword file into multiple files based on \*KEYWORD title

| Viev         | N | Geometry      | FEM     | Application |
|--------------|---|---------------|---------|-------------|
|              | F | ull Screen (E | sc to E | xit)        |
|              | В | ackground     |         | +           |
|              | G | eometry Sha   | de      | +           |
|              | E | lement Shad   | e       | +           |
| $\checkmark$ | A | II Elements   |         |             |
| ✓            | A | II Geometry   |         |             |
|              | R | ef Geometry   | 1       | +           |
| ✓            | P | oints         |         |             |
| ✓            | С | urves         |         |             |
| ✓            | S | urfaces       |         |             |
|              | G | rid           |         |             |
|              | T | oolbar        |         | •           |
|              | L | ocal Axes     |         |             |
|              | B | eam Prism     |         |             |
| ✓            | S | mooth Fring   | e Colo  | r           |
|              | K | eep Zout Or   | ientati | on          |
|              | S | how Deleted   | l Node  | es          |
|              | S | how Deleted   | l Elem  | ents        |
|              | R | esults On Sc  | reen    |             |
|              | S | mooth Shad    | е       |             |
|              | R | ecord Messa   | ige     |             |
|              | S | how Mid-Sic   | le Noc  | les         |

### **View Menu**

- Full Screen (Esc to Exit) Show graphics area in full screen mode
- Background Set background style (plain, faded, or image)
  - Geometry Shade Set geometry rendering style
- Element Shade Set element rendering style
- All Element/Geometry Show all elements/geometry
- Ref Geometry Show reference geometry
- Points/Curves/Surfaces Show points/curves/surfaces
- **Toolbar** Hide/display toolbars, set text/icon mode, and set font size
  - Local Axes Toggle between global/local
  - Beam Prism Toggle between line/prism
  - Smooth Fringe Color Enable smooth contours (when in fringe mode)
- Keep Zout Orientation Maintain orientation when zooming out
- Show Deleted Nodes Display deleted nodes when viewing results
- Show Deleted Elements Display deleted elements when viewing results
- Result On Screen Display results on screen when Ident > Show Results is active (when in fringe mode)
- Smooth Shade Use smooth shading
- Record Message Write messages to lspost.msg
- Show Mid-Side Nodes for 10-node Tetrahedron element

### **Geometry Menu**

| Geor              | metry FEM Ap   | plication |
|-------------------|----------------|-----------|
| ¢                 | Reference Geon | netry 🔸   |
| V                 | Curve          | •         |
| $\langle \rangle$ | Surface        | •         |
| 9                 | Solid          | •         |
| F                 | Geometry Tools | •         |

- **Reference Geometry** Access tools for creating and editing reference geometry (Axis, Plane, Coordinate System, and Point)
- **Curve** Access tools for creating and editing curves (Point, Line, Circle, Circular Arc, Ellipse, Elliptical Arc, BSpline Curve, Helix, Composite Curve, Break Curve, Merge Curve, Bridge Edge, Smooth Curve, Middle Curve, Morphing Curve, Fillet Curve)
- Surface Access tools for creating and editing surfaces (Plane, Cylinder, Cone, Sphere, Torus, Fill Plane, Extrude, Revolve, Sweep, Loft, N-Side Surface, Patch Surface, Bridge Two Faces, Combine Faces, Fit From Points/Mesh, Middle Surface, Surface Morphing)
- Solid Access tools for creating and editing solids (Box, Cylinder, Cone, Sphere, Torus, Extrude, Revolve, Sweep, Loft, Fillet, Chamfer, Draft, Thicken, Wedge, Boolean)
- Geometry Tools Access other geometry tools (Delete Face, Extend Curve, Extend Face, Intersection, Offset, Project, Replace Face, Stitch Faces, Trim Transform, Copy Entity, Management, Heal, Topology Simplify, Measure)

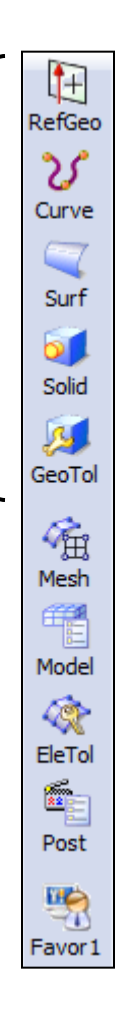

#### FEM Menu

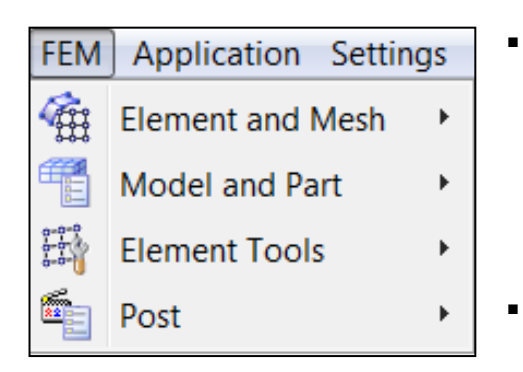

- Element and Mesh Access mesh creation tools (Shape Mesher, Auto Mesher, Solid Mesher, Block Mesher, N-Line Mesher, Tetrahedral Mesher, Blank Mesher, Element Generation, Node Editing, Element, Editing, Mass Trimming, Spot Welding, SPH Generation)
- Model and Part Access model and part tools (Assembly and Select Part, Keyword Manager, Create Entity, Display Entity, Reference Check, Renumber, Section Plane, Model Selection, Subsystem Manager, Group, View, Part Color, Appearance, Annotation, Split Window, Explode, Lighting Setup)
- Element Tools Access element tools (Identify, Find, Blank, Move or Copy, Offset, Transform, Normals, Detach, Measure, Morph, Smooth, Part Trim, Part Travel)
- Post Access post-processing tools (Fringe Component, Fringe Range, History, XY Plot, ASCII, Binary Output, Follow, Trace, State, Particle, Circle Grid, Chain Model, FLD, Output, Setting, Vector)
- Favorites Customizable toolbar (see Setting → Toolbar Manager)

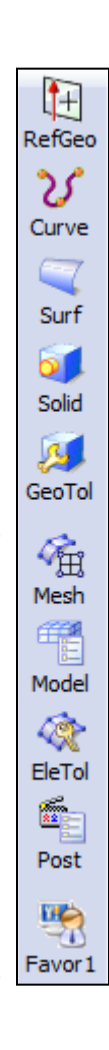

#### **Application Menu**

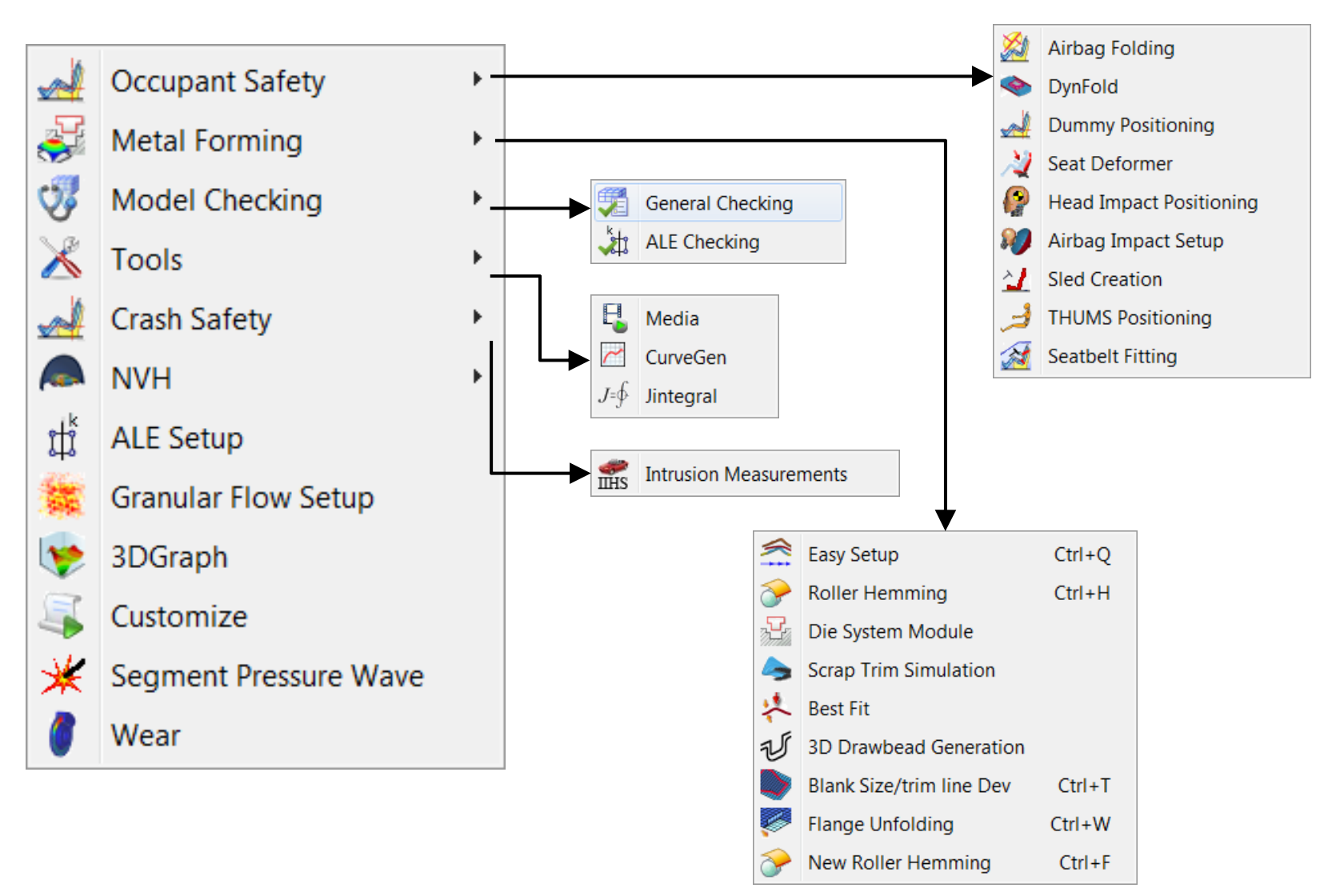

#### **Setting Menu**

- Current Subsystem ID Set current subsystem ID
- **Current Working Directory** Set current working directory
- General Settings Set general parameters
- Post Settings Set post processing parameters
- **Configuration Settings** Set configuration settings
- Toolbar Manager Customize toolbars

| Configuration Settings                                                                                  | ×                                                                                                    |
|----------------------------------------------------------------------------------------------------|----------------------------------------------------------------------------------------------------|
| EnvironmentGeneralColorLightingDisplayGeneralSizeShel/BeamGeometryGeneralIGES I/OColorKeywordMankration | Setting for "Auto rewrite config file"         Image: To the directory that lsppconf is read         To the directory that lsppconf is read         Graphics Window         Width:       1139         Height:       799         Plot Window         Width:       Height:         Dialog         Dlg_X:       744         Dlg_Y:       267                                                                                                    |
| General<br>Dummy<br>Material Db                                                                         | No. of Recent Files:       10         Open File Path Preference:       Original         Opening file filter:       Default         Ø Return to previous dialog       Image: Comparison of the second second sec |
|                                                                                                    | Write Config Cancel Ok                                                                                                    |

#### Settings Help

- Current Subsystem ID
- Current Working Directory

.

- General Settings
- Post Settings
- Configuration Settings -
- Toolbar Manager

#### Help Menu

- Tutorial View LS-PrePost tutorials
  - Will need to download the Help and Tutorial documents from LSTC's ftp site the first time these documents are being accessed
- Old to New View mapping between old (v2.4) and new (v3.0+) GUI
- **Release Notes** View release notes
- **Check for Update** Check server for newer version of LS-PrePost
- About LS-PrePost View version info

| Hel | р                |
|-----|------------------|
|     | Documentation    |
|     | Tutorial         |
|     | Old to New       |
|     | Release Notes    |
|     | Check for Update |
|     | About LS-PrePost |

#### **Bottom Toolbar**

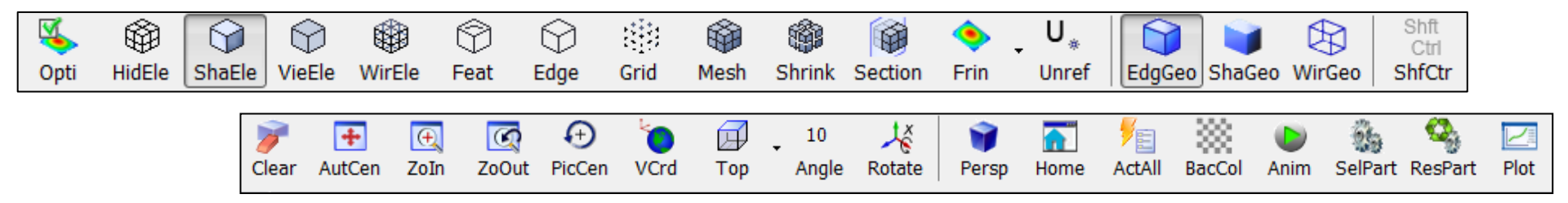

Clear all picked or highlighted information Clear Opti Toggle Title, Legend, Min-Max, Time Stamp, Triad, AutCen Automatically center model to fit within window Background Color, Mesh Color, Performance Stats on/off, Zoom in, click and drag to draw a box Zoln Feature Tree, ISO View and Animation Play Zoom out to previous zoom position Zout HidEle Display elements with hidden lines removed Pcen Pick node as new center point for model rotation ShaEle Display elements in shaded mode with mesh lines off View coordinate systems VCrd VieEle Display elements in plain color mode Top Choose Top, Bottom, Front, Back, Right, or Left view WirEle Display elements in wireframe mode Left-click to reverse rotation direction Angle Feat Display elements in feature line mode (default angle=30°) Right-click to modify rotation angle Display elements in edge line mode Edge Rotate Left-click to rotate about axis shown Grid Display each nodal point as a colored pixel Right-click to switch rotation axis (X/Y/Z)Toggle element mesh on/off Mesh Toggle Parallel/Perspective view mode Persp Draw elements in shrunken mode (default=0.85) Shrink Restore default view and fit model Home Display section view with plane selected Section ActAll Restore all entities to be active Toggle Fringe/Line-contours/Iso-surfaces Frin Toggle background color black/white (Plain background mode only) BacCol Toggle unreferenced nodes on/off Unref Anim Display animation controls or start/stop animation **EdgGeo** Display geometry in shaded mode with edges on SelPart Launch Assembly and Select Part interface **ShaGeo** Display geometry in shaded mode with edges off **ResPart** Restore the last removed part (Shift+R) **WirGeo** Display geometry in wireframe mode Plot Open XY plot management interface Toggle Off/Shift/Ctrl (for one-handed rotate/pan/zoom) ShfCtr

#### **General Operations**

#### **FEM General Selection**

Pick Select a single entity

Area Select using a rectangular window

Poly Select using an irregular polygon

Sel1 Pick 1 entity (only 1 will be in buffer)

Sphe Select entities within a sphere

Box Select entities within a box

**Prox** Select entities within proximity to a part

Circ Select entities within a circle

Frin Select entities within a fringe plot range

Plan Select entities within a plane

In Select entities inside Area/PolyOut Select entities outside Area/PolyAdd Add entities to a selection set

Rm Remove entities to a selection set

**ID** Enter Ids of the entity to be selected into the text box for highlighting

**Type** When selecting element, choose element type to be selected

Label selection put a label on the selected entities

Prop Propagate selection (pick seed)

Adap Propagate across adaptive elements Ang Feature angle for propagation to stop

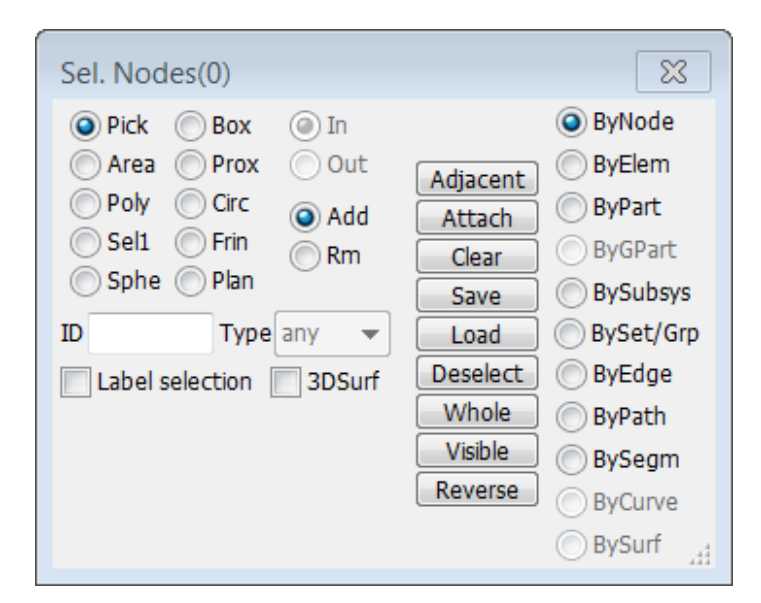

### **FEM General Selection**

Adjacent Select adjacent elements

- Attach Select attached elements
- Clear Clear selection
- Save Save selection to buffer or to file
- Load Load selection from buffer or

from file

- Deselect Undo last selection
- Whole Select all entities in model
- Visible Select all visible entities

**Reverse** Reverse selection

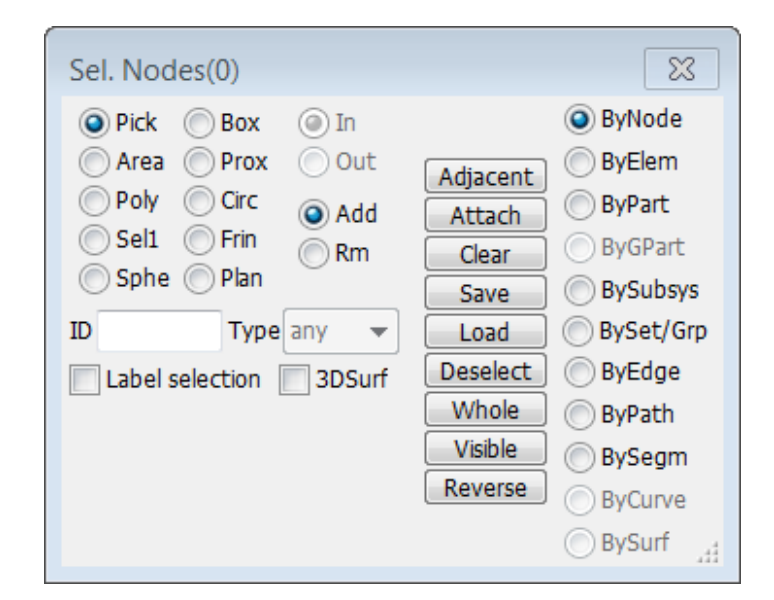

| ByNode | Select nodes                       |
|--------|------------------------------------|
| ByElem | Select elements                    |
| ByPart | Select parts                       |
| BySet  | Set based selection                |
| ByEdge | Edge based selection               |
| ByPath | Select first and last along a path |
| BySegm | Select segments                    |
| BySurf | Select surface (geometry)          |

#### Model → Assembly and Select Part

Purpose: turn parts on/off (on="active")

- Parts listed by PID and name (or element type)
- Top drop-down menu selects current model
- Parts can be turned on/off by element type
- Use General selection to select parts
- Active parts can be Saved/Loaded from buffers (via Save button in General selection)
- Selected displays active parts only in list
- Info button launches Part Information interface for active parts
- SortBy button launches Part Sort interface

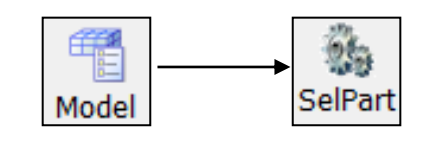

| Assembly and Sele | ect Part    | 23        |
|-------------------|-------------|-----------|
| Assembly GPart    | Part        |           |
| Md1 -             | 36 PSOLID : | 1 CHEXA 🔺 |
|                   | 37 PSOLID : | 1 CHEXA   |
| V Beam            | 38 PSHELL : | 1 CQUAD   |
| Shell             | 39 PSOLID : | 1 CHEXA   |
| Solid             | 40 PSOLID : | 1 CHEXA   |
| Tshell            | 41 PSHELL : | 1 CQUAD   |
| CNRB              | 42 PSOLID : | 1 CHEXA   |
| Mass              | 43 PSOLID : | 1 CHEXA   |
| Dias              | 44 PSHELL : | 1 CQUAD   |
| V DISC            | 45 PSHELL : | 1 CQUAD = |
| SBelt             | 46 PSOLID : | 1 CHEXA   |
| 🔄 Inerta          | 47 PSOLID : | I CHEXA   |
| Rsurf             | 48 PSOLID : | I CHEXA   |
| Sphod             | 49 PSOLID : | 1 CHEXA   |
|                   | SUPSULID :  |           |
| Fluid(Ale)        | 51 PSHELL : | 1 CUEVA   |
| Nurbs             | 52 PSOLID . |           |
| DiscShpere        | 54 DSOLID · | 1 CUEXA   |
| MSMesh            | 55 DSHELL - |           |
|                   | 56 PSOLID   | 1 CHEXA   |
| InputOrder 🔻      | 57 PSHELL · | 1 COLLAD  |
| Selected          | 58 PSOLID : | 1 CHEXA   |
| List CNRBs        | 59 PSOLID : | 1 CHEXA   |
|                   | 60 PSOLID : | 1 CHEXA 🔻 |
| Sel Type >>       | Info        | SortBy    |
| All               | None        | Rev       |
| Auto              | Apply       | Restore   |
|                   | Done        | .4        |

#### Model → Assembly and Select Part

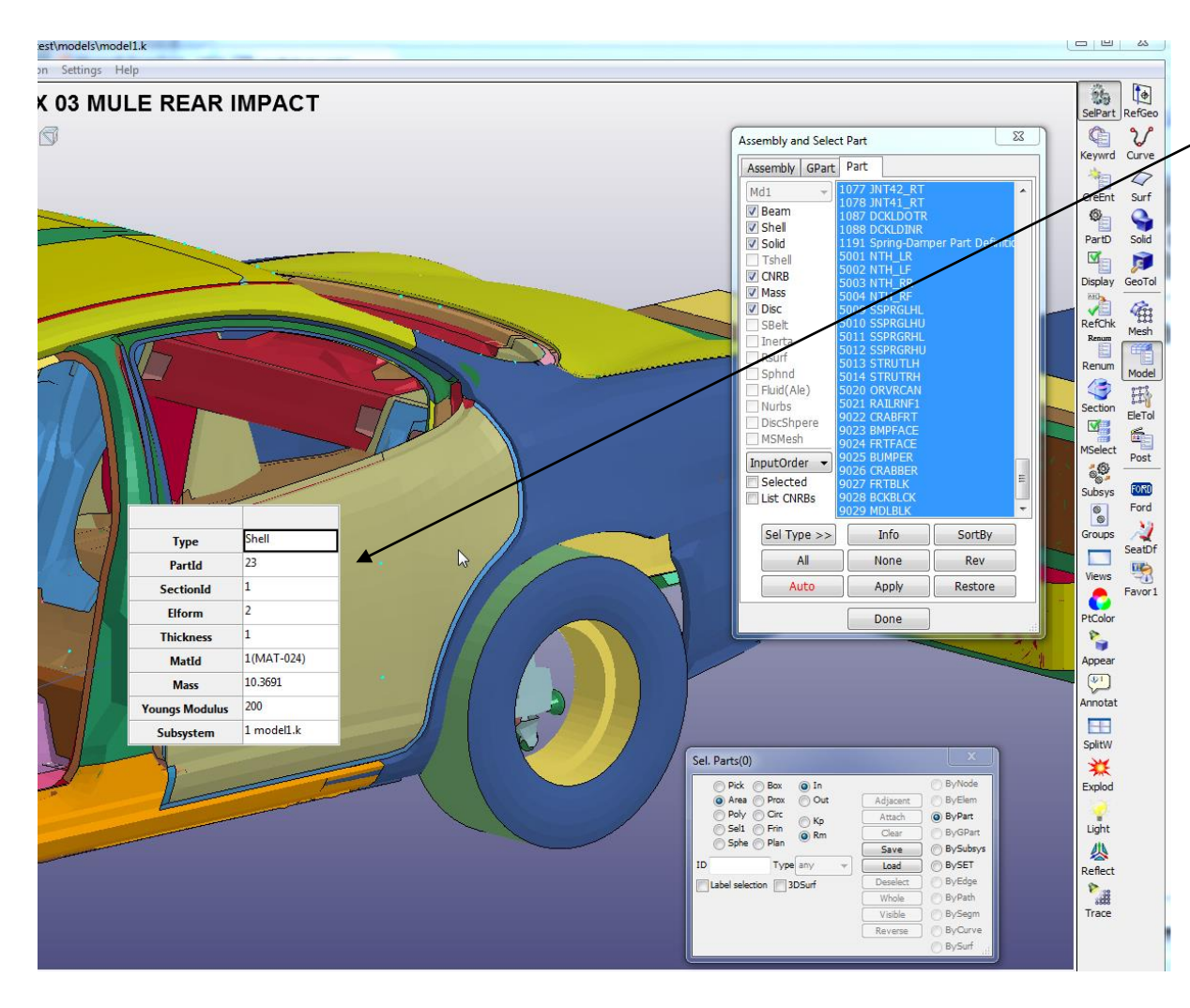

Right click on part to show the part information and statistics

Keep mouse pressed and move to other part to show information dynamically

Keyword data gives more information than postprocessing data

#### **Model->Select Part->SortBy**

|    |       |        | Sor     | t Part     |           |          |                 |
|----|-------|--------|---------|------------|-----------|----------|-----------------|
|    | Туре  | PartId | PartKwd | PartName   | SectionId | Sectior  | Setting Column: |
| 1  | Solid | 1      | PART    | PSOLID : 1 | 1         |          | 📝 Туре          |
| 2  | Solid | 2      | PART    | PSOLID : 1 | 2         |          | 🔽 PartId        |
| 3  | Solid | 3      | PART    | PSOLID : 1 | 3         | E        | PartKwd         |
| 4  | Solid | 4      | PART    | PSOLID : 1 | 4         |          | PartName        |
| 5  | Solid | 5      | PART    | PSOLID : 1 | 5         |          |                 |
| 6  | Solid | 6      | PART    | PSOLID : 1 | 6         |          | SectionId       |
| 7  | Solid | 7      | PART    | PSOLID : 1 | 7         |          | SectionName     |
| 8  | Solid | 8      | PART    | PSOLID : 1 | 8         |          | MatId           |
| 9  | Solid | 9      | PART    | PSOLID : 1 | 9         |          | MatName         |
| 10 | Solid | 10     | INERTIA | PSOLID : 1 | 10        |          |                 |
| 11 | Solid | 11     | PART    | PSOLID : 1 | 11        |          | Mat I ypeName   |
| 12 | Solid | 12     | PART    | PSOLID : 1 | 12        |          | EosId           |
| 13 | Shell | 13     | INERTIA | PSHELL : 1 | 13        |          | V Hrglass       |
| 14 | Solid | 17     | PART    | PSOLID : 1 | 17        |          | V Elform        |
| 15 | Shell | 18     | PART    | PSHELL : 1 | 18        |          |                 |
| 16 | Shell | 19     | PART    | PSHELL : 1 | 19        |          |                 |
| 17 | Solid | 20     | PART    | PSOLID : 1 | 20        |          | Mass            |
| 18 | Shell | 21     | PART    | PSHELL : 1 | 21        |          | Cent_XYZ        |
| 19 | Shell | 22     | PART    | PSHELL : 1 | 22        |          | V NumElem       |
| 20 | Solid | 23     | PART    | PSOLID : 1 | 23        |          |                 |
| 21 | Shell | 24     | INERTIA | PSHELL : 1 | 24        |          |                 |
| 22 | Solid | 25     | PART    | PSOLID : 1 | 25        |          | Volume          |
| 23 | Shell | 26     | INERTIA | PSHELL : 1 | 26        |          | NIP             |
| 24 | Solid | 27     | PART    | PSOLID : 1 | 27        |          | Density         |
| 25 | Shell | 28     | INERTIA | PSHELL : 1 | 28        |          | VauraMadulus    |
| 26 | Shell | 30     | INERTIA | PSHELL : 1 | 30        |          | Toungiviodulus  |
| 27 | Shell | 32     | INERTIA | PSHELL : 1 | 32        | <b>T</b> | Set Active      |

 Each header can be clicked to sort the IDs of that column

Options to select info / to be tabulated

Highlighted parts can be set as active part in the graphics rendering

### Element Tools → Blank

Purpose: temporarily hide or "mask" elements

- Uses General Selection interface
- Entity types:
  - Node, Element, CNRB, Curve, Surface, Particle
- Element types:
  - Shell, Solid, Beam, TShell, SPH, Mass, Discrete, Seatbelt, Inertia, Nurbs, DiscSph, Any element
- UnBlank Part click to restore partially hidden parts
- Auto-Apply blank automatically (no need to click Apply button)
- Auto-Update update display of solid surfaces and edges automatically (no need to click Update Surf or Update Edge)

|   | EleTol                                                                             |
|---|------------------------------------------------------------------------------------|
|   | Blank                                                                              |
|   | <ul> <li>Node</li> <li>Element</li> <li>CNRB</li> <li>Particle</li> </ul>          |
|   | <ul> <li>Shell</li> <li>SPH</li> <li>Solid</li> <li>Mass</li> <li>Nurbs</li> </ul> |
|   | <ul> <li>Beam ○ Disc. ○ Tshel</li> <li>Seat. ○ DiscSph. ○ AnyE</li> </ul>          |
| , | Apply                                                                              |
|   | UnBlank Part<br>Auto-Apply                                                         |
|   | Blank All Update Surl                                                              |
|   | Unblank All UpdEdge                                                                |
|   | Reverse JnBlank Las                                                                |
|   | Done                                                                               |

#### Model $\rightarrow$ Views

Purpose: create views (based on color, appearance, orientation, and active parts)

- Create create a new view
- Select load the selected view
- Delete delete the selected view
- Save save views to a binary file
- Load load views from file

| Model | Views |
|-------|-------|

| Views 🛛 🕅            |
|----------------------|
| View O MPP           |
|                      |
|                      |
| View Name_number:    |
| View_01              |
| Color                |
| Appearance           |
| ✓ Orientation        |
| Create Select Delete |
| Save Load            |
| Done                 |

# Model → Appearance

Purpose: modify the appearance of parts

- Parts can be selected by Single/Area/Polygon
- Each selected part will have the selected rendering options applied
- Thick draw shells with true thickness
- Sphere draw solid part nodes as spheres (for EFG)
- AllVis selected rendering options are applied to al active parts
- Render buttons are disabled while using Appear interface

| Model          | Appear    |
|----------------|-----------|
| Appearance     | ×         |
| Pick part      |           |
| 🔘 Area         | In        |
| Polygon        | Out       |
| Off            | © Feature |
| 🔘 Hide         | Edge      |
| Shade          | 🔘 Grid    |
| View           | Fringe    |
| 🔘 Wire         | WireFring |
| Mesh           | Thick     |
| Shrn           | NoFringe  |
| Isos           | Sphere    |
| Lcon           | NoSection |
| SphStyle: Poir | nt 🔻      |
| ShellThickr    | ne 1.0    |
|                | Top 🔘 Bot |
| A              | llVis     |
| D              | one       |

#### Model → Part Color

Purpose: modify part color and transparency

- Set/Show colors for parts or other entities (background, text, mesh, labels)
- Sky (top), Middle, Ground (bottom) refer to background color (when View > Background > Tri Fade is selected)
- Select color from palette or form new color using RBG
- Editmap to assign new color to the color map
- Fringe colors can also be changed select a fringe color, then after the color selection, click Fringe button.
- Amap apply the current color map to part drawing
- Rstp restore transparency of all parts to opaque

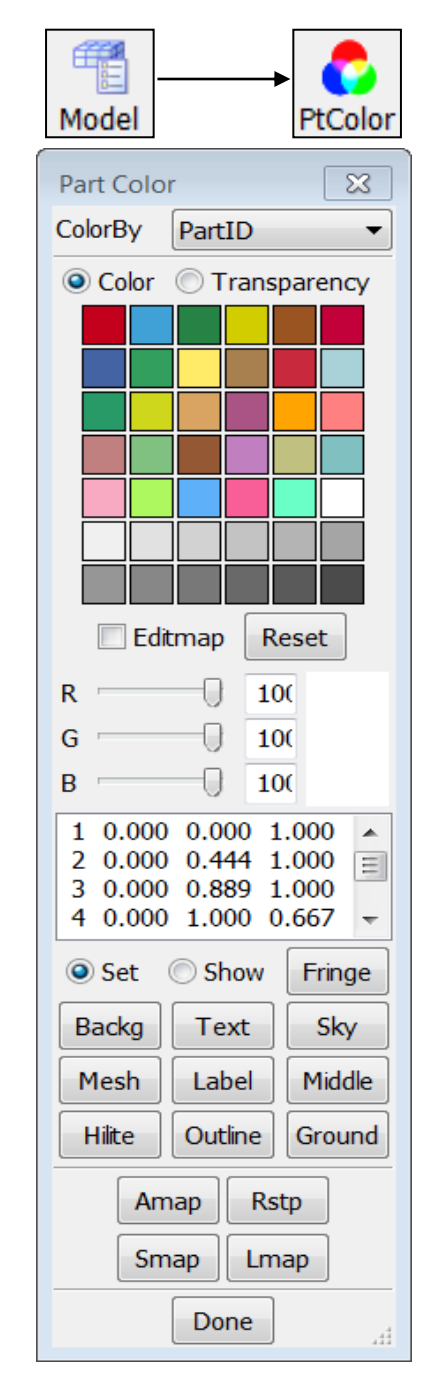

#### Model → Part Color

- Smap save the current color map to a file
- Lmap load color map from a previous saved file

# **Transparency** – draw part in transparent mode, transparency factor:

- 0.0 fully opaque (once is set to 0.0, need to click part again to turn it into transparent)
- 1.0 totally transparent
- Pick toggle pick a part to toggle it from opaque to transparent and vice versa
- Pick through pick through a part to set part that is behind this part

| Model PtColor          |
|------------------------|
| Part Color 🛛 🔀         |
| ColorBy PartID -       |
| Color Transparency     |
|                        |
| Amap Rstp<br>Smap Lmap |
| Done                   |

# Model → Lighting Setup

Purpose: adjust model and material lighting

- Light adjust model lights
  - 2 lights are on by default
    - Front position (0.0, 0.0, 1.0)
    - Back position (0.0, 0.0, -1.0)
    - Click the Latitude and Longitude to control the light position
  - Up to 8 more can be activated
  - The following properties can be adjusted for each
    - Ambient
    - Diffuse
    - Specular
- Material adjust material lighting properties and the Shininess

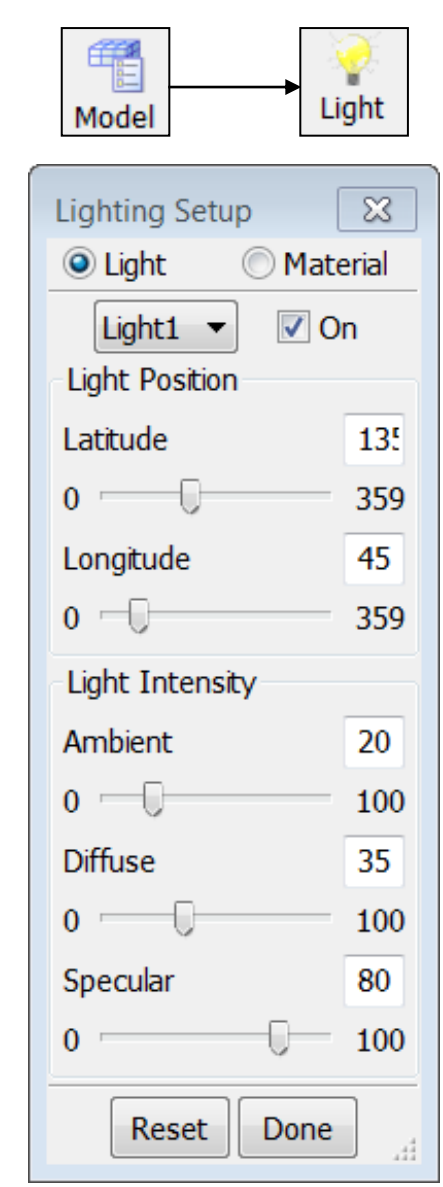

#### Element Tools → Identify

Purpose: identify nodes/elements/parts

- Uses General Selection interface
- Entity types:
  - Node, Element, Part, Curve, Surface, Particle, constrained nodal rigid body (cnrb)
- Element types:
  - Shell, Solid, Beam, TShell, SPH, Mass, Discrete, Seatbelt, Inertia, Nurbs, DiscSph, Any
- Max. number of IDs that can be shown is 12800
- Can key in xyz coordinates to show position
- Can show element directions (shell and beam)
- Can show orthotropic material directions

|   | EleTol                        |
|---|-------------------------------|
|   | Identify 🛛 🕅                  |
|   | Node <a>Element</a>           |
|   | Part  Particle                |
|   | CNRB Composite                |
| d | ◯ Shell ◯ SPH ◯ Iner.         |
|   | Solid Mass Nurbs              |
|   | ◯ Beam ◯ Disc. ◯ Tshell       |
|   | 🔘 Seat. 🔘 DiscSph. 🍥 AnyE     |
|   | xyz coord Node                |
|   | Show Results                  |
|   | Elem Dir No ID                |
|   | Mat Dir Fiber Dir             |
|   | AirbagRG Show Popup           |
|   | Echo Part Name                |
|   | intpt 1                       |
|   | intpt 2<br>intpt 3            |
|   | Total identified nodes: 0     |
|   | Total identified elems: 0     |
|   | Total identified parts: 0     |
|   | Total identified particles: 0 |
|   |                               |
|   | Clear Node Clear Part         |
|   | Clear Elem Clear CNRB         |
|   | Clear All Locate Elem         |
|   | Done                          |

### Element Tools → Identify

Purpose: identify nodes/elements/parts

- Can show node/element results (after fringing in post-processing)
- Can show element results at integration points
- To show result on screen, go to pull down menu
   View, and turn on "Results on Screen"
- When identifying a very large no. of nodes or elements, make sure to turn off "Echo" and turn on "No ID", otherwise will take a long time to come back

| 0-0-0<br>0-0-0      |            |        | **     | 1       |
|---------------------|------------|--------|--------|---------|
| EleTol              |            |        | Ide    | ent     |
| Identify            |            |        |        | ×       |
| No                  | de 🔘       | Eleme  | nt     |         |
| 🔘 Par               | t 🔘        | Partic | e      |         |
| © CN                | RB 🔘       | Comp   | osite  |         |
| Shell               | O SPH      |        | ◯ In   | er.     |
| Solid               | Mas        | S      | 0 Ni   | urbs    |
| O Beam              | O Disc.    |        | © Ts   | shell   |
| O Seat.             | O Disc     | Sph.   | (  Ar  |         |
| xyz coord           |            |        |        | Node    |
| Show R              | esults     |        |        |         |
| Elem Dir No ID      |            |        |        |         |
| Mat Dir Fiber Dir   |            |        |        |         |
| AirbagRG Show Popup |            |        |        |         |
| Echo                |            | Par    | t Nan  | ne      |
| intpt 1             |            |        |        | •       |
| intpt 3             |            |        |        | -       |
| Total ident         | ified nod  | les:   | 0      |         |
| Total ident         | ified eler | ms:    | 0      |         |
| Total ident         | ified part | ts:    | 0      |         |
| Total ident         | ified CNI  | RBs.   | 0      |         |
|                     |            | cl.    | ×      | <u></u> |
| Clear               | Node       | Clear  | Part   |         |
| Clear               | Elem       | Clear  | CNRE   | 3       |
| Clea                | r All      | Locate | e Elen | ١       |
|                     |            |        |        |         |

# $\textbf{Element Tools} \rightarrow \textbf{Find}$

Purpose: find nodes/elements/parts/Cnrb

- Find any element by ID or specified type
- Show Only shows found entity by itself
- Highlight highlights found entity
- Neighbors propagates to neighboring elements
- UnblankAll turns on all elements and parts
- UnblankPart turns on all elements in part that found node/element belongs to

| EleTol         | Find        |
|----------------|-------------|
| Find           | 8           |
| Node           | Element     |
| 🔘 Part         | CNRB        |
| Any            | 🔘 Solid     |
| 🔘 Beam         | © Tshell    |
| 🔘 Shell        | Sphnode     |
| O Nurbs        | O DiscSph.  |
| Show Only      | ) Highlight |
| Nd/El/Part ID: |             |
| UnblankAll     | UnblankPart |
| Find Veig      | ghbor: Done |

### Model → Groups

Purpose: create part groups

- Groups are automatically generated for all \*SET\_PART that exist in the model
- Create create a new group from active parts
- Select load the selected group
- Add add a group to the current display
- Subtract subtract a group from the current display
- Save save groups to an ASCII file
- Load load groups from file (Save and Load effective for presentations)
- Or, And, Xor used for Adding groups
- Auto Center automatically center the selected group

| Model                                                                        |           | Groups |
|------------------------------------------------------------------------------|-----------|--------|
| Groups                                                                       |           | ×      |
| SetP10<br>SetP11<br>SetP12<br>SetP13<br>SetP14<br>SetP15<br>SetP16<br>SetP17 | phabetica | *<br>  |
| Group 4                                                                      | oup Nam   | e:     |
| Group_4                                                                      | <u> </u>  |        |
| Create                                                                       | Delete    | Rename |
| Select                                                                       | Add       | Sub    |
| Save                                                                         | Load      |        |
| Or                                                                           | And       | ○ Xor  |
|                                                                              | Auto Cent | er     |
|                                                                              | Done      |        |

# Model $\rightarrow$ Explode

Purpose: separate (explode) parts for better visualization

- Factor scale factor for parts movement
- Direction direction for part movement
- All explode all parts
- Part explode selected parts only
- PtGroup explode a group of parts (defined using Page 1: Group)

| Model Explod                |
|-----------------------------|
| Explode 🔀                   |
| Factor: 1.0 • 1.0           |
| Direction: xyz 🔻            |
| Move                        |
| All Part PtGroup            |
| Part Groups list:           |
| SetP10                      |
| SetP11                      |
| SetP12                      |
| SetP14                      |
|                             |
| SetP15                      |
| SetP15                      |
| SetP15<br>Apply Clear Reset |

#### Model $\rightarrow$ Annotation

Purpose: annotate Graphics and XY-Plot windows

- Position interactively position text
- Arrow add fixed arrow
- Nd Arrow add arrow tied to node location
- Move move annotations
- Text size, color, and orientation can be adjusted
- Annotations can be saved to / loaded from a file

|       | <b>(</b> |
|-------|----------|
| Model | Annotat  |

| Annotation 🛛 🔀               |
|------------------------------|
| HYBRID III RIGID (W/SPRING C |
| Text:                        |
| Clear Add Delete             |
| Annotation Type              |
| Pos O Arrow N Arrow          |
| Operation                    |
| ○ Move ○ Select ○ Delete     |
| Property                     |
| Anno Colour: 1 🔻             |
| Label Angle: 0               |
| Font Size: 14                |
| Reset Save Load              |
| Done                         |

#### **Workshop 1** General Operations

- Parts on/off
- Render buttons (bottom toolbar)
- Group, appearance and view
- Identify and find
- Element blank(mask)
- Part color
### **Mesh Generation**

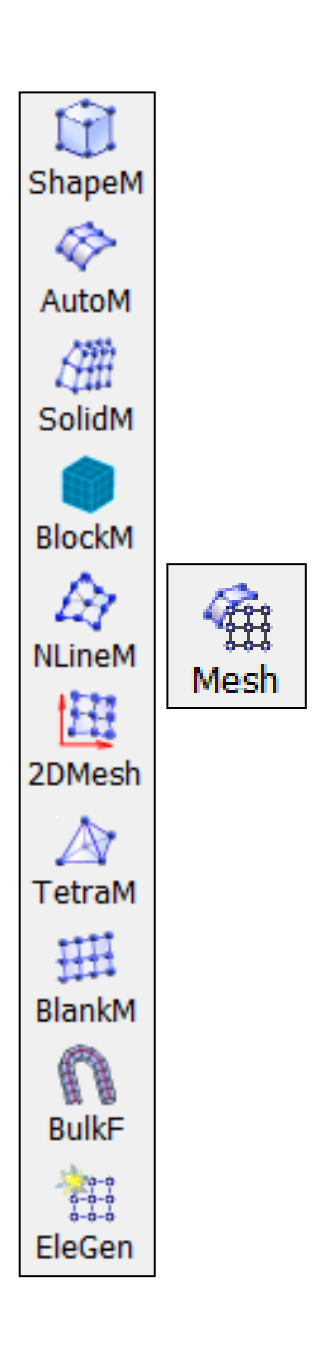

### **Create Position Interface**

Purpose: define an XYZ location

- By picking a position
- By picking a node
- At an element center
- At an edge midpoint
- At the average center of nodes or elements
- At the center of a circle
- New \*NODE can be created

| Create Positi | on 🛛 🔀      |
|---------------|-------------|
| Global        | 🔘 Local     |
| Coord         |             |
| Position      | O Node      |
| C_Element     | C_Edge      |
| O Avg_Cen     | ③ 3PtCircle |
| C_Cur/Surf    | C Geometry  |
| X:            | Compute     |
| Y:            |             |
| Z:            |             |
| Apply         | one Cancel  |
| NID 909350    | Create      |

### **Create Direction Interface**

Purpose: define a direction

- By picking 2 positions
- By picking 2 nodes
- Along an element edge
- Along an element normal
- Direction can be rotated about global or local coordinate system
- New \*DEFINE\_VECTOR can be created

| Create Directi            | on   |        | ×   |
|---------------------------|------|--------|-----|
| Global Occal              |      |        |     |
| Coord                     |      |        |     |
| 2Position                 | 02   | Nodes  |     |
| 🔘 Edge                    | () E | l_norm | al  |
| CurveTangent OSurf_normal |      |        |     |
| Rotate                    | 03   | Nodes  |     |
| Position1                 |      | Positi | on2 |
| 0.0                       | X    |        | 0.0 |
| 0.0                       | Y    |        | 0.0 |
| 0.0                       | Z    |        | 1.0 |
| Clear                     |      | Reve   | rse |
| Title                     |      |        |     |
| Vector ID                 | 1    | Cre    | ate |
| Done                      | Car  | ncel   | .41 |

## Mesh → Simple Shape Meshing

Purpose: mesh basic geometries

- Box\_Solid, Box\_Shell define min/max coordinates and mesh density
- 4N-Shell define 4 corners and mesh density
- Sphere\_Solid, Sphere\_Shell define center, radius and mesh density (quarter circle)
- Cylinder\_Solid, Cylinder\_Shell define center, direction, radius, length and mesh density (if number of elements in circumferential direction is multiple of 4, butterfly mesh will be create)
- Circle\_Shell define outer radius, inner radius (if hole is desired), angle (to create an arc), mesh density, and normal direction

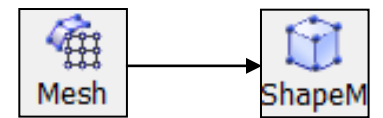

| Shape N   | lesher                 |        |      | ×    |
|-----------|------------------------|--------|------|------|
| Entit     | Entity: Sphere Solid 🔻 |        |      |      |
| Radius    | adius 5 🚔 1            |        |      |      |
| Densit    | у                      | 5      | -    | 1    |
|           | Center[                | Positi | on]  |      |
| х         | 1                      | У      | z    |      |
|           | 0                      | 0      |      | 0    |
| ſ         | Direct1                |        | Dire | ct2  |
| dx        | 1                      | dx     |      | 0    |
| dy        | 0                      | dy     |      | 1    |
| dz        | 0                      | dz     |      | 0    |
|           |                        |        |      |      |
|           |                        |        |      |      |
| Target N  | lame                   | [      |      |      |
| Target P  | art ID                 | [      |      | 1524 |
| Start Ele | ment II                | )      | 16   | 0040 |
| Start No  | de ID                  |        | 90   | 9350 |
| Creat     | Rej                    | ject   | Acc  | ept  |
| Done      |                        |        |      |      |
|           |                        |        |      |      |

# Mesh → Auto Mesher (Size)

- Mesh by Size creates uniformly sized elements
- Can be mix of quad and tri element or all tri only
- Compute button will give rough estimate of element size
- Connect Boundary Nodes will connect with the nodes on existing mesh
- Mesh Across Suppressed Edges will ignore edges that is suppressed in the geometry Heal->Edge
- Mesh by GPart will create separate LS-DYNA part for each geometry part
- Ignore Hole Size, hole size smaller than this value will be ignore and be filled with elements
- Merge Tolerance controls nodes being merged when close to each other

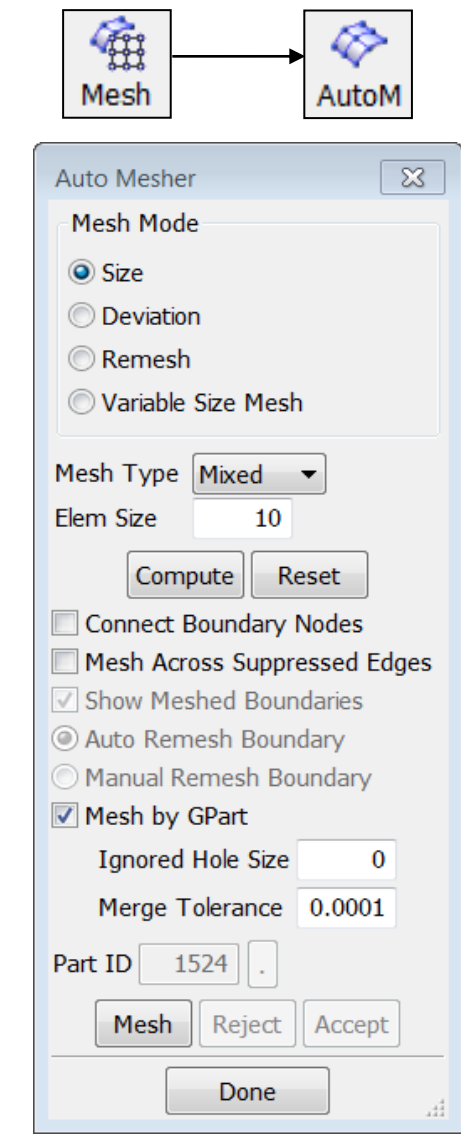

## Mesh → Auto Mesher (Variable size)

- Mesh by variable size will create mesh that has smaller elements at high curvature area and larger elements on flat surfaces
- It is similar to "By Size" method, in general gives better results
- 4 parameters control the element size
  - Max element size
  - Min element size
  - Max deviation
  - Max angle

| Mesh               | AutoM     |  |  |
|--------------------|-----------|--|--|
| Auto Mesher        | 8         |  |  |
| Mesh Mode          |           |  |  |
| 🔘 Size             |           |  |  |
| Oeviation          |           |  |  |
| Remesh             |           |  |  |
| Variable Size      | e Mesh    |  |  |
| Mesh Type          | Mixed 🔻   |  |  |
| Max Elem Size      | 20        |  |  |
| Min Elem Size      | 1         |  |  |
| Max Deviation      | 0.15      |  |  |
| Max Angle          | 20        |  |  |
| Compute            | Reset     |  |  |
| Mesh by GPa        | ırt       |  |  |
| Ignored Hole S     | ize 0     |  |  |
| Merge Toleran      | ce 0.0001 |  |  |
| Part ID 1524 .     |           |  |  |
| Mesh Reject Accept |           |  |  |
| Done               |           |  |  |

# Mesh → Auto Mesher (Deviation)

- Mesh by Deviation is for tooling in metal forming stamping applications
- Deviation mode creates small elements on curved surfaces and large elements on flat surfaces
- 4 parameters control the element size
  - Max element size
  - Min element size
  - Max deviation
  - Max angle

| Mesh                   | AutoM    |  |  |
|------------------------|----------|--|--|
| Auto Mesher            | ×        |  |  |
| Mesh Mode              |          |  |  |
| © Size                 |          |  |  |
| Oeviation              |          |  |  |
| © Remesh               |          |  |  |
| O Variable Size        | e Mesh   |  |  |
| Mesh Type              | ∕lixed ▼ |  |  |
| Max Elem Size          | 20       |  |  |
| Min Elem Size          | 1        |  |  |
| Max Deviation          | 0.15     |  |  |
| Max Angle              | 20       |  |  |
| Compute                | Reset    |  |  |
| Mesh by GPart          |          |  |  |
| Ignored Hole Si        | ze 0     |  |  |
| Merge Tolerance 0.0001 |          |  |  |
| Part ID 1524 .         |          |  |  |
| Mesh Reject Accept     |          |  |  |
| Done                   |          |  |  |

# Mesh → Auto Mesher (Remesh)

- Remesh mode allows user to remesh part of the model
- Options to delete the original elements and connect to the nodes on the existing mesh

| Mesh AutoM             |
|------------------------|
| Auto Mesher            |
| Mesh Mode              |
| 🔘 Size                 |
| Deviation              |
| Remesh                 |
| 🔘 Variable Size Mesh   |
| Mesh Type Mixed 👻      |
| Elem Size 0.0          |
| Delete Old Elements    |
| Connect Boundary Nodes |
| Part ID 1524 .         |
| Mesh Reject Accept     |
| Done                   |

## Mesh $\rightarrow$ N-Line Mesher

Purpose: create mesh from 2/3/4 lines

- 2 Line Shell create mesh between 2 lines
- 3 Line Shell create mesh between 3 lines
- 4 Line Shell create mesh between 4 lines
  - Enter number of elements on each edge
  - Or enter element size
  - Or use points on lines to create elements
- Line Sweep sweep one line along another line

| Mesh NLineM                                                                          |  |  |  |
|--------------------------------------------------------------------------------------|--|--|--|
| N-Line Mesher                                                                        |  |  |  |
| Mesh By:                                                                             |  |  |  |
| <ul> <li>Number of Elements</li> <li>Element Size</li> <li>Points of Line</li> </ul> |  |  |  |
| Mesh Parameters                                                                      |  |  |  |
| N1 10 🚔 1                                                                            |  |  |  |
| Ratio: 1.0 Two End                                                                   |  |  |  |
| N2: 10 🚔 1                                                                           |  |  |  |
| Ratio: 1.0 🔲 Two End                                                                 |  |  |  |
| N3: 10 🚔 1                                                                           |  |  |  |
| Ratio: 1.0 🔲 Two End                                                                 |  |  |  |
| N4: 10 🚔 1                                                                           |  |  |  |
| Ratio: 1.0 🔲 Two End                                                                 |  |  |  |
| Stitch Method                                                                        |  |  |  |
| Wire Sampling Multi-Select                                                           |  |  |  |
| Part ID: 1524 . New PID                                                              |  |  |  |
| Mesh It                                                                              |  |  |  |
| Accept Reject Done                                                                   |  |  |  |

### Mesh → Solid Mesher

- Solid meshing by blocks
- Uses cut & dice method followed by sweeping

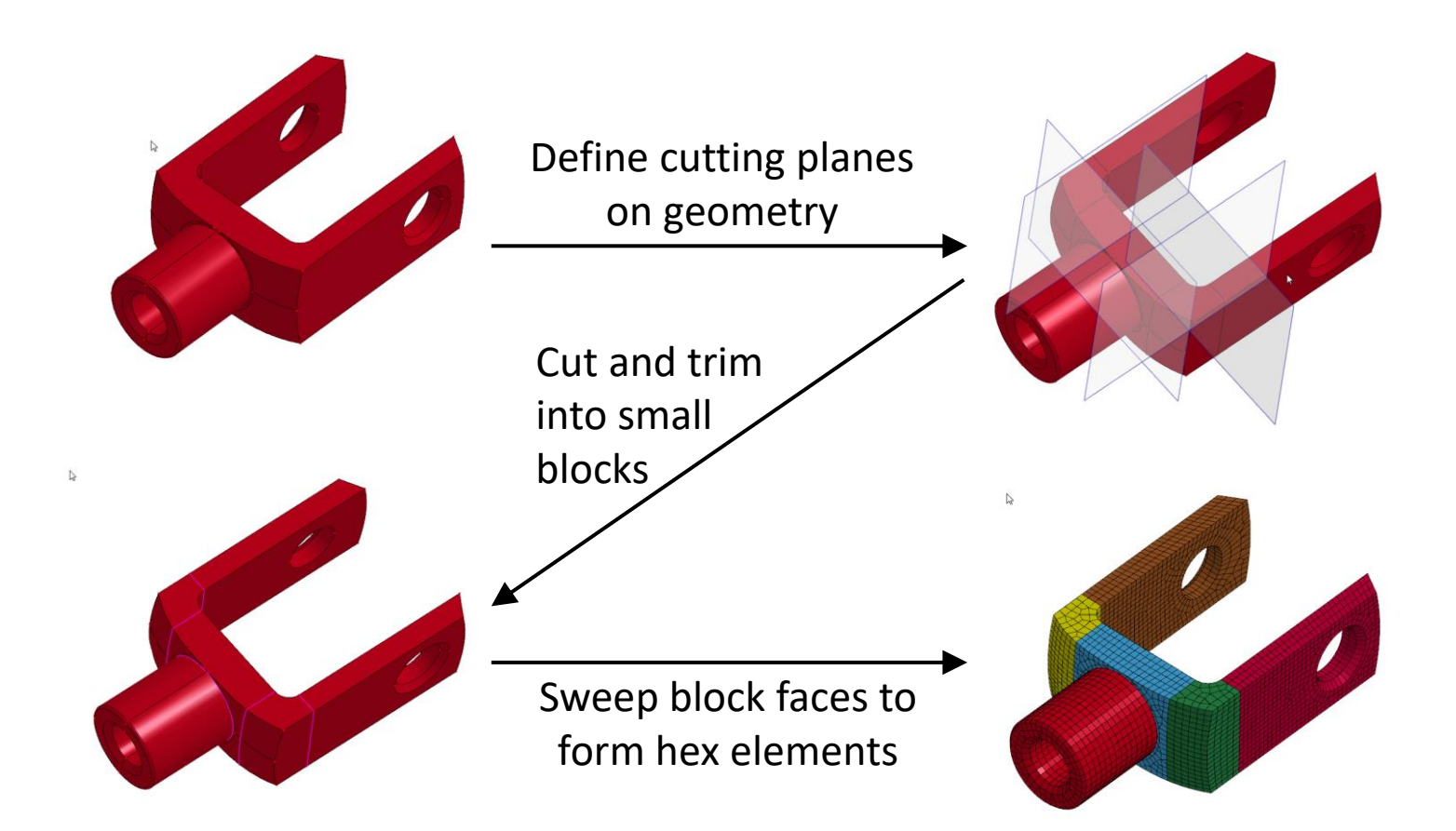

# Mesh → Tetrahedron Mesher

Purpose: create 4-node solid elements (tetrahedron) inside an enclosed shell volume

- Pick Skin Parts shell parts that form a water tight enclosure, multiple parts are allowed as long as each part form the enclosure
- Requirement: skin normal must be aligned
- Skin can be re-meshed to give better solid tetrahedron mesh
- Pick Skin Geometry surface geometry can be used instead of shell part, LSPP will first create shell mesh internally, element size is needed for shell meshing
- 10-node tets can also be created
- Created Solid mesh can be translated in space

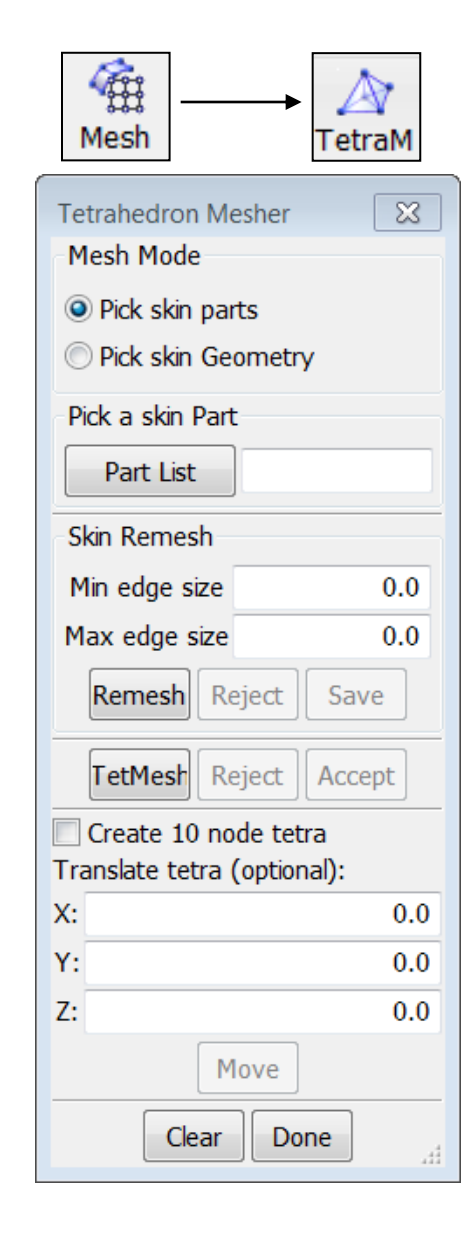

## Mesh → Element Generation (Beam)

Purpose: create beam elements

- On an edge
- On a curve
- By dragging nodes
- By spinning nodes
- Along shell diagonals

| Mesh         |        | EleGen    |
|--------------|--------|-----------|
| Element Gene | ratior | n 🔀       |
| 🖲 Beam 🔘     | Shell  | 🔘 Solid   |
| Element ID:  |        |           |
| 160          | 040    | New EID   |
| Part ID:     | F      | Pick PID  |
| 1            | 524    | New PID   |
| New node:    |        |           |
| 909350       |        | New NID   |
| Beam By: Edg | je     | -         |
| Third Node   | •      | Direction |
| X            | Υ      | ] Z       |
|              |        |           |
| Node ID      |        |           |
|              |        |           |
| Create       | eject  | Accept    |
| [            | Done   | [         |

# Mesh → Element Generation (Shell)

Purpose – To create shell elements from:

- Solid Surface On all outer surfaces of a solid
- Solid Face On individual solid faces
- Edge Drag By dragging an edge
- Edge Spin By spinning an edge
- Edge Extend By extending an edge
- Curve Drag By dragging a curve
- Curve Spin By spinning a curve (geometry curve)
- Segment Set Create shell element from segment set
- Fill Holes By filling holes
- 4Nodesto8Nodes Create 8-node shell element
- Helix Create helix shell loop
- Wrap Wrap over open parts
- Solid/Tshell Midplane Create shell from a single layer solid part at the mid-plane of the solid part

| Mesh EleGen               |
|---------------------------|
| Element Generation        |
| 🔘 Beam 💿 Shell 🔘 Solid    |
| Element ID:               |
| 160040 New EID            |
| Part ID: Pick PID         |
| 1524 New PID              |
| New node:                 |
| 909350 New NID            |
| Shell By: Solid Surface 🔻 |
|                           |
|                           |
|                           |
|                           |
|                           |
|                           |
| Create Reject Accept      |
| Done                      |

# Mesh → Element Generation (Solid)

Purpose: create solid elements

- Solid Face Drage Create another solid By dragging a solid face
- Solid Face Offset By offsetting solid face
- Solid Face Spin By spinning solid face
- Shell Drag By dragging a shell element
- Shell Offset By offsetting a shell element
- Shell Spin By spinning a shell element
- Shell Thickness Apply the thickness of shell
- Two Shell Sets Take 2 sets of shells to form solid between them (must have identical mesh connectivity)
- Shell Sweep Sweep shell element along a curve
- Tet4 to Tet10 Change 4-node tet to 10-node tet
- Hex to Tet4 Convert hexahedron into 4-node tetrahedron
- Helix Create helix form of solid elements

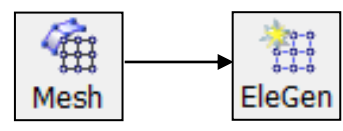

| Element Generation |           |           |  |
|--------------------|-----------|-----------|--|
| 🔘 Beam             | O Shell   | Solid     |  |
| Element ID         | ):        |           |  |
|                    | 160040    | New EID   |  |
| Part ID:           |           | Pick PID  |  |
|                    | 1524      | New PID   |  |
| New no             | de:       |           |  |
| 909350             |           | New NID   |  |
| Solid By: S        | olid_Face | _Drag 🔻   |  |
| Thickness          |           | <b>1</b>  |  |
| Segment            |           | <b>1</b>  |  |
| Position           | X         | Direction |  |
|                    | Y         |           |  |
|                    | Z         |           |  |
| Create             | Reject    | Accept    |  |
|                    | Done      |           |  |

#### Workshop 2 Mesh Generation

- Shape mesh
- ✤ N-line mesh
- Auto mesh
- Solid mesh

#### **Pre-Processing**

## Element Tool → Element Editing

Purpose: modify an existing mesh by editing elements

- Element Editing Tools
  - Check (quality)
  - Create (beam, shell, tetra, penta, hexa, discrete)
  - Delete
  - Split / Merge
  - Modify (thickness)
  - Direction (change material direction for orthotropic materials)
  - Composite (special operation to model composite laminated shell elements, see tutorial no. 4 in the model section)
  - Align (re-orient element connectivity according to a seed element)

| ς |                      |
|---|----------------------|
|   | EleTol               |
|   | Element Editing      |
|   | Check Split/Merge    |
|   | Create               |
|   | Delete     Direction |
|   | Composite Calign     |
|   | Show Free Edges      |
|   | Elem Type: Shell 🔹   |
|   | Elem ID: 1 New EID   |
|   | PID: 1 New PID       |
|   | Node1                |
|   | Node2                |
|   | Node3                |
|   | Node4                |
|   | Tria Only            |
|   | Replace              |
|   |                      |
|   |                      |
|   |                      |
|   |                      |
|   |                      |
|   |                      |
|   |                      |
|   | Redefine Clear       |
|   | Reject Accept Done   |

#### Element Tool → Element Editing (Split/Merge)

- Shell elements can be split into quads or tris
- Constrain Adaptive button If checked (\*CONSTRAINED\_ADAPTIVITY automatically created when splitting deformable elements)
- Click edge of element for splitting into 2 elements, can be perpendicular or parallel to the picked edge
- Quad can also be split into Tris
- Two quads can be merged into a single quad
- Solid elements can also be split

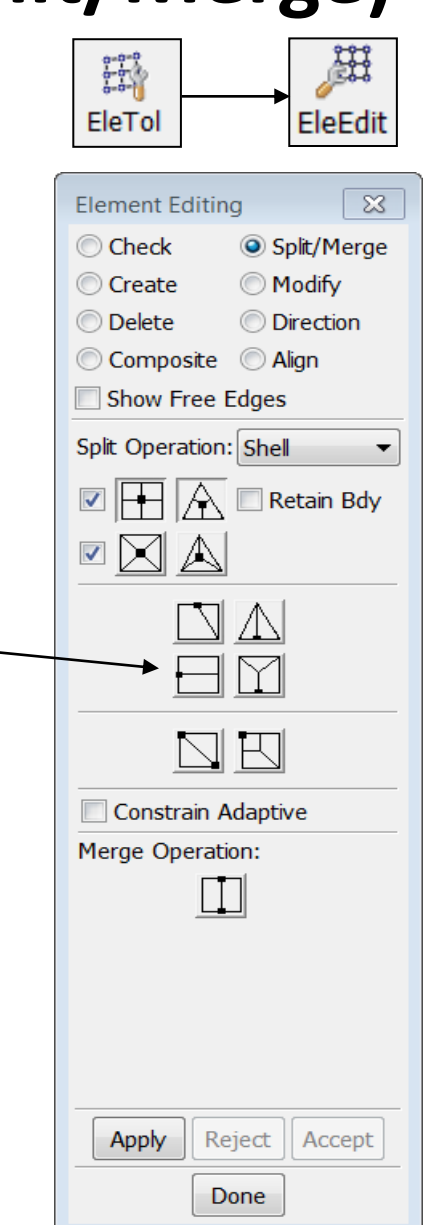

#### Element Tool → Element Editing (Align)

- Align to re-align the connectivity of a group of shell/solid/tshell elements such that the orientation of the elements will be consistent
- Pick the face and edge of a seed element, the picked face will be used as face one, and the picked edge will be used as n1->n2 (first edge)
- Show Seed only will show the picked element and allow user to select different face/edge
- Show normal, show direction will show element orientation

| Element Editing         | ×        |  |  |
|-------------------------|----------|--|--|
| Check Osplit/Merg       | ge       |  |  |
| 🔘 Create 🛛 🔘 Modify     |          |  |  |
| Delete     Direction    |          |  |  |
| 🔘 Composite 💿 Align     |          |  |  |
| Show Free Edges         |          |  |  |
| 🔘 Beam 🔘 Shell          |          |  |  |
| 🔘 Tshell 💿 Solid        |          |  |  |
| Picked seed info        |          |  |  |
| ElemId                  |          |  |  |
| FaceId                  |          |  |  |
| EdgeId                  |          |  |  |
| Modify seed connectivit | y        |  |  |
| Show Seed Only          |          |  |  |
| Show Normal 1 🚔 1       |          |  |  |
| Show ElemDir.(nd1-2 and |          |  |  |
| Reverse Direction       |          |  |  |
|                         |          |  |  |
|                         |          |  |  |
|                         |          |  |  |
|                         |          |  |  |
|                         |          |  |  |
| Alian Reject Accord     | -        |  |  |
|                         | <u> </u> |  |  |
| Done                    |          |  |  |

### Element Tool → Element Editing (Align)

Solid/Tshell connectivity re-alignment – to re-align the connectivity of a group of solid/tshell elements such that the orientation of the elements will be consistent

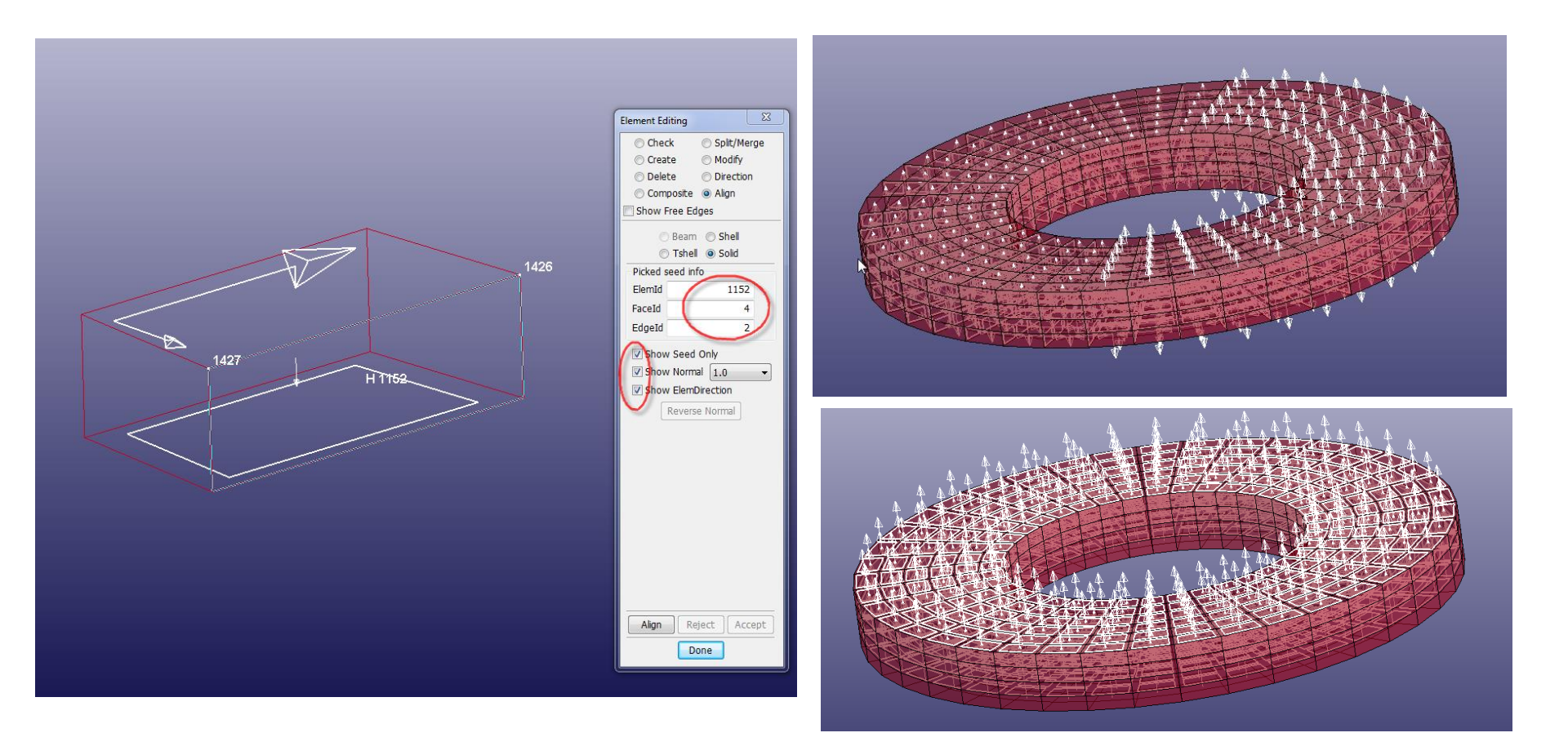

## Element Tool → Node Editing

Purpose: modify an existing mesh by editing nodes

- Node Editing Tools
  - Create to create new nodes, use Advance button to create nodes using different methods
  - Delete to delete unreferenced (no other element or entity attached to it)
  - Replace to replace one node with another node (merge) or take the center point of the 2 nodes
  - Align to align nodes that is close to a line formed by 2 points
  - Modify (xyz coordinates)

| ſ | 0-0-0  | °       |
|---|--------|---------|
|   | EleTol | NodEdit |

| Node Editing       | ×                   |  |  |  |  |
|--------------------|---------------------|--|--|--|--|
| 🔍 Create 🛛 🔘 Rep   | Oreate Replace      |  |  |  |  |
| 🔘 Delete 🛛 🔘 Aligr | ı                   |  |  |  |  |
| Modify             |                     |  |  |  |  |
| Show Free Edges    |                     |  |  |  |  |
| SyOne ○ ByTwo ○    | ByOne ByTwo OnCurve |  |  |  |  |
| Node Id: 1         | NewID               |  |  |  |  |
| Node X             | 0                   |  |  |  |  |
| Position(FE) Y 0   |                     |  |  |  |  |
| Position(Geom) Z   | 0                   |  |  |  |  |
| Advanced           |                     |  |  |  |  |
| Create Reject      | Accept              |  |  |  |  |
| Done               | .4                  |  |  |  |  |

## Element Tool → Node Editing (Replace)

- Two nodes replacement
  - Merge two nodes into one
  - Option to choose final position of merged node (Node1, Node2, MidPoint)
  - Single pick or area select
- Multiple (Many) nodes replacement
  - Merge multiple nodes into one
  - Option to choose final position of merged node (Center, Node, Position)
  - General Selection interface used to select nodes

| 0-0-0  | °       |
|--------|---------|
| FleTol | NodEdit |
| FIELOI | NodEc   |

| Node Editing        |  |  |  |  |  |
|---------------------|--|--|--|--|--|
| Create 💿 Replace    |  |  |  |  |  |
| 🔘 Delete 🛛 🔘 Align  |  |  |  |  |  |
| Modify              |  |  |  |  |  |
| Show Free Edges     |  |  |  |  |  |
| Two Many            |  |  |  |  |  |
| Pick Node O Area    |  |  |  |  |  |
| ▼ Node1             |  |  |  |  |  |
| Node2               |  |  |  |  |  |
| O At Node1          |  |  |  |  |  |
| At Node2            |  |  |  |  |  |
| MidPoint            |  |  |  |  |  |
| Clear Reject Accept |  |  |  |  |  |
| Done                |  |  |  |  |  |

# Element Tool → Node Editing (Align)

- Define line by picking two points
- Select nodes that will be snapped to the line
- Option to use Nodes or Point on Element
- SpNdEQ special option to put node in equal spacing when align to the line

| EleTol NodEdit       |  |  |  |  |
|----------------------|--|--|--|--|
| Node Editing         |  |  |  |  |
| 🔘 Create 🛛 🔘 Replace |  |  |  |  |
| 🔘 Delete 🛛 💿 Align   |  |  |  |  |
| O Modify             |  |  |  |  |
| Show Free Edges      |  |  |  |  |
| Node                 |  |  |  |  |
| Point1 Point2        |  |  |  |  |
| X                    |  |  |  |  |
| Υ                    |  |  |  |  |
| Z                    |  |  |  |  |
| Nd                   |  |  |  |  |
|                      |  |  |  |  |
| Align Reject Accept  |  |  |  |  |
| Done                 |  |  |  |  |

. . .

### Element Tools → Normals

Purpose: show/reverse/align element normal

- Apply to Shell/Segment/Tshell/Cohesive/Solid
- For Shell element, positive normal has different color than negative normal
- General Selection interface can be used to manually show or reverse normal vectors
- Automatic alignment (Auto Reverse) can be performed by picking a "seed" element

| EleTol     Normals     Entity Type:   Shells   Show Normal   Reverse Normal   Align     V-Size   1.0   1.0   1.0   1.0   1.0     Airbag Shell RG     Airbag Node RG                                                                            | EleTol       Normal         Entity Type:       Shells         Image: Show Normal       Reverse Normal         Reverse Normal       Align         V-Size       1.0         Image: Occupient       Dimage         Airbag Shell RG       Airbag Node | 1   |
|----------------------------------------------------------------------------------------------------|----------------------------------------------------------------------------------------------------|-----|
| Normals       X         Entity Type:       Shells         Image: Show Normal       Reverse Normal         Reverse Normal       Align         V-Size       1.0 1 1         Compliment       Dimmed         Airbag Shell RG       Airbag Node RG | Normals<br>Entity Type: Shells<br>Show Normal<br>Reverse Normal<br>Align<br>V-Size 1.0<br>Compliment Dim<br>Airbag Shell RG Airbag Nod                                                                                                    | 8   |
| Normals       X         Entity Type:       Shells         Image: Show Normal       Reverse Normal         Align       Align         V-Size       1.0 1 1         Compliment       Dimmed         Airbag Shell RG       Airbag Node RG          | Normals<br>Entity Type: Shells<br>Show Normal<br>Reverse Normal<br>Align<br>V-Size 1.0<br>Compliment Dim<br>Airbag Shell RG Airbag Nod                                                                                                    |     |
| Entity Type: Shells  Show Normal  Reverse Normal  Align  V-Size  1.0  1  Compliment  Dimmed  Airbag Shell RG  Airbag Node RG                                                                                                    | Entity Type: Shells  Show Normal  Reverse Normal  Align  V-Size  Compliment  Airbag Shell RG  Airbag Nod                                                                                                    |     |
| <ul> <li>Show Normal</li> <li>Reverse Normal</li> <li>Align</li> <li>V-Size</li> <li>1.0 1</li> <li>1</li> <li>Compliment</li> <li>Dimmed</li> <li>Airbag Shell RG</li> <li>Airbag Node RG</li> </ul>                                          | <ul> <li>Show Normal</li> <li>Reverse Normal</li> <li>Align</li> <li>V-Size</li> <li>1.0</li> <li>Compliment</li> <li>Dim</li> <li>Airbag Shell RG</li> <li>Airbag Nod</li> </ul>                                                                 |     |
| <ul> <li>Reverse Normal</li> <li>Align</li> <li>V-Size 1.0 1 1</li> <li>Compliment Dimmed</li> <li>Airbag Shell RG Airbag Node RG</li> </ul>                                                                                                   | <ul> <li>Reverse Normal</li> <li>Align</li> <li>V-Size</li> <li>1.0</li> <li>Compliment</li> <li>Dim</li> <li>Airbag Shell RG</li> <li>Airbag Nod</li> </ul>                                                                                      |     |
| <ul> <li>○ Align</li> <li>V-Size</li> <li>○ Compliment</li> <li>○ Dimmed</li> <li>○ Airbag Shell RG</li> <li>○ Airbag Node RG</li> </ul>                                                                                                    | Align V-Size 1.0 Compliment Dim Airbag Shell RG Airbag Nod                                                                                                    |     |
| V-Size 1.0 1 1<br>Compliment Dimmed Airbag Shell RG Airbag Node RG                                                                                                    | V-Size     1.0     Compliment     Airbag Shell RG     Airbag Nod                                                                                                    |     |
| <ul> <li>Compliment</li> <li>Airbag Shell RG</li> <li>Airbag Node RG</li> </ul>                                                                                                    | Compliment      Dim     Airbag Shell RG Airbag Nod                                                                                                    | 1   |
| Airbag Shell RG 🔲 Airbag Node RG                                                                                                    | Airbag Shell RG 🗌 Airbag Nod                                                                                                    | med |
|                                                                                                    |                                                                                                    |     |
|                                                                                                    |                                                                                                    |     |

### Element Tools → Duplicate Nodes

show and merge duplicate (coincident) nodes

- Tolerance is automatically calculated but can be overridden
- Option to keep smaller or larger Node ID
- Option to put new node at the xyz centroid of all merged nodes
- Show Dup Nodes will show all the nodes that meet the tolerance criterion
- Select Nodes allow user to select subset of nodes shown
- Merge Dup Nodes will perform the merging of the duplicated Nodes
- Option to delete degenerated elements (elements with zero area)

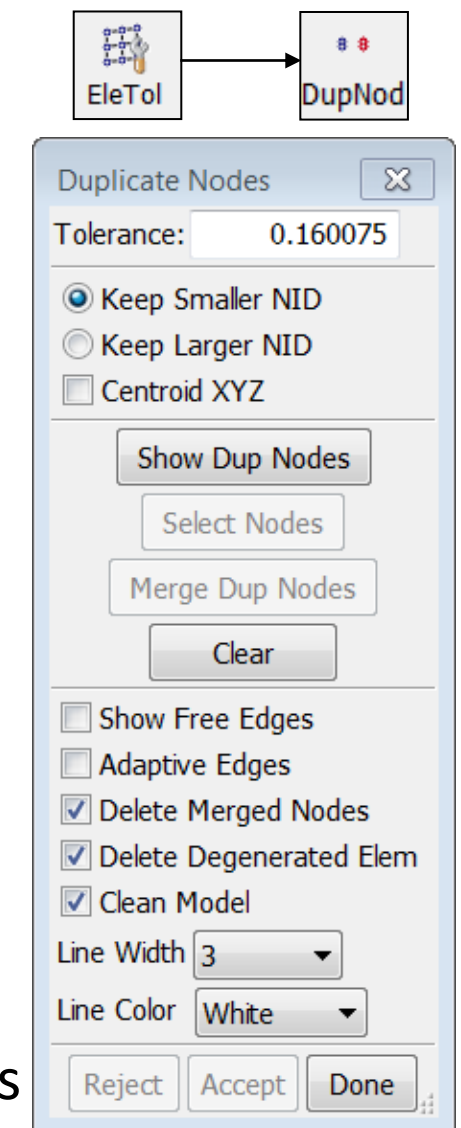

LS-PrePost Intro | 2018

## Element Tools → Detach

Purpose: detach elements from an existing mesh

- Shell, Beam, Solid, Tshell detach elements by type
- Node detach all elements connected to a node
- Element Select group of elements to be detached
- Edge Select edges of elements to be detached
- Starting NID Enter starting ID for new nodes

| EleTol | → DetEle |
|--------|----------|
|--------|----------|

| Detach Ele  | ments  | ×       |  |
|-------------|--------|---------|--|
| Shell       | 🔘 Beam | 🔘 Solid |  |
| 🔘 Tshell    | Node   |         |  |
| Elem        | ient 🤅 | 🔵 Edge  |  |
| Free Edges  |        |         |  |
| Starting NI | D:     | 909350  |  |
| Detach      | Reject | Accept  |  |
|             | Done   |         |  |

### Element Tools → Measure

Purpose: take measurements of various items

- Item list of available measurements
  - Coordinate xyz coordinate
  - Dist N2N distance between 2 nodes
  - Dist N2S distance between a node and a surface
  - Dist P2P distance between 2 points
  - Dist E2E 4Node distance between edge to edge (4nodes)
  - Angle 3Node angle between 3 nodes
  - Angle 4node angle between 2 lines formed by 4 nodes
  - 3Pt Radius the radius formed by 3 nodes
  - Area / Volume / Mass / Inertia
  - Ang Vel angular velocity
  - Create Axes to create a local coordinate systems
  - Separation measure distance between two parts in fringe color

|    | EleTol                                                                                                    | <b></b>                                               | 00000000000000000000000000000000000000 |
|----|----------------------------------------------------------------------------------------------------|-------------------------------------------------------|----------------------------------------|
| s) | <ul> <li>Beeron</li> <li>EleTol</li> <li>Measure</li> <li>Item:</li> <li>Active</li> <li>Arbag</li> <li>Elemen</li> <li>Reference</li> <li>N1</li> <li>N2</li> <li>Global</li> <li>Csys-1</li> <li>Csys-2</li> <li>Csys-3</li> <li>Csys-3</li> <li>Csys-4</li> <li>Csys-5</li> <li>Cancel Pi</li> <li>Fr State</li> <li>History</li> <li>Y laseth</li> </ul> | Dist N2N<br>Elements O<br>Node RG<br>It Part<br>Axes: | Measur<br>Measur                       |
|    | - History<br>X-length<br>Y-length<br>Z-length<br>length<br>change in                                                                                                    | x-length                                              | * III                                  |
|    | Plot                                                                                                    | New                                                   | Padd                                   |
|    | Clear                                                                                                    | Done                                                  | Pop                                    |

### Element Tools → Measure (continued...)

- Active Elements Only for certain quantities (e.g., Area, Volume, Mass, Inertia)
- Element/Part/All measure by element, by part, or all
- For shell part volume, beside the volume computed by (area x thickness), it also computes the enclosure volume if the part form a water tight enclosure
- Cancel pick remove last picked entity
- Apply take measurement
- Reference Axes select current reference axes for measurement (define axis using Item: Create Axis)
- History depends on selected item

| EleTol Measur                                                                                                    |  |  |  |  |
|----------------------------------------------------------------------------------------------------|--|--|--|--|
| Measure 🔀                                                                                                    |  |  |  |  |
| Item: Mass 👻                                                                                                    |  |  |  |  |
| Active Elements Only                                                                                                    |  |  |  |  |
| Airbag Node RG                                                                                                    |  |  |  |  |
|                                                                                                    |  |  |  |  |
| Reference Axes: Delete                                                                                                    |  |  |  |  |
| Global       ▲         Csys-1       □         Csys-2       □         Csys-3       □         Csys-4       □         Csys-5       □         Csys-6       □         Csys-7       □         Csys-8       □         Csys-9       □         Csys-10       ▼ |  |  |  |  |
| Cancel Pick Apply Report                                                                                                    |  |  |  |  |
| - History                                                                                                    |  |  |  |  |
| Mass<br>change in mass                                                                                                    |  |  |  |  |
| Plot New Padd                                                                                                    |  |  |  |  |
| Clear Raise Pop                                                                                                    |  |  |  |  |
| Done                                                                                                    |  |  |  |  |

#### Workshop 3 Model Editing

- Model free edge
- Duplicate nodes merge
- Node and element Editing
- Fill holes
- Element normal align
- Save a keyword file

#### **Pre-Processing** (continued...)

# Element Tools → Move/Copy

Purpose: move or copy elements from one part to another

- Use General Selection interface to select elements
- Target part can be a non-existent
- Starting IDs for new elements and nodes can be specified when performing a copy

| 0-0-0  |        |
|--------|--------|
| EleTol | MovCop |

| Move or C         | ору      | ×      |  |
|-------------------|----------|--------|--|
| OM (S)            | ve 🤘     | Сору   |  |
| Pick Target Part  |          |        |  |
| PID:              |          | Plist  |  |
| PName:            |          |        |  |
| Starting ele      | ment ID: |        |  |
|                   |          | 160040 |  |
| Starting node ID: |          |        |  |
|                   |          | 909350 |  |
| Apply             | Reject   | Accept |  |
|                   | Done     | ħ.     |  |

# Element Tools → Offset

Purpose: offset shells (always in normal direction)

- Offset Distance distance to offset
- Element normals must be aligned before offsetting
- Beware of offsetting small radii inward
- Elements can be copied while offsetting

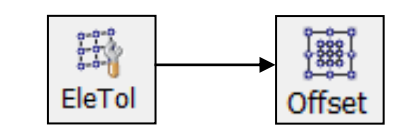

| Offset        | ×        |
|---------------|----------|
| Offset Dis.:  |          |
| Curv. Sens.:  | 0.9999   |
| Copy Elem     |          |
| No of Copies: | 1        |
| Part List     | 1524     |
| Starting EID: | 160040   |
| Starting NID: | 909350   |
| Transfer      |          |
| Advanced      |          |
| Offset -      | Offset + |
| Reject        | Accept   |
| Done          |          |

# Element Tools → Transform (Translate)

Purpose: translate nodes/elements/parts

- Translate Distance distance to translate
- X,Y,Z directions can be in global or local system
- N1-N2 translate in the direction from N1 to N2
- N1-N2-N3 translate in the direction normal to the plane formed by N1, N2, and N3
- N1-to-N2 translate using the distance and direction between N1 and N2
- Pt-to-Pt translate using the distance and direction between P1 and P2
- Sh-Normal pick a shell element and use its normal as the direction of the translation

| EleTol                                                                                                    | → <sup>‱</sup><br>Transf                    |
|----------------------------------------------------------------------------------------------------|---------------------------------------------|
| Transform                                                                                                    | ×                                           |
| Transform                                                                                                    | Reflect                                     |
| Translate                                                                                                    | Project                                     |
| Rotate                                                                                                    | Scale                                       |
| Airbag Shell RefG                                                                                                    | M<br>GM                                     |
| Translate Model                                                                                                    |                                             |
| Free Edit                                                                                                    |                                             |
| Direction: X                                                                                                    | •                                           |
| Distance:                                                                                                    |                                             |
|                                                                                                    |                                             |
| Global                                                                                                    | C Local                                     |
| Global     CID:     C                                                                                                    | oord Sys                                    |
| Global     CID:     C     C     Tran -                                                                                                    | © Local<br>oord Sys                         |
| Global     CID:     C     Tran -     Options                                                                                                    | Ord Sys                                     |
| Global     Global     GID:     C     Tran -     Options     Copy Elem     Copy Entity                                                                   | Tran +                                      |
| Global     CID: C     Tran -     Options     Copy Elem     Copy Entity     No. of copies:                                                               | Tran +                                      |
| Global     CID: C     Tran -     Options     Copy Elem     Copy Entity     No. of copies:     Pick Part                                                 | Copy Node                                   |
| Global     CID: C      Tran -      Options     Copy Elem     Copy Entity     No. of copies:     Pick Part     Starting EID:                             | Copy Node                                   |
| Global     CID: C     Tran -     Options     Copy Elem     Copy Entity     No. of copies:     Pick Part     Starting EID:     Starting NID:             | Copy Node Copy Node Plist 160040 909350     |
| Global     CID:     Tran -      Options     Copy Elem     Copy Entity     No. of copies:     Pick Part     Starting EID:     Starting NID:     Transfer | Copy Node  Copy Node  Plist  160040  909350 |

# Element Tools → Transform (Translate)

- Free Edit after distance, direction and node selection, user can drag the selected nodes on screen
- Copy Elem copy elements while translating
- Copy Node copy nodes while translating
- Transfer transfer selection to copied elements
- Multiple copies can be created
- New elements can be placed in a new part ID
- User can enter starting element ID for new elements
- User can enter starting node ID for new nodes

| EleTol                                                                                                    | → <sup>‱</sup><br>Transf                |
|----------------------------------------------------------------------------------------------------|-----------------------------------------|
| Transform                                                                                                    | ×                                       |
| Transform                                                                                                    | © Reflect                               |
| Translate                                                                                                    | Project                                 |
| Rotate                                                                                                    | Scale                                   |
| Airbag Shell RefG                                                                                                    | im<br>GM                                |
| Translate Model                                                                                                    |                                         |
| Free Edit                                                                                                    |                                         |
| Direction: X                                                                                                    | •                                       |
| Distance:                                                                                                    |                                         |
|                                                                                                    |                                         |
| Global                                                                                                    | Local                                   |
| Global     CID:     C                                                                                                    | © Local                                 |
| Global     CID:     C     Tran -                                                                                                    | Coord Sys                               |
| Global     GID:     Tran -                                                                                                    | Coord Sys                               |
| Global     CID:     Tran -      Options     Copy Elem     Copy Entity                                                                                  | Copy Node                               |
| Global     CID:     Tran -      Options     Copy Elem     Copy Entity     No, of copies:                                                               | Coord Sys                               |
| Global     CID:     Tran -     Options     Copy Elem     Copy Entity     No, of copies:     Pick Part                                                  | Copy Node                               |
| Global     CID:     Tran -      Options     Copy Elem     Copy Entity     No. of copies:     Pick Part     Starting EID;                               | Copy Node                               |
| Global     CID:     Tran -     Options     Copy Elem     Copy Entity     No. of copies:     Pick Part     Starting EID:     Starting NID:              | Copy Node Copy Node Plist 160040 909350 |
| Global     CID:     Tran -     Options     Copy Elem     Copy Entity     No. of copies:     Pick Part     Starting EID:     Starting NID:     Transfer | Copy Node Copy Node Plist 160040 909350 |

# Element Tools → Transform (Rotate)

Purpose: rotate nodes/elements/parts

- Rot. Angle angle to rotate in degree
- X,Y,Z axes can be in global or local coordinates
- N1-N2 rotate about an axis from N1 to N2
- N1-N2-N3 rotate about the normal formed by N1, N2, and N3
- Origin of rotation can be a node or XYZ location
- Elements/Nodes can be copied while rotating

| EleTol                                            | Transf    |
|---------------------------------------------------|-----------|
| Transform                                         | ×         |
| Transform                                         | Reflect   |
| 🔘 Translate                                       | Project   |
| Rotate                                            | Scale     |
| Airbag Shell RefGM Airbag Node RefGN Rotate Model | 4         |
| Free Edit                                         |           |
| Rot. Axis: X                                      | -         |
| NodeID:<br>XYZ:<br>Rot. Angle:                    |           |
|                                                   | Coord Sur |
| Rotate-                                           | Rotate+   |
| Options                                           |           |
| Copy Elem<br>Copy Entity                          | Copy Node |
| No, of copies;                                    |           |
| Pick Part                                         | Plist     |
| Starting EID:                                     | 160040    |
| Starting NID:                                     | 909350    |
| Transfer                                          |           |
| Reject                                            | cept Done |

## Element Tools → Transform (Reflect)

Purpose: reflect nodes/elements/parts

- Norm X/Y/Z reflect along global axes
- N1-N2 reflect along the direction from N1 to N2
- N1-N2-N3 reflect along the normal formed by N1, N2, and N3
- Origin of reflection can be a node or an XYZ location
- Elements/Nodes can be copied while reflecting

| EleTol                                                                                      | → <sup>‱</sup> www.                               |
|---------------------------------------------------------------------------------------------|---------------------------------------------------|
| Transform                                                                                   | ×                                                 |
| Transform                                                                                   | Reflect                                           |
| Translate                                                                                   | Project                                           |
| Rotate                                                                                      | Scale                                             |
| Airbag Shell Ref                                                                            | fGM                                               |
| Airbag Node Ke                                                                              | 21GM                                              |
|                                                                                             |                                                   |
|                                                                                             |                                                   |
| NodeID:                                                                                     | k origin                                          |
| XY7·                                                                                        |                                                   |
| Node1                                                                                       |                                                   |
| Node2                                                                                       |                                                   |
| Node3                                                                                       |                                                   |
|                                                                                             |                                                   |
| Ontions                                                                                     | Reflect                                           |
| Options                                                                                     | Reflect                                           |
| Options<br>Copy Elem<br>Copy Entity                                                         | Reflect                                           |
| Options Copy Elem Copy Entity No. of copies:                                                | Reflect                                           |
| Options<br>Copy Elem<br>Copy Entity<br>No. of copies:                                       | Reflect Copy Node Plist                           |
| Options Copy Elem Copy Entity No. of copies: Pick Part Starting EID;                        | Reflect Copy Node Plist 160040                    |
| Options Copy Elem Copy Entity No. of copies: Pick Part Starting EID: Starting NID:          | Reflect<br>Copy Node<br>Plist<br>160040<br>909350 |
| Options Copy Elem Copy Entity No. of copies: Pick Part Starting EID; Starting NID; Transfer | Reflect Copy Node Plist 160040 909350             |
#### Element Tools → Transform (Project)

Purpose: project nodes and elements

- Norm X/Y/Z project along global axes
- N1-N2 project along the direction from N1 to N2
- N1-N2-N3 project along the normal formed by N1, N2, and N3
- Can also project To Mesh, To Curve, or To Surface
- Point on plane of projection can be a node or an XYZ location
- Elements can be copied while projecting

| ÷÷<br>خ                       | → <sup>‱</sup><br>Transf |  |  |
|-------------------------------|--------------------------|--|--|
| Transform                     | ×                        |  |  |
| Transform                     | Reflect                  |  |  |
| Translate                     | Project                  |  |  |
| Rotate                        | Scale                    |  |  |
| Airbag Shell RefGM            | I                        |  |  |
| Project Model                 |                          |  |  |
| Plane: Norm X                 | ▼                        |  |  |
| Pick loc                      | ation                    |  |  |
| XYZ.                          |                          |  |  |
| Node1                         |                          |  |  |
| Node2                         |                          |  |  |
| Node3                         |                          |  |  |
| Along                         | Vector                   |  |  |
| XY                            | Z                        |  |  |
| 1                             | 0 0                      |  |  |
| Proj                          | ect                      |  |  |
| Options Copy Elem Copy Entity | Copy Node                |  |  |
| No. of copies:                |                          |  |  |
| Pick Part                     | Plist                    |  |  |
| Starting EID:                 | 160040                   |  |  |
| Starting NID:                 | 909350                   |  |  |
|                               |                          |  |  |
| Reject Acc                    | ept Done                 |  |  |

#### Element Tools → Transform (Scale)

Purpose: scale nodes/elements/parts

- Scale Factor greater than 1 to enlarge, less than 1 to shrink (when using Scale+)
- X,Y,Z scale in either global or local coordinate system
- N1-N2 scale in direction from N1 to N2
- N1-N2-N3 scale in direction of normal formed by N1, N2, and N3
- Origin can be a node or a XYZ location
- Elements/Nodes can be copied while scaling

| EleTol                          |
|---------------------------------|
| Transform 🛛 🔀                   |
| ○ Transform ○ Reflect           |
| Translate Project               |
| Rotate  Scale                   |
| Airbag Shell RefGM              |
| Scale Model                     |
| Scale Dir: X                    |
| Pick origin NodeID: XYZ:        |
| Scale Factor:                   |
| Node1                           |
| Node2                           |
|                                 |
| CID: Coord Sys                  |
| Scale- Scale+                   |
| Options                         |
| Copy Elem Copy Node Copy Entity |
| No, of copies:                  |
| Plist                           |
| Starting EID: 160040            |
| Starting NID: 909350            |
| Transfer                        |
| Reject Accept Done              |

# Element Tools → Transform (Transform)

Purpose: transform nodes/elements/parts from one coordinate system to another

- From pick 3 nodes (first set of P1,P2,P3) to define a starting system
- To pick 3 nodes (second set of P1,P2,P3) to define a destination system
- P1-P3 buttons launch Create Position interface
- Elements can be copied while transforming

| EleTol                |
|-----------------------|
| Transform             |
| Transform     Reflect |
| ○ Translate ○ Project |
| Rotate       Scale    |
| Airbag Shell RefGM    |
|                       |
| ✓ From                |
| V P1                  |
| P2                    |
| P3                    |
| То                    |
| P1                    |
| P2                    |
| P3                    |
| Reset                 |
| Transform             |
| Options               |
| Copy Elem Copy Node   |
| No. of copies:        |
| Pick Part Plist       |
| Starting EID: 160040  |
| Starting NID: 909350  |
| Transfer              |
| Reject Accept Done    |

#### Element Tools → Smooth

Purpose: smooth a mesh to improve element quality

- Use General Selection interface to select elements
- Specified nodes can be locked to prevent movement
- Nodes along feature angles are not moved
- Boundary nodes can be fixed or free
- User specified number of smoothing iterations can be applied
- Nodes can be projected back to geometry after smoothing

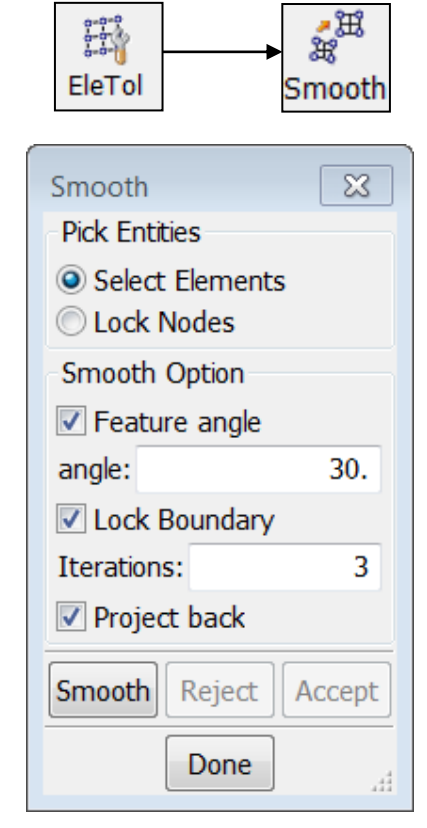

#### Element Tools → Part Trim

Purpose: trim a mesh using a curve

- Parts first, choose the parts to be trimmed
- Trim Curves second, select curves for trimming
- Trim Methods (projecting curves to mesh)...
  - Closest 3D projection
  - Vector projection (along a specified vector)

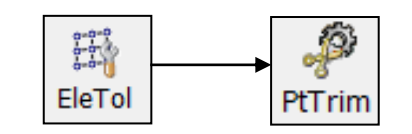

| Part Trim     |              | ×          |
|---------------|--------------|------------|
| Trim Entities | s            |            |
| Parts         |              |            |
| Trim Tool     |              |            |
| Curves        | © R          | efPlane    |
| Operation     |              |            |
| 🔘 Кеер        | 🔘 Delete     | Move       |
| Parameters    |              |            |
| Limit:        | ;            | 833.036316 |
| Tolerance:    |              | 0.4        |
| Trim metho    | bd           |            |
| Oclosest 3    | 3D proj dir. |            |
| Vector p      | rojection    |            |
|               | Vector       |            |
| X             | Y            | Z          |
| 0.            | 0.           | 1.         |
| Trim          | Reject       | Accept     |
|               | Done         |            |

#### Workshop 4 Build a fan model

- Create a surface
- Surface mesh
- 2Line mesh
- Part trim
- Model transform (rotate)
- Save a keyword file

#### **Pre-Processing** (continued...)

#### **Keyword Input Form**

Example Keyword Input form for \*PART

|                                      | Keyword type —              | List of existing keywords of this type                            |   |
|--------------------------------------|-----------------------------|-------------------------------------------------------------------|---|
| Keyword Input Form                   |                             |                                                                   | 8 |
| NewID Draw                           |                             | RefBy     Pick     Add     Accept     Delete     Default     Done |   |
| Use *Parameter                       |                             | (Subsys: 1 New_Subsystem_1) Setting                               |   |
|                                      | *PART_(                     | TITLE) (0)                                                        |   |
| 1 <u>TITLE</u>                       |                             |                                                                   |   |
| 2 <u>PID</u> <u>SECID</u> <u>MID</u> | EOSID HGID 0                | GRAV ADPOPT I TMID I<br>0 ▼ 0                                     |   |
| COMMENT:                             |                             |                                                                   |   |
|                                      |                             |                                                                   |   |
|                                      |                             |                                                                   |   |
| Total Card: 0 Smallest ID: 0 Largest | ID: 0 Total deleted card: 0 | -                                                                 |   |

#### Keyword Input Form (continued...)

#### Keyword Input form buttons

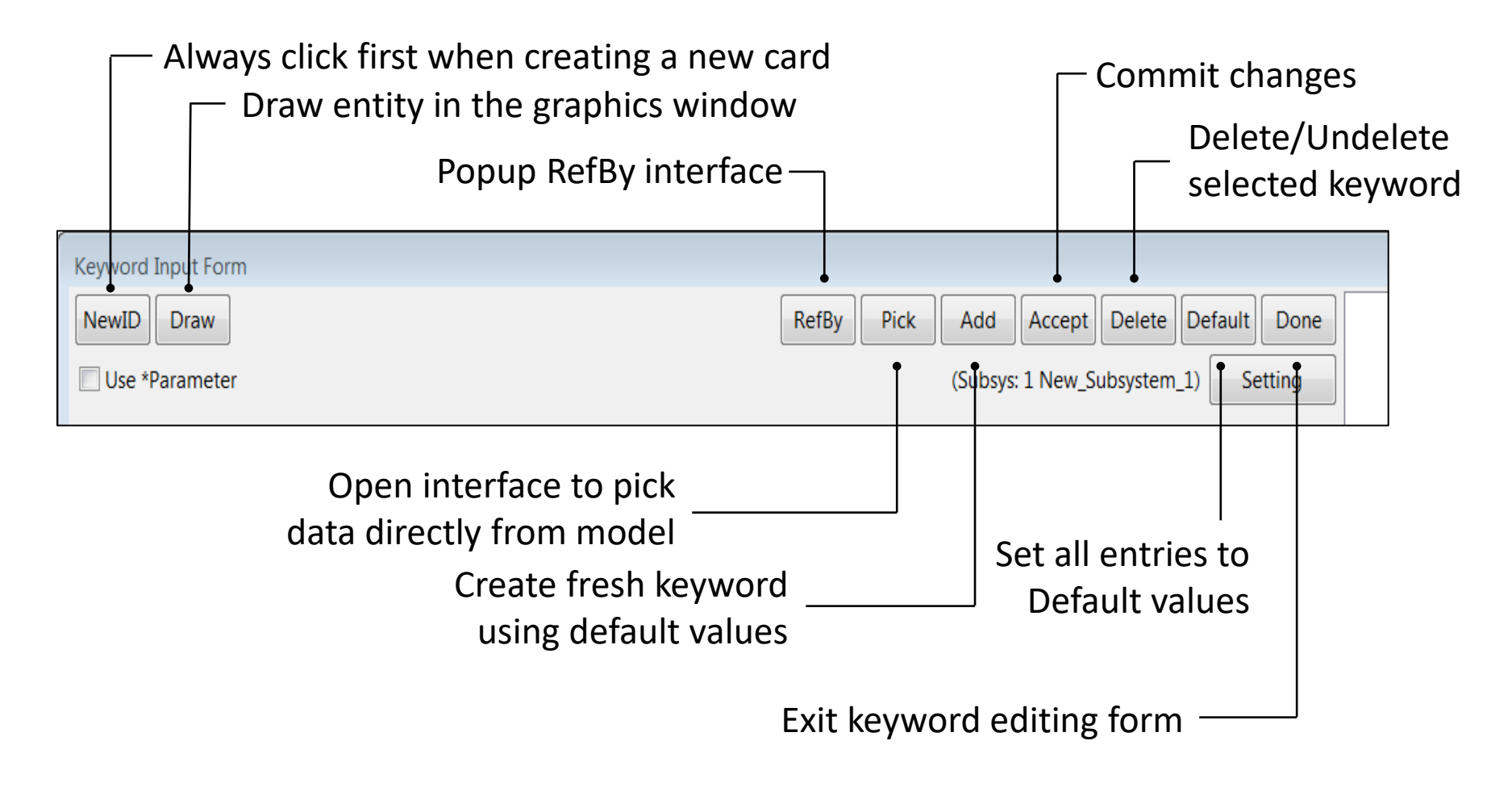

#### Keyword Input Form (continued...)

Keyword Input form controls

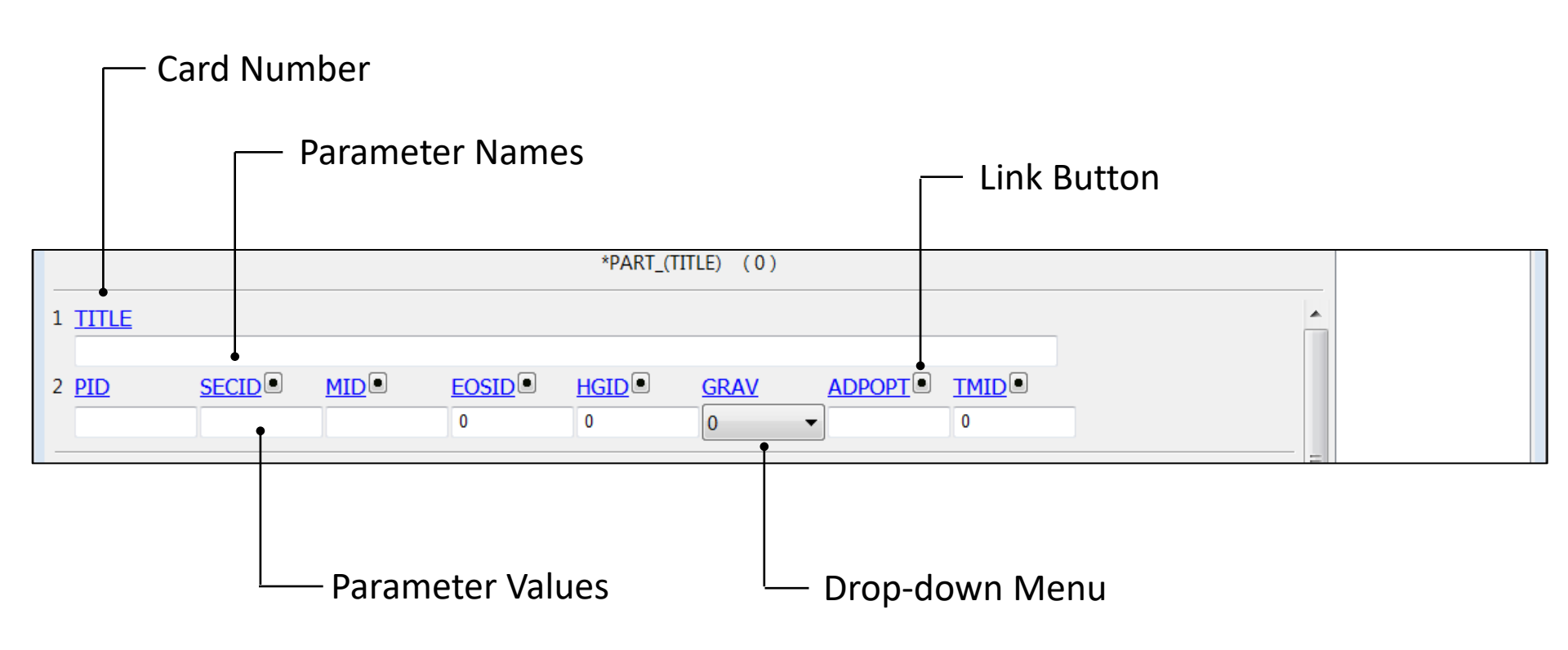

#### Keyword Input Form (continued...)

- Other Keyword Input form features
  - **Blue** parameter titles can be clicked to display description in bottom text area (see below)
  - Red parameters indicate that additional cards may be displayed depending on the parameter value

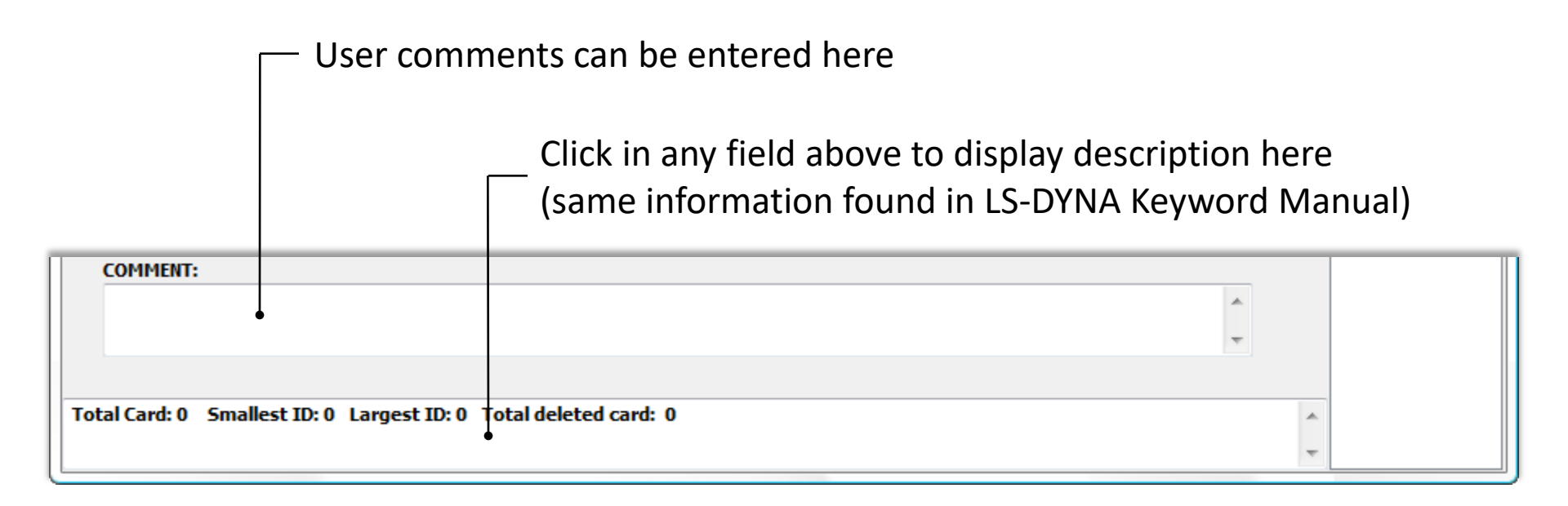

# Model → Keyword Manager

- All LS-DYNA keywords are accessible through Keyword Manager tree list (over 900 total)
- Keywords that exist in the current model are shown in Blue
- Click All to display all keywords (or click Model to display only those that exist in the current model)
- Expand the tree and double-click to edit a keyword (opens Keyword Input Form)

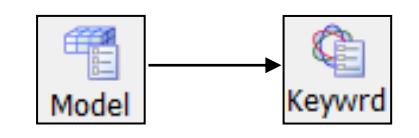

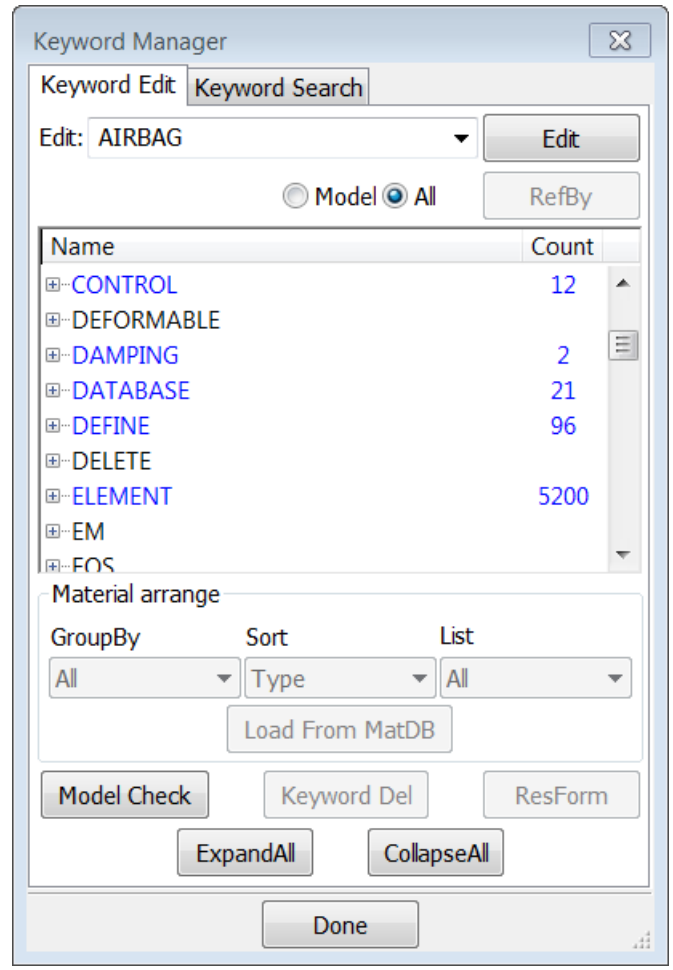

### Model → Keyword Delete and Transfer

- Right click on a keyword in the keyword tree opens up the Deletion and Transfer menu
- Keyword data can be deleted by all or by IDs
- A keyword data can be transferred to another similar keyword data, common fields will be preserved, missing fields will need to be entered. e.g.
- \*ELEMENT\_SHELL\_BETA to
   \*ELEMENT\_SHELL\_THICKNESS

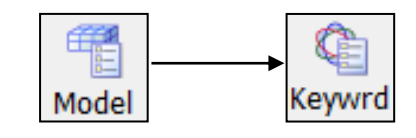

| Keyword Manager                 | <b>X</b> |
|---------------------------------|----------|
| Keyword Edit Keyword Search     |          |
| Edit: CONTACT_AUTOMATIC_NODE: - | Edit     |
| Model All                       | RefBy    |
| Name                            | Count    |
| ⊡ HRBAG                         | 1 🔺      |
|                                 | 1        |
| I ⊞ CONSTRAINED                 | 157 =    |
|                                 | 24       |
| AUTOMATIC_NODES_TC_CUBEACE      | - 11     |
| AUTOMATIC_SINGLE_SU             | all      |
| AUTOMATIC_SURFACE_ Delete       | by ids   |
| RIGID_BODY_ONE_WAY Transfe      | r to     |
|                                 |          |
| Material arrange                |          |
| GroupBy Sort List               |          |
| Model 🔻 Type 💌 All              | -        |
| Load From MatDB                 |          |
| Model Check Keyword Del         | ResForm  |
| ExpandAll CollapseA             | l        |
| Done                            | .11      |

### Model → Entity Interface

A uniform interface to deal with LS-DYNA entities that can be shown graphically

- Show to show the entities
- Create to create the entity
- Modify modify the existing entities
- Delete delete entities
- Write entity data to a file
- General selection is used whenever it is possible for selecting the entities

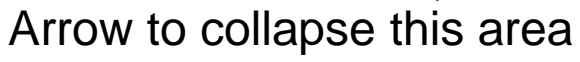

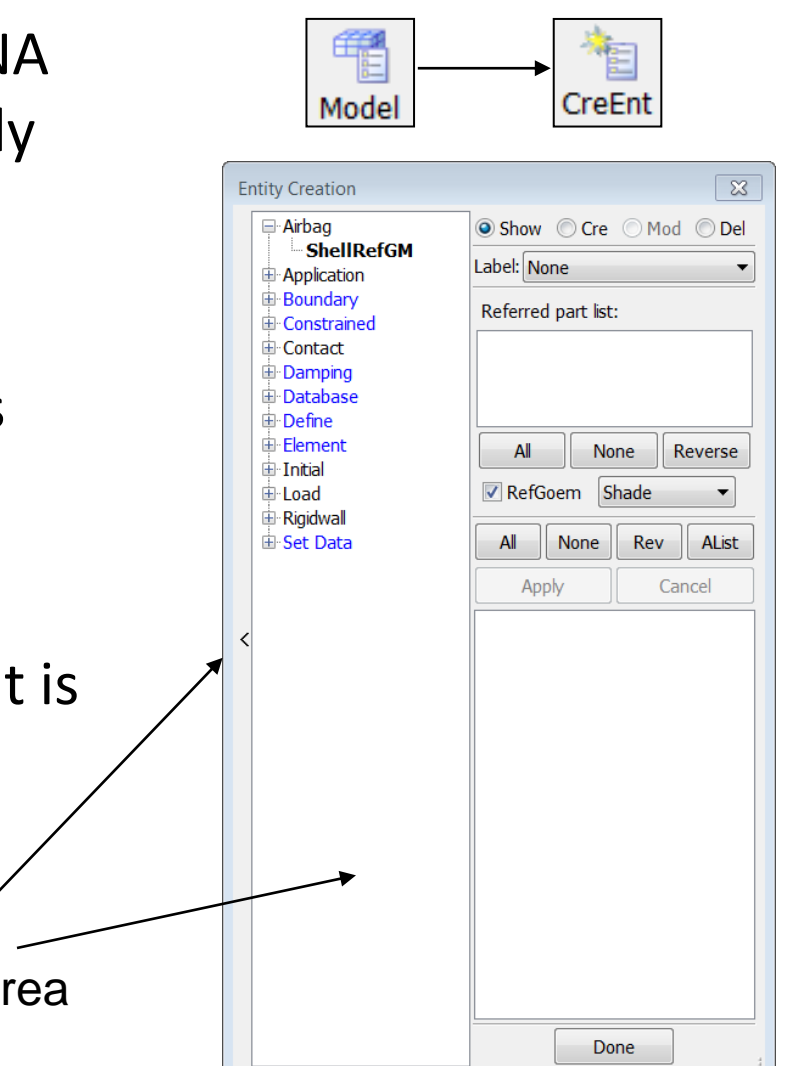

#### Model → Create Entity → Set Data

- Show \*SET\_{OPTION}
- Create \*SET\_{OPTION}
  - OPTIONS NODE, BEAM, DISCRETE, PART, SEGMENT, SHELL, SOLID, THICK SHELL
  - Select entities using General Selection interface
- Modify \*SET\_{OPTION}
  - Sets must be shown before they can be modified
- Delete \*SET\_{OPTION}
- Write \*SET\_{OPTION} to a file

|       | <br>*  |
|-------|--------|
| Model | CreEnt |

| Entity Creation                                                                                                  | 1     |       |           | ×     |
|----------------------------------------------------------------------------------------------------|-------|-------|-----------|-------|
| <ul> <li>Airbag</li> <li>Application</li> </ul>                                                                  | Show  | Ore   | Mod       | O Del |
| Boundary                                                                                                    |       | ne    |           | •     |
|                                                                                                    | SetID | Title | e(Optiona | al)   |
| Damping                                                                                                    | 2     |       |           |       |
| Database                                                                                                    | DA1   | DA2   | DA3       | DA4   |
|                                                                                                    |       |       |           |       |
| Initial                                                                                                    |       | None  | Pov       | Card  |
| Load                                                                                                    |       |       |           |       |
| E Set Data                                                                                                    | Apply | Car   | ncel      | Write |
| <pre>- *SET_DISCR<br/>- *SET_PART<br/>&lt; - *SET_SEGM<br/>- *SET_SHELL<br/>- *SET_SOLID<br/>- *SET_TSHELL</pre> |       |       |           |       |
|                                                                                                    |       | Do    | ne        |       |

#### Boundary → Spc

- Show \*BOUNDARY\_SPC\_{OPTION}
  - Label None/Symbol/Detail
  - Local coordinate systems will be shown if used
  - Match Filter by constrained DOFs
- Create \*BOUNDARY\_SPC\_{OPTION}
  - OPTIONS NODE, NODE\_SET
  - Use General Selection interface to select nodes
  - Activate constrained DOFs
  - Use global or local coordinate system
- Modify \*BOUNDARY\_SPC\_{OPTION}
- Delete \*BOUNDARY\_SPC\_{OPTION}

|       | <br>*  |
|-------|--------|
| Model | CreEnt |

| Airbag     Application | Show Cre Mod Del          |
|------------------------|---------------------------|
| Boundary               | Label: None               |
| Spc                    | Cat Nada                  |
| Prescribed Motion(BI   | Sec Node                  |
| E Constrained          | Auto Merge Transfer BCode |
| E Contact              | Cylindrical CS Z          |
| Damping                | Sym plane YOZ[100011 -    |
| Database     Defno     |                           |
| Element                |                           |
| 🕀 Initial              |                           |
| 🗄 Load                 | Birth 0.0                 |
| Rigidwall              | Death 1.0E+20             |
| ⊞-Set Data             | CID                       |
|                        | NSID 2 NowId              |
| <                      |                           |
|                        | All None Rev AList        |
|                        | Apply Cancel Write        |
|                        | NSet 2 (100011) (sub:1)   |
|                        |                           |
|                        |                           |
|                        |                           |
|                        |                           |
|                        |                           |
|                        |                           |
|                        |                           |
|                        |                           |
|                        |                           |

#### Constrained → Nodal Rigid Body (CNRB)

- Show \*CONSTRAINED\_NODAL\_RIGID\_BODY
- Create \*CONSTRAINED\_NODAL\_RIGID\_BODY
  - OPTION SPC
  - Use General Selection interface to select nodes
  - Set additional flags
- Modify
   \*CONSTRAINED\_NODAL\_RIGID\_BODY
- Delete \*CONSTRAINED\_NODAL\_RIGID\_BODY

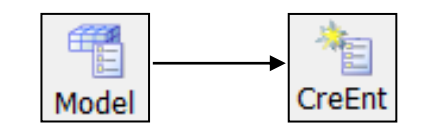

| Arbag<br>Application<br>Boundary<br>Constrained<br>Generalized Weld<br>Spotweld<br>Node Set<br>Rivet<br>Tied Nodes Falure<br>Interpolation<br>Joint<br>Extra Node Set<br>ShelZSold<br>Contact<br>Damping<br>Database<br>Define<br>Element<br>Rigidwall<br>Set Data<br>Auto Create<br>None<br>Type CNRB<br>Type CNRB<br>Auto Create<br>PND<br>0<br>CID<br>7<br>New<br>NSID<br>4<br>New<br>IPART<br>DRFLAG<br>RFLAG<br>0<br>0<br>0<br>0<br>0<br>0<br>0<br>0<br>0<br>0<br>0<br>0<br>0 | Entity Creation                                                                                                    | ×                                                                                                    |
|----------------------------------------------------------------------------------------------------|----------------------------------------------------------------------------------------------------|----------------------------------------------------------------------------------------------------|
| All None Rev     Apply Cancel     CNRB 6(sub:1)                                                                                                    | Arbag     Arbag     Appication     Boundary     Constrained     Generalized Weld     Spotweld     Nodal Rigid Body     Node Set     Rivet     Tied Nodes Failure     Interpolation     Joint     Extra Node Set     Shell2Sold     Contact     Damping     Database     Element     Initial     Load     Rigidwal | Show Cre Mod Del<br>Label: None<br>Type CNRB<br>Auto Create<br>PND 0 .<br>CID .<br>PID 7 New<br>IPART DRFLAG RRFLAG<br>0 0 0 0<br>CON1 CON2<br>0.0 0 0 0<br>CreatePlotEL Invalid CNRB<br>MergeCNRB |
| Apply Cancel<br>CNRB 6(sub:1)                                                                                                    |                                                                                                    | All None Rev                                                                                                    |
| CNRB 6(sub:1)                                                                                                    |                                                                                                    | Apply Cancel                                                                                                    |
|                                                                                                    |                                                                                                    | CNRB 6(sub:1)                                                                                                    |

# Model → Display Entity

Purpose: visualize model entities (keywords) other than nodes and elements (which are displayed by default)

- Available options include...
  - \*BOUNDARY\_{OPTION}
  - \*CONSTRAINED\_{OPTION}
  - \*INITIAL\_VELOCITY\_{*OPTION*}
  - \*LOAD\_{OPTION}
  - \*RIGIDWALL\_{*OPTION*}
  - \*SET\_{OPTION}
- Use while post-processing by loading d3plots followed by the corresponding keyword file

| Model Display                 |
|-------------------------------|
| Entity Display                |
| Entity Display Entity Preview |
| All None                      |
| Boundary                      |
| the set                       |
|                               |
|                               |
|                               |
| Entity Selection              |
| All None Rev AList            |
| Label None 🔻                  |
| 1 Boundary_Spc                |
| NSET 2(100011) (sub:1)        |
|                               |
|                               |
|                               |
|                               |
| Done                          |

#### Model → Part Data

|                                                 | Model                                                                      | → <sup>©</sup><br>PartD                                              |                                           |
|-------------------------------------------------|----------------------------------------------------------------------------|----------------------------------------------------------------------|-------------------------------------------|
| Part Data                                       |                                                                            |                                                                      | ×                                         |
| (                                               | <ul> <li>Show</li> <li>Create</li> <li>Assign</li> <li>Property</li> </ul> | <ul> <li>Modify</li> <li>Search</li> <li>Replace</li> </ul>          |                                           |
| Part Type Shell                                 |                                                                            |                                                                      | -                                         |
| Shell PID=3 S<br>Shell PID=4 S<br>Shell PID=5 S | ID=0 MID=0 EOSID=0<br>ID=0 MID=0 EOSID=0<br>ID=0 MID=0 EOSID=0             | HOURGID=0 #Elms=8192<br>HOURGID=0 #Elms=4608<br>HOURGID=0 #Elms=3968 | #Nodes=8385<br>#Nodes=4745<br>#Nodes=4095 |
| •                                               | III                                                                        |                                                                      | 4                                         |
| Part List:                                      |                                                                            |                                                                      |                                           |
| S 3 Shell<br>S 4 Shell<br>S 5 Shell             |                                                                            |                                                                      |                                           |
|                                                 |                                                                            |                                                                      |                                           |
| All                                             | None                                                                       | ev Del                                                               | Write                                     |
|                                                 | Do                                                                         | ne                                                                   | tt.                                       |

There are 7 functions in the Part Data dialog:

- Show show existing part data
- Create create new part data
- Mod modify existing data
- Sear search parts by parameters
- Assign assign part data properties
- Prop edit properties of part data
- Replace replace a part with another part

#### Model → Part Data

| Model PartD                                                                                                    |
|----------------------------------------------------------------------------------------------------|
| Part Data                                                                                                    |
| ○ Show ○ Cre ○ Mod ○ Sear<br>○ Assign ○ Prop ◎ Replace                                                                                                    |
| Model Selection                                                                                                    |
| 2-LS-DYNA keyword deck by LS-PrePost                                                                                                    |
| 1st part list 2nd part list                                                                                                    |
| 8006-ACCEL@B_pillar_upr_lhs           8011-Module_Conn_N:Accel_To_\           10293-Module_Conn_F:Accel24do           10302-7S71-F27847-AA1-PIA-1_F           10358-7S71-F204A41-BA1/4-ROC           10421-           11298-Meshless Spotweld(10302: |
| Tol: 2.392<br><==<br>==><br>Reject<br>Accept                                                                                                    |
| Load Pick part Load Pick part                                                                                                    |
| Done                                                                                                    |

- Replace replace a part in one model with another part from another model
- The second model can be loaded with the "Load" button

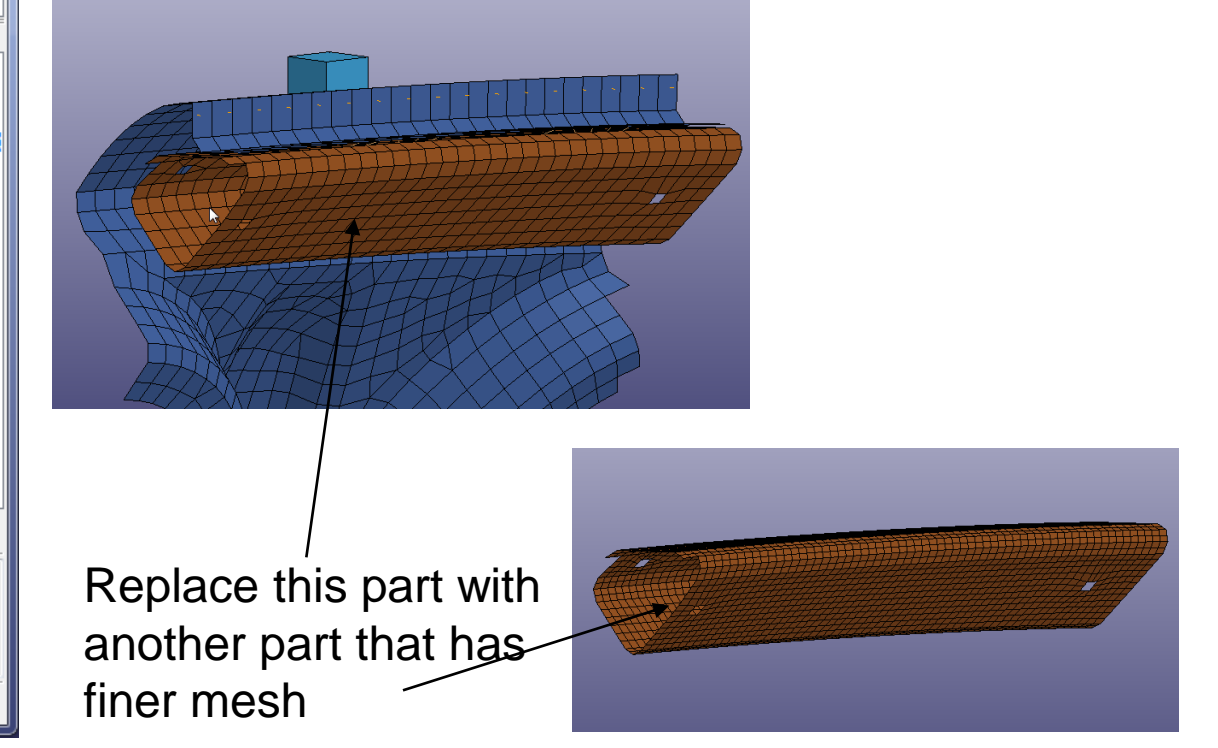

## Model → Reference Check (Attach)

Purpose: identify entities that are attached to other model entities

- Initial attachment set can be all visible or as selected (using General Selection interface)
- Attachment set can grow By Part or By Element
- Final attachment set can be written to a file

| Model | RefChk |
|-------|--------|

| Reference C           | heck 🔀                                                        |  |  |  |  |  |
|-----------------------|---------------------------------------------------------------|--|--|--|--|--|
| Che                   | Check TIED                                                    |  |  |  |  |  |
| Ref                   | C Attach                                                      |  |  |  |  |  |
| Entity Node           | •                                                             |  |  |  |  |  |
| GetRef                |                                                               |  |  |  |  |  |
| Clear D<br>S<br>All C | EFINE_COORD (1)<br>OLID_ELEM (2)<br>IODE (4)<br>NST_JOINT (1) |  |  |  |  |  |
| None P<br>Rev         | ART (3)<br>ET_NODE (2)                                        |  |  |  |  |  |
| Label                 |                                                               |  |  |  |  |  |
| Al                    | one Rev Card                                                  |  |  |  |  |  |
|                       |                                                               |  |  |  |  |  |
|                       | Done                                                          |  |  |  |  |  |

#### Model → Renumber

Purpose: renumber and offset model entities

- By Keyword Entities can be renumbered/offset by Keyword
  - ID range can be specified
  - Entities can be picked using the General Selection interface
- By Part Parts/Elements/Nodes can be renumbered/offset by Part
- By Selected Parts/Elements/Nodes can be renumbered/offset by Selected

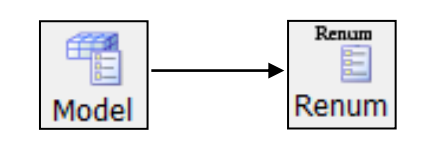

| Renumber              |                               |         |       |        |         | 8       |  |  |
|-----------------------|-------------------------------|---------|-------|--------|---------|---------|--|--|
|                       | Renumber Offset Fit-in-Range  |         |       |        |         |         |  |  |
|                       |                               |         |       |        |         |         |  |  |
| Save renumbering log  | g file                        |         |       |        |         |         |  |  |
|                       |                               |         |       |        |         | Browse  |  |  |
| Reset part color      |                               |         |       |        |         |         |  |  |
| Name                  | Count                         | StartID | From  | То     |         |         |  |  |
| NODE                  | 7787                          | 1       | 1     | 909349 |         | <b></b> |  |  |
| ELEMENT_BEAM          | 1                             | 1       | 20    | 20     |         | =       |  |  |
| ELEMENT_SHELL         | 3114                          | 2       | 295   | 160039 |         |         |  |  |
| ELEMENT_SOLID         | 1836                          | 3116    | 1     | 6809   |         |         |  |  |
| ELEMENT_DISCRE        | 18                            | 4952    | 21    | 90941  |         |         |  |  |
| ELEMENT_SEATBI        | 220                           | 4970    | 90942 | 91161  |         | -       |  |  |
|                       |                               |         |       |        |         |         |  |  |
| All                   |                               | 1       | lone  |        | Reverse |         |  |  |
| Set startID for renum | ber kwd                       |         |       |        |         |         |  |  |
| Set range for renur   | Set range for renumber/offset |         |       |        |         |         |  |  |
| Start ID: 1           |                               |         |       |        |         |         |  |  |
| SetAl SetSel Clear    |                               |         |       |        |         |         |  |  |
| Renumber Print        |                               |         |       |        |         |         |  |  |
| Close                 |                               |         |       |        |         |         |  |  |

### $\mathsf{Model} \rightarrow \mathsf{MSelect} \rightarrow \mathsf{Select}$

Purpose: switch between loaded models, view multiple models, perform keyword comparison

- Select display selected model(s)
- Trans translate a model (for visualization only, useful for side-by-side animation)
- Remove unload a model
- Info show model summary

| Model MSelect                                                               |
|-----------------------------------------------------------------------------|
| Model Selection                                                             |
| Select Compare                                                              |
| <ul> <li>Select</li> <li>Translate</li> <li>Remove</li> <li>Info</li> </ul> |
| 1-HYBRID III RIGID (W/SP<br>2-LS-DYNA keyword deck by                       |
| All None Rev                                                                |
| Sync largest state                                                          |
| Sync smallest state                                                         |
| Sync state                                                                  |
| SetActive                                                                   |
| Done                                                                        |

#### Model → MSelect → Compare

Purpose: compare two similar LS-DYNA keyword input files that have minor differences

- Disregards keyword order, unlike other compare/difference software
- Normalizes data to ignore differences below a certain tolerance
- Provides a summary only when a large number of differences are detected

| Model MSelect                                                                              |  |  |  |  |  |
|--------------------------------------------------------------------------------------------|--|--|--|--|--|
| Model Selection<br>Select Compare<br>I-HYBRID III RIGID (W/SP<br>2-LS-DYNA keyword deck by |  |  |  |  |  |
| Keyword<br>D3PLOT<br>1st Model 2nd Model<br>1 2                                            |  |  |  |  |  |
| Compare                                                                                    |  |  |  |  |  |
| Type: Stress   Componets Name:                                                             |  |  |  |  |  |
| State:                                                                                     |  |  |  |  |  |
| Fringe Diff                                                                                |  |  |  |  |  |
| Done                                                                                       |  |  |  |  |  |

# Model → SplitW (Split Windows)

- Allow multiple windows to display multiple models or same model with different views
- Configure with 2x1, 1x2, or 2x2 splits

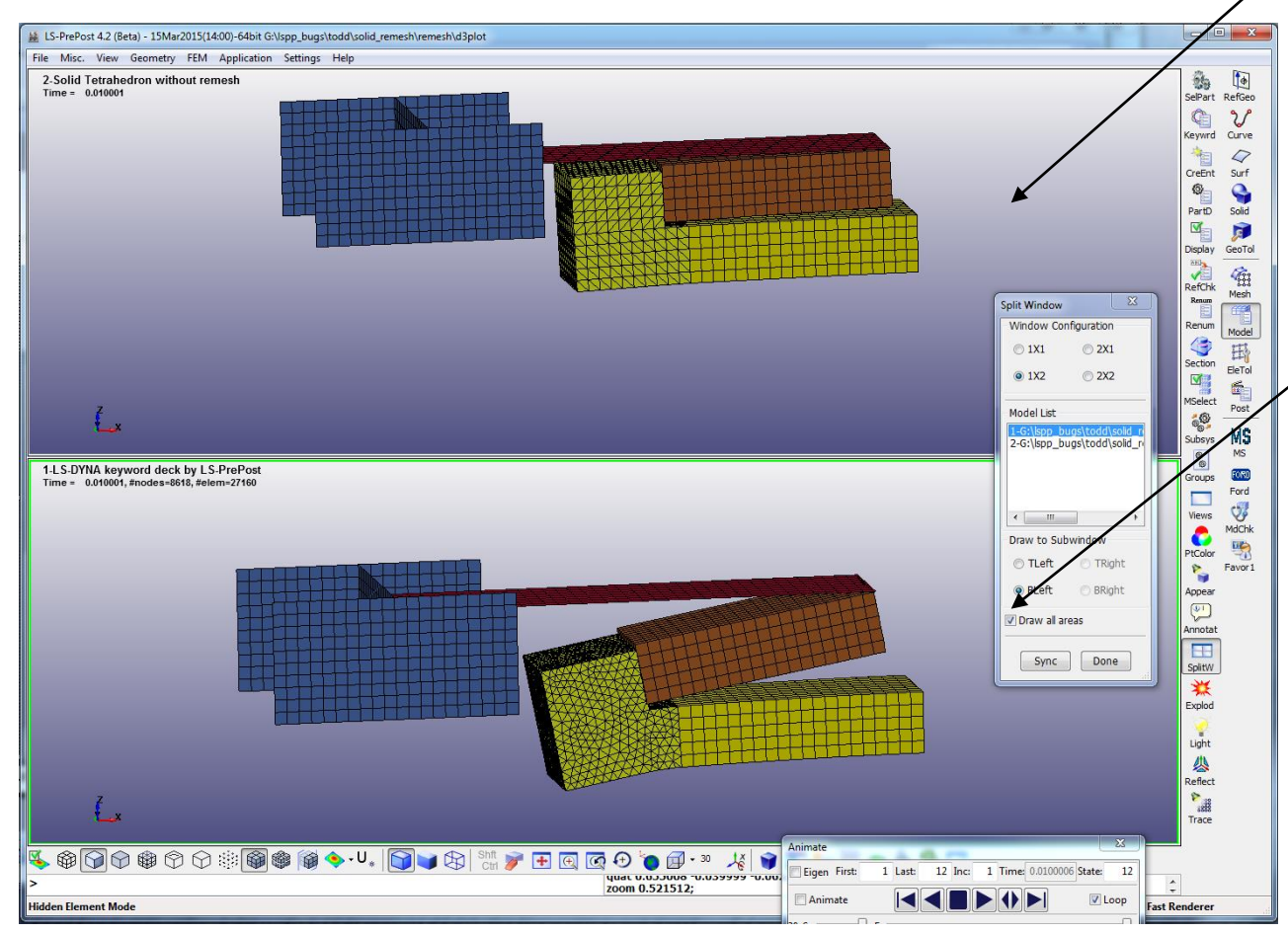

Right click windows to activate windows to be focus and set as main window

Turn on Draw All Area to draw all windows, also true with most operations like AC, blank a part, blank element, fringe, etc.

LS-PrePost Intro | 2018

©2018 Livermore Software Technology Corporation

# Application → Model Checking

- Element Quality Check: provides general idea of the quality of the finite element model
- Define allowable value, LS-PrePost will show no. of elements that violate the allowable. The violated elements can be saved into general selection buffers
- Different checking method for different element types

| Model Checking                                                        |                           |                                      |                     |              | ×              |  |  |
|-----------------------------------------------------------------------|---------------------------|--------------------------------------|---------------------|--------------|----------------|--|--|
| Element Quality Key                                                   | word Check Co             | ntact Check                          | Model Check Setting | J            |                |  |  |
|                                                                       |                           | <ul><li>Beam</li><li>Shell</li></ul> | ◯ Solid<br>◯ Tshell |              |                |  |  |
| Checking method                                                       |                           |                                      |                     |              |                |  |  |
| Quality Check<br>Duplicate<br>Normal<br>Free - Unattached<br>UnderCut |                           |                                      |                     |              | ▲<br>    <br>▼ |  |  |
| Shell check item                                                      | Allowable                 | Min. val                             | Max. val            | #violated(%) |                |  |  |
| Min side len                                                          | 3.0                       | ***                                  | ***                 | **           | ok 🔺           |  |  |
| Max side len                                                          | 30.0                      | ***                                  | ***                 | **           | ok 👘           |  |  |
| Aspect ratio                                                          | 10                        | ***                                  | ***                 | **           | ¢*             |  |  |
| Warpage                                                               | 10                        | ***                                  | ***                 | **           | •*             |  |  |
| Min quad ang                                                          | 45                        | ***                                  | ***                 | **           | o <b>k</b>     |  |  |
| Max quad ang                                                          | 135                       | ***                                  | ***                 | **           | ok             |  |  |
| Min tria ang                                                          | 30                        | ***                                  | ***                 | **           | ok             |  |  |
| Max tria ang                                                          | 120                       | ***                                  | ***                 | **           | ok             |  |  |
| Taper                                                                 | 0.7                       | ***                                  | ***                 | **           | ok             |  |  |
| Skew                                                                  | 45                        | ***                                  | ***                 | **           | * *            |  |  |
| Frin                                                                  |                           |                                      |                     |              |                |  |  |
| Clear                                                                 | Save Failed               |                                      | Delete Failed       | Report       |                |  |  |
| Fringe 🔻                                                              |                           |                                      |                     |              |                |  |  |
|                                                                       | Solid Rev Check ave Faile |                                      |                     |              |                |  |  |
|                                                                       | Done                      |                                      |                     |              |                |  |  |

#### Application → Model Checking

#### Element Quality Check example: characteristic length

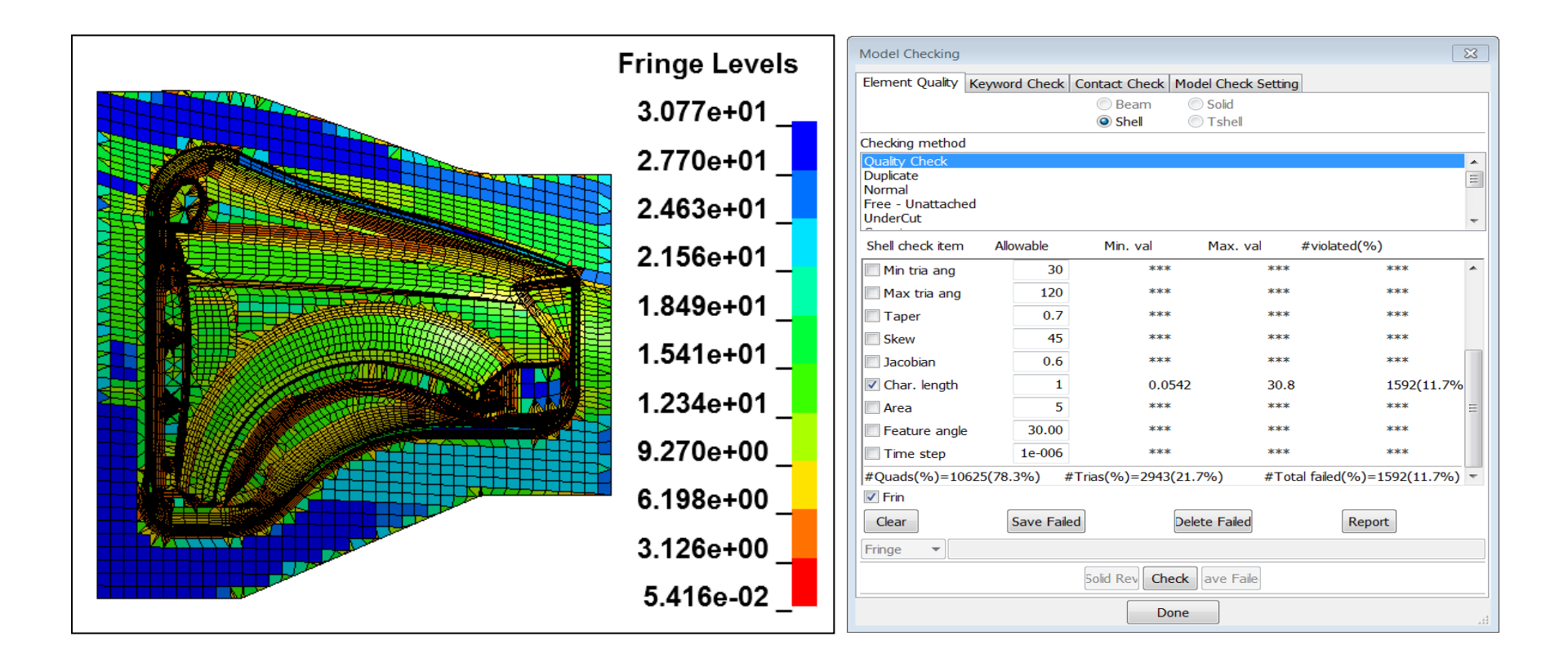

#### Application → Model Checking

# Comprehensive LS-DYNA keyword data check, to indicate if the keyword data will or will not fail in LS-DYNA run

| Model Checking                                                  |          |             |            |              | X |  |
|-----------------------------------------------------------------|----------|-------------|------------|--------------|---|--|
| Element Quality Keyword Check Contact Check Model Check Setting |          |             |            |              |   |  |
| Total                                                           | Error(2) | Warning(54) | UnRef(289) | UnDefined(0) |   |  |
| ⊞ AIRBAG(1)                                                     | Error(0) | Warning(0)  | UnRef(0)   | UnDefined(0) |   |  |
| BOUNDARY(1)                                                     | Error(0) | Warning(0)  | UnRef(0)   | UnDefined(0) |   |  |
| ⊕ CONSTRAINED(157)                                              | Error(1) | Warning(12) | UnRef(0)   | UnDefined(0) |   |  |
| ⊞ CONTACT(24)                                                   | Error(0) | Warning(0)  | UnRef(0)   | UnDefined(0) |   |  |
| ⊕ CONTROL(12)                                                   | Error(0) | Warning(0)  | UnRef(0)   | UnDefined(0) |   |  |
| ⊕ DAMPING(2)                                                    | Error(0) | Warning(0)  | UnRef(0)   | UnDefined(0) |   |  |
| DATABASE(21)                                                    | Error(0) | Warning(0)  | UnRef(0)   | UnDefined(0) |   |  |
| ⊕ DEFINE(96)                                                    | Error(0) | Warning(0)  | UnRef(14)  | UnDefined(0) |   |  |
| ELEMENT(5200)                                                   | Error(1) | Warning(26) | UnRef(0)   | UnDefined(0) |   |  |
| HOURGLASS(1)                                                    | Error(0) | Warning(0)  | UnRef(0)   | UnDefined(0) |   |  |
| KEYWORD(1)                                                      | Error(0) | Warning(0)  | UnRef(0)   | UnDefined(0) |   |  |
| ⊞ LOAD(2)                                                       | Error(0) | Warning(0)  | UnRef(0)   | UnDefined(0) |   |  |
| ⊞-MAT(129)                                                      | Error(0) | Warning(2)  | UnRef(0)   | UnDefined(0) |   |  |
| ⊞ • NODE(7787)                                                  | Error(0) | Warning(10) | UnRef(262) | UnDefined(0) |   |  |
| ⊞ PART(129)                                                     | Error(0) | Warning(0)  | UnRef(13)  | UnDefined(0) |   |  |
| ⊞ SECTION(129)                                                  | Error(0) | Warning(3)  | UnRef(0)   | UnDefined(0) |   |  |
| ⊞ SET(95)                                                       | Error(0) | Warning(1)  | UnRef(0)   | UnDefined(0) |   |  |
| ⊞ TITLE(1)                                                      | Error(0) | Warning(0)  | UnRef(0)   | UnDefined(0) |   |  |
|                                                                 |          |             |            |              |   |  |
| ✓ Do not Check Contact Recheck Model Clean Write                |          |             |            |              |   |  |
| Done                                                            |          |             |            |              |   |  |

©2018 Livermore Software Technology Corporation

#### File → Save Keyword As...

- Output Version 960/970/971 (only change if using an old version of LS-DYNA)
- Renumber/Offset can renumber or offset before saving
- BySubSystem activate to save subsystems to separate files (not visible unless model contains subsystems)
- Advanced... additional options (see next slide)

| Save Keyword                                                                                                    |
|----------------------------------------------------------------------------------------------------|
| Save Keyword File                                                                                                    |
| File Name:                                                                                                    |
| C:\Users\qyan\Downloads\WORKSHOPS\workshop1\tube1.k Browse                                                                                       |
| Output Version: V971_R8                                                                                                    |
| Save Renumber Offset Cancel V BySubSystem                                                                                                    |
| Subsystem: belted.k                                                                                                    |
| Main File Path: Reset                                                                                                    |
| \Users\qyan\Downloads\WORKSHOPS\workshop1\ Browse Apply                                                                                          |
| Name Prefix: Apply                                                                                                    |
| Name Suffix: Apply                                                                                                    |
| File Name:                                                                                                    |
| C:\Users\qyan\Downloads\WORKSHOPS\workshop1\belted.k Browse                                                                                      |
| 1 beted.k C:\Users\qyan\Downloads\WORKSHOPS\workshop1\be     Modified     2 tube1.k C:\Users\qyan\Downloads\WORKSHOPS\workshop4\tul     Absolute |
| All                                                                                                    |
| None                                                                                                    |
| •     III     •     Reverse                                                                                                    |

#### **Advanced Settings Interface**

- Keyword order can be customized
- Keywords can be selectively omitted
- Title, Field Names, and Comments can be omitted
- Parameter names can be output instead of actual values

| 🔘 Input          |               | Advanced Setting Save Keyword File |                      |                       |                 |  |  |
|------------------|---------------|------------------------------------|----------------------|-----------------------|-----------------|--|--|
| Alphabetical     | E Fre         | eeformat style 🛛 📝 Field           | l names 🛛 Keyword    | title 📝 Parameter nar | nes 📝 Comments  |  |  |
| Expert           | No            | on-Default only 🛛 🔲 Refe           | check 🛛 📃 Blank line | Undefined Che         | ck Save Compone |  |  |
| Customer  Group  | Out 📃 Pa      | th Separator "\"                   |                      |                       |                 |  |  |
| Keyword          | Out order Fna | ame Keyword                        | Out order Fname      | Keyword               | Out order Fname |  |  |
| AIRBAG(1)        | 12 🗸          | DELETE                             |                      | <b>NODE(8459)</b>     | 17 🔽            |  |  |
| ALE              |               | ELEMENT(5840)                      | 16 🔽                 | PARAMETER             |                 |  |  |
| BOUNDARY(1)      | 4 🗸           | EM                                 |                      | PART(131)             | 7               |  |  |
| CASE             |               | EOS                                |                      | PARTICLE              |                 |  |  |
| CESE             |               | FREQUENCY                          |                      | PERTURBATION          |                 |  |  |
| CHANGE           |               | HOURGLASS(1)                       | 9                    | RAIL                  |                 |  |  |
| CHEMISTRY        |               | ICFD                               |                      | RIGIDWALL             |                 |  |  |
| COMMENT          |               | INCLUDE                            |                      | SECTION(129)          | 8               |  |  |
| COMPONENT        |               | INITIAL                            |                      | SENSOR                |                 |  |  |
| CONSTRAINED(157) | 14 🗸          | <b>INTEGRATION</b>                 |                      | V SET(95)             | 13 🔽            |  |  |
| CONTACT(24)      | 6 🗸           | INTERFACE                          |                      | STOCHASTIC            |                 |  |  |
| CONTROL(12)      | 2 🗸           | KEYWORD(2)                         | 1                    | STRESS                |                 |  |  |
| DEFORMABLE       |               | LOAD(2)                            | 5                    | TERMINATION           |                 |  |  |

#### File → Save Active Keyword As...

- Output Version 960/970/971 (only change if using an old version of LS-DYNA)
- Keywords can be selectively output using the Advanced Setting interface

| Save Active Keyword                                | ×        |
|----------------------------------------------------|----------|
| Save Active Keyword File                           |          |
| File Name:                                         |          |
| $\label{eq:lownloads} WORKSHOPS\workshop1\tube1.k$ | Browse   |
| Output Version: V971_R8    Long Format             | Advanced |
| Save Cancel                                        | .4       |

| Keyword Output Setting |                |
|------------------------|----------------|
| Select All             | Select None    |
| Part(118)              | Element(5829)  |
| <b>Node</b> (7936)     | Section(116)   |
| Material(116)          | Eos            |
| Hourglass              | Control(12)    |
| 🔽 Database(17)         | SetPart(42)    |
| Airbag(1)              | RigidBody(52)  |
| InitialStrain          | StressBeam     |
| StressShell            | StressTShell   |
| StressSolid            | SPC            |
| Adaptive               | All Others(50) |
|                        |                |
| Apply                  | Cancel         |

#### Workshop 5

Create a Keyword File (S-Rail to Rigidwall Impact)

- Mesh model
- Assign material and property
- Apply mass, constraint and velocity
- Rigid wall creation
- Define spot welding
- Save a keyword file
- Model comparison

#### **Post-Processing**

#### **Animation Interface**

 The Animation controls are displayed when d3plots are loaded. If the animation interface is closed, it can be restored by clicking the Anim render button.

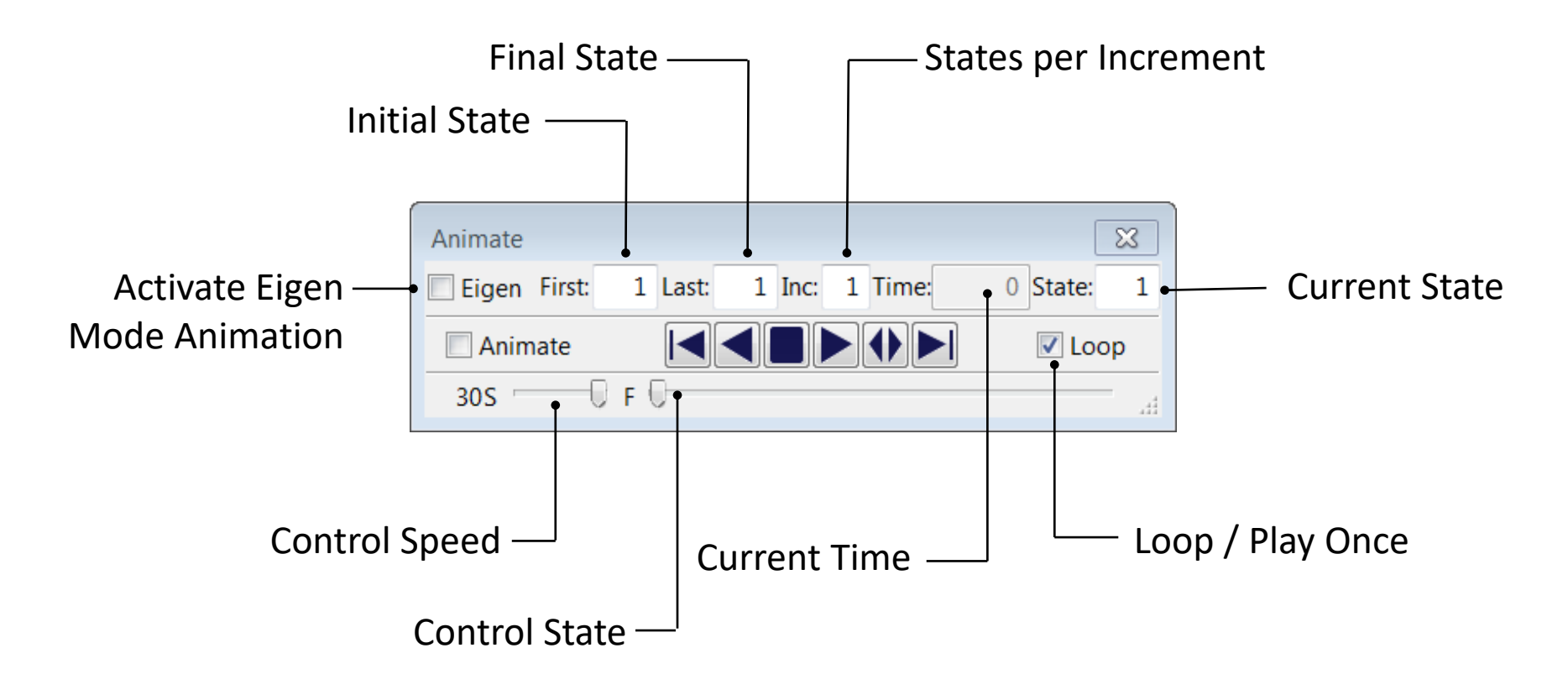

# Post → Fringe Component

Purpose: to select a component for fringing

- Stress regular stress components
- Ndv nodal displacements and velocities
- Result resultant stress components
- Strain regular strain components
- Misc pressure, temp, shell thickness, etc...
- Infin / Green / Almans infinitesimal, Green-St.
   Venant, and Almansi strains
- S.Rate strain rates
- Residu residual elastic strains
- FLD forming limit diagram strain components
- Beam beam element forces and stress resultants
- CFD Navier-Stokes fluid components

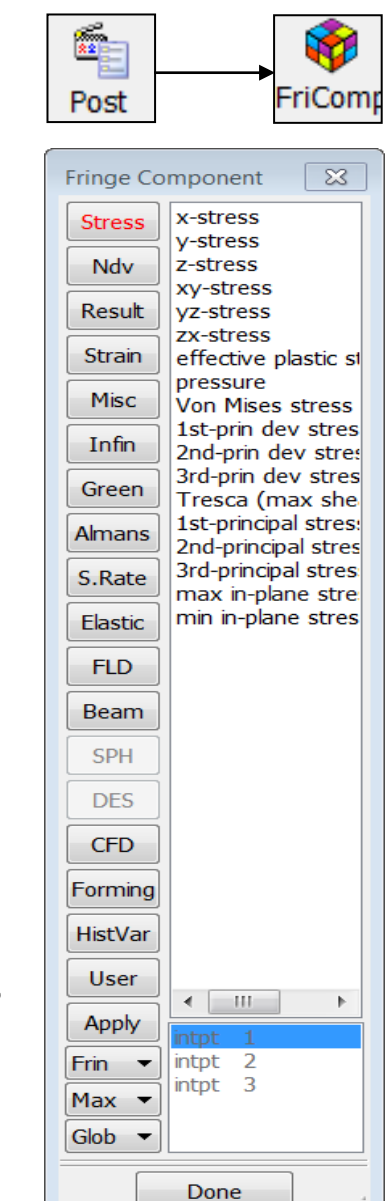

#### Post → Fringe Component (continued...)

- Frin choose rendering type
  - Frin default fringing
  - Isos iso-surfaces for solid
  - Lcon line contours
  - XFrn fringe max value through all states
  - FMes fringe color on the mesh
  - Expr user define expression
- Max location of shell surfaces
  - Low / Mid / Upp lower, mid-plane, and upper
  - Max / Ave / Min maximum, average, minimum
  - Ipt shell integration point
  - Bpt beam integration point
- Glob coordinate system
  - Glob / Loca global or local

|   | **        | 💔                                           |
|---|-----------|---------------------------------------------|
|   | Post      | FriCom                                      |
| ſ | Fringe Co | mponent 🕅                                   |
|   | Ctrace    | x-stress                                    |
|   | Suess     | y-stress                                    |
|   | Ndv       | z-stress<br>xy-stress                       |
|   | Result    | yz-stress                                   |
|   | Strain    | effective plastic st                        |
|   | Misc      | Von Mises stress                            |
|   | Infin     | 1st-prin dev stres<br>2nd-prin dev stres    |
|   | Green     | 3rd-prin dev stres<br>Tresca (max she       |
|   | Almans    | 1st-principal stres:<br>2nd-principal stres |
|   | S.Rate    | 3rd-principal stres                         |
|   | Elastic   | min in-plane stres                          |
|   | FLD       |                                             |
|   | Beam      |                                             |
|   | SPH       |                                             |
|   | DES       |                                             |
|   | CFD       |                                             |
|   | Forming   |                                             |
|   | HistVar   |                                             |
|   | User      |                                             |
|   | Apply     | intpt 1                                     |
|   | Frin 💌    | intpt 2                                     |
|   | Max 🔻     | Intpt 3                                     |
|   | Glob 🔻    |                                             |
|   |           | Done                                        |
|   |           |                                             |
# Post → Fringe Range

Purpose: control fringe and iso-surface ranges

- Dynamic min/max adjusted for each time state
- Static same min/max for all the states
- User custom min/max for all the states
- Show show elements within the specified range
- Entire Model legend based on entire model
- Active Parts Only legend based on displayed parts
- Active Elements Only legend based on displayed elements only

|      | <b>A</b> |
|------|----------|
| Post | FriRang  |

| Fringe Ra | nge            |           | ×   |  |  |  |
|-----------|----------------|-----------|-----|--|--|--|
| Oynan     | nic            | Static    |     |  |  |  |
| 🔘 User    |                | Show      |     |  |  |  |
| C Entire  | Model          |           |     |  |  |  |
| Active    | Parts          | Only      |     |  |  |  |
| Active    | Eleme          | ents Only |     |  |  |  |
| Min:      |                |           |     |  |  |  |
| Max:      |                |           |     |  |  |  |
| Assig     | n              | Repo      | ort |  |  |  |
| Avg:      | Noda           |           | •   |  |  |  |
| Revers    | e Col          | ors       |     |  |  |  |
| Revers    | e Sigr         | IS        |     |  |  |  |
| Show F    | Region         | Min/Max   | [   |  |  |  |
| Ident I   | Min            | Max 📃     |     |  |  |  |
| No. Min/M | 1ax            | 5         |     |  |  |  |
| Lowe      | Gray90         | ) -       | -0  |  |  |  |
| Uppe 🖸    | Gray90         | ) -       |     |  |  |  |
| Set Iso   | Rang           | je        |     |  |  |  |
| Level 10  | Level 10 • 10  |           |     |  |  |  |
| Palett    | Palette Update |           |     |  |  |  |
| Done      |                |           |     |  |  |  |

# Post → Fringe Range (continued...)

- Reverse Colors reverse legend colors
- Ident Min / Max identify min and max elements by ID (user defines number of entities to identify)
- Lower / Upper set color for out-of-range elements
- Levels customize number of fringe levels
- Palette allows colors to be modified

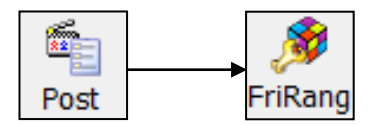

| Fringe Rang | ge 🛛 🔀         |  |  |  |  |  |  |
|-------------|----------------|--|--|--|--|--|--|
| Oynamic     | Static         |  |  |  |  |  |  |
| Oser        | Show           |  |  |  |  |  |  |
| C Entire Mo | odel           |  |  |  |  |  |  |
| Active Pa   | arts Only      |  |  |  |  |  |  |
| O Active El | ements Only    |  |  |  |  |  |  |
| Min: 0      |                |  |  |  |  |  |  |
| Max: 0      |                |  |  |  |  |  |  |
| Assign      | Report         |  |  |  |  |  |  |
| Avg: N      | odal 👻         |  |  |  |  |  |  |
| Reverse     | Reverse Colors |  |  |  |  |  |  |
| Reverse     | Signs          |  |  |  |  |  |  |
| Show Re     | gion Min/Max   |  |  |  |  |  |  |
| Ident Mi    | n 🔄 Max        |  |  |  |  |  |  |
| No. Min/Ma  | x 5            |  |  |  |  |  |  |
| Lowe Gra    | ay90 🔻 🦳 🖯     |  |  |  |  |  |  |
| Uppe Gra    | ay90 🔻 🗍       |  |  |  |  |  |  |
| Set Iso F   | Range          |  |  |  |  |  |  |
| Level 10    | ▼ 10           |  |  |  |  |  |  |
| Palette     | Update         |  |  |  |  |  |  |
|             | Done           |  |  |  |  |  |  |

#### **Plot Window**

Drawing XY curves for History/ASCII/Binout/XYPlot

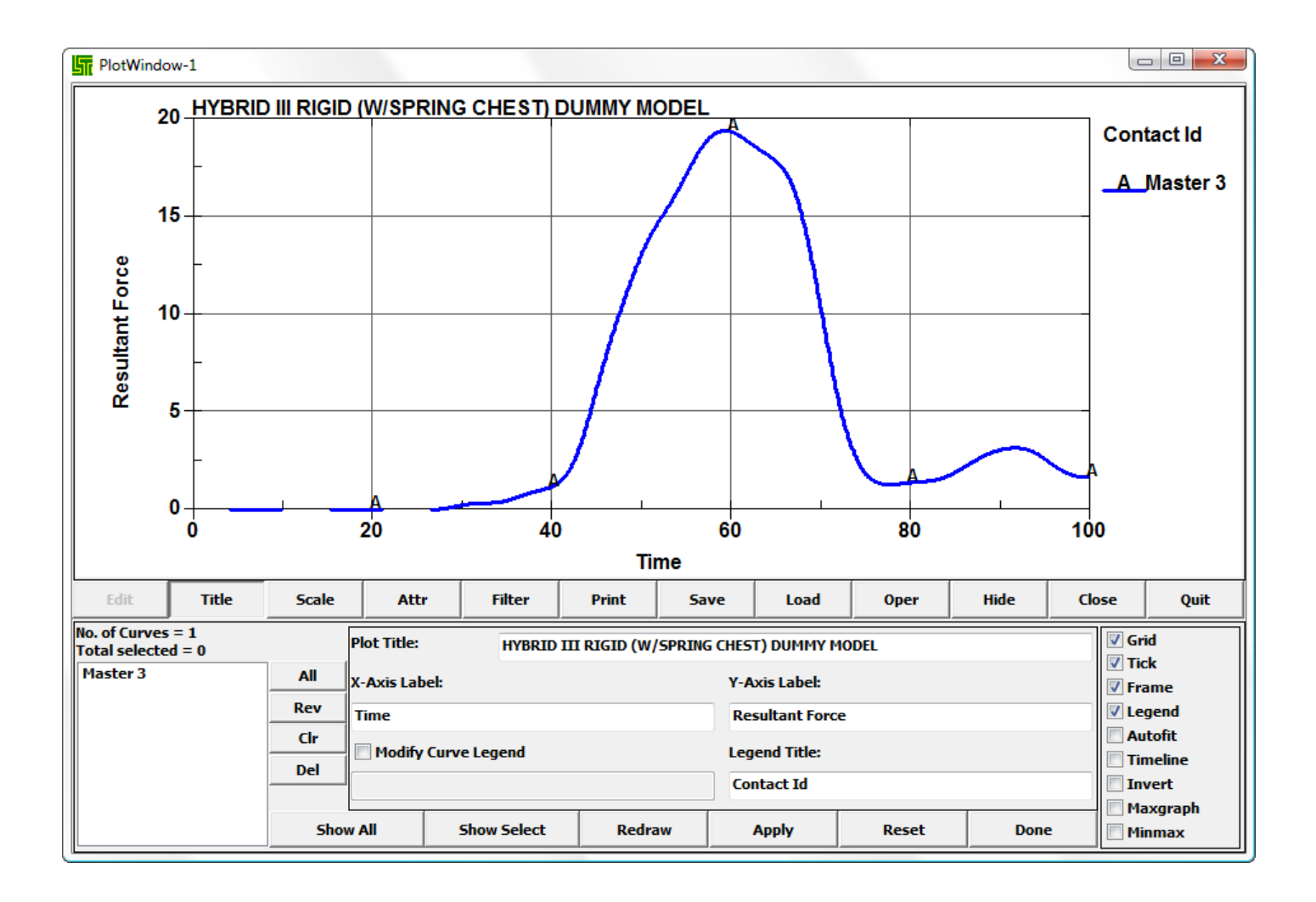

#### **Plot Window** (continued...)

• Title – modify main, axis, legend, and curve titles

| Edit                            | Title        | Scale  | Attr         | Filter                              | Print  | Save | Load            | Oper | Hide            | Close | Quit            |
|---------------------------------|--------------|--------|--------------|-------------------------------------|--------|------|-----------------|------|-----------------|-------|-----------------|
| No. of Curves<br>Total selected | = 1<br>  = 0 | P      | lot Title:   | Gr                                  | id<br> |      |                 |      |                 |       |                 |
| Master 3                        |              | All    | -Axis Label: | Axis Label: Y-Axis Label:           |        |      |                 |      |                 |       | ame             |
|                                 |              | Rev T  | ïme          |                                     |        | Re   | Resultant Force |      |                 | 🔽 Le  | gend            |
|                                 |              | Cir    | Modify Curv  | e Legend                            |        | Leg  | end Title:      |      |                 | - Au  | tofit<br>neline |
|                                 |              | Dei    | Contact Id   |                                     |        |      |                 |      | 🔲 In            | vert  |                 |
|                                 |              | Show / | All :        | Show Select Redraw Apply Reset Done |        |      |                 | e Mi | axgraph<br>nmax |       |                 |

Attr – modify curve attributes (symbol, color, width, style)

| Edit Title                              | Scale  | Attr        | Filter      | Print | Save   | Loa   | d | Oper  | Hide  | Clos | e Quit   |
|-----------------------------------------|--------|-------------|-------------|-------|--------|-------|---|-------|-------|------|----------|
| No. of Curves = 1<br>Total selected = 0 | Pts    | s/Sym       | 1           | 5     | ymbol: | _     | - | Apply | Rese  | t    | 🗹 Grid   |
| Master 3                                | All    | Annhy Cum   | ab also     |       |        |       | ň |       |       |      | V Frame  |
|                                         | Rev    | Apply Syn   | ndois       | C     | olor:  |       |   | Apply | Rese  | t    | ✓ Legend |
|                                         | Clr    | Join symbol | s with line | w     | idth:  | -     | - | Apply | Rese  | t    | Autofit  |
|                                         | Del    |             |             |       |        |       | Н |       |       |      | Timeline |
|                                         |        |             |             | S     | tyle:  | —     | - | Apply | Reset | t    | Invert   |
|                                         |        |             |             |       |        |       | _ |       |       |      | Maxgraph |
|                                         | Show A |             | Show Select | Redra | w      | Apply |   | Reset | Done  | e    | Minmax   |

#### **Plot Window** (continued...)

• Filter – filter curves (SAE, Butterworth, COS, etc...)

| Edit Title                                          | Scale At      | tr Filter      | Print Sav | re Load     | Oper  | Hide Cl | ose Quit                                   |
|-----------------------------------------------------|---------------|----------------|-----------|-------------|-------|---------|--------------------------------------------|
| No. of Curves = 1<br>Total selected = 0<br>Master 3 | Filter sa     | e <b>v</b> Tim | e msec    | ▼C/s(Hz) 60 | )     | ▼ 60    | <ul><li>✓ Grid</li><li>✓ Tick</li></ul>    |
|                                                     | Rev Point Ave | eragenone      | •         |             |       |         | <ul><li>✓ Frame</li><li>✓ Legend</li></ul> |
|                                                     | Clr<br>Del    |                |           |             |       |         | Autofit     Timeline                       |
|                                                     | Show All      | Show Select    | Redraw    | Apply       | Reset | Done    | Maxgraph                                   |

Save – write curves to file (.crv, Keep, XY Pairs, .csv, .xml)

| Edit                           | Title          | Scale | Attr         | Filter        | Print      | Save      | Load      | Oper    | Hide       | Close  | Quit         |
|--------------------------------|----------------|-------|--------------|---------------|------------|-----------|-----------|---------|------------|--------|--------------|
| No. of Curves<br>Total selecte | s = 1<br>d = 0 |       | Output Type: | Curve file    | •          | Output In | terval: 1 |         | <b>v</b> 1 |        | irid<br>Tele |
| Master 3                       |                | All   | Interpolat   | e             | Curve Clip |           | Points    | 🔘 Value |            |        | rame         |
|                                |                | Rev   | #Pts 10      | 00            | Amin       |           | Ar        | max     |            | V L    | egend        |
|                                |                | Clr   |              | C:\14C0P)     |            |           |           |         |            |        | utofit       |
|                                |                | Del   | Path:        | C:\JACOB\     |            |           |           |         | _          |        | ïmeline      |
|                                |                |       | Filename:    | force_vs_time | e.crv      |           |           |         | Brow       | se I I | nvert<br>1   |
|                                |                | Shov  | v All        | Show Select   | Redraw     | 9         | 5ave      | Reset   | Done       | 2      | 1inmax       |

#### **Plot Window** (continued...)

• Oper – perform curve operations (integrate, sum, invert, etc...)

| Edit Title                                          | Scale   | Attr                                            | Filter      | Print     | Save | Load   | Oper         | Hide | Close Quit           |
|-----------------------------------------------------|---------|-------------------------------------------------|-------------|-----------|------|--------|--------------|------|----------------------|
| No. of Curves = 1<br>Total selected = 0<br>Master 3 | All     | differentiate<br>integrate<br>sum_curves        | <u>^</u>    | Curve1:   |      | Time   | units:       | c    | Grid<br>Tick         |
|                                                     | Rev     | subtract_curv<br>multiply_curv<br>divide_curves | es 🔤        | Curve2:   |      | Gravit | ty constant: | -    | ✓ Frame ✓ Legend     |
|                                                     | <br>Del | invertx<br>inverty<br>reflect                   |             | Curve3:   |      | 9.81   | 9.(          | 81   | Autofit     Timeline |
|                                                     |         | average_curv                                    | res 🔻       | Save Resu | ult: |        |              |      | Maxgraph             |
|                                                     | Shov    | v All                                           | Show Select | Redraw    |      | Apply  | Reset        | Done | Minmax               |

## **New Plot Interface**

- New XYPlot interface puts plots in the Main window
- Multiple plots on a page / multiple pages
- Plots from one port can be easily moved or copied to another port

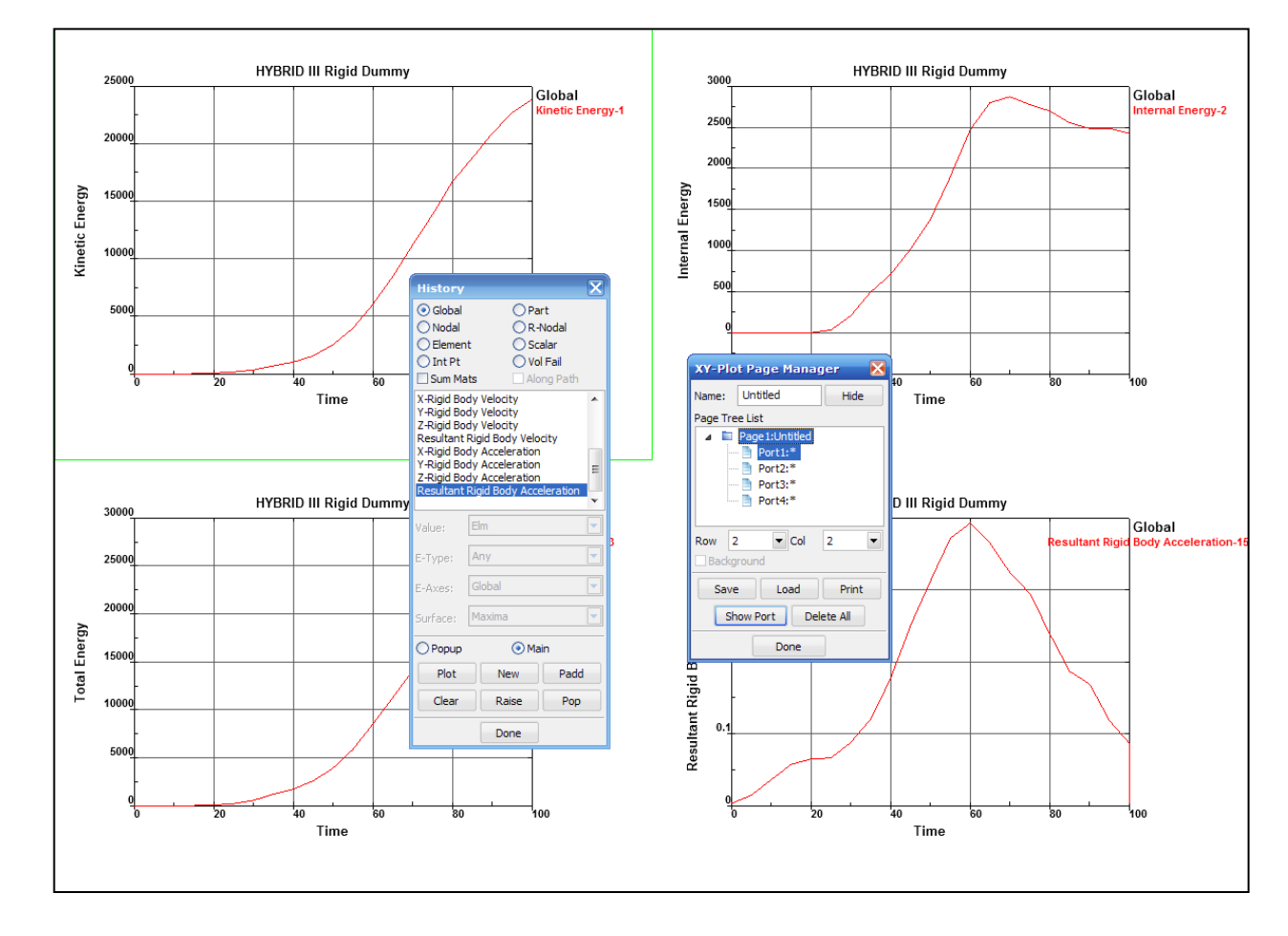

#### New Plot Interface (continued...)

 Right-click on a Port to **Delete** it or launch the **Control** interface

| XY-Plot Page Mana                                           |                                                |
|-------------------------------------------------------------|------------------------------------------------|
| Name: Untitled                                              | Hide                                           |
| Page Tree List Page1:Untitled Port1:* Port2:None Port3:None | Delete<br>Control<br>Create new page<br>Cancel |
| Row 2 Col<br>Background<br>Save Load                        | 2  Print ete All                               |
| Done                                                        |                                                |

 Control interface allows plots to be customized

| XY-Plot Port Control                  |                    | X       |
|---------------------------------------|--------------------|---------|
| Page 1:Untitled Port 1                | Set as             | master  |
| Grid Curve list                       |                    | All     |
| ✓ Tick                                | F                  | Reverse |
| ✓ Legend                              |                    | None    |
|                                       |                    | Delete  |
| Invert                                |                    | Apply   |
| Maxgragh                              |                    |         |
|                                       |                    | Done    |
| 🗹 🎎 🗏 🌍 💜 🛓                           |                    |         |
| Pt# 1 X: 0 Y: 1e-020                  | rve: Intern        | nal E 🔻 |
| Modify Delete                         | 1e-020             | •       |
| 2:                                    | 78.3493<br>356.602 |         |
| after      before Pt# 1     4:     5: | 355.416<br>348.163 |         |
| 6:                                    | 334.721            | Ξ       |
| X: Y: Add 8:                          | 361.791            |         |
| 9:<br>10                              | 363.102<br>363.044 |         |
| Slope 70.4075                         | : 362.487          | -       |
| Apply Reset Do                        | ne                 |         |

# Post $\rightarrow$ History

Purpose: plot time history data (from d3plots)

- Global energies and kinematic data for full model
- Part energies and kinematic data for parts
- Nodal kinematic data for nodes
- Element stress and strain data for elements
  - Value set to element value or min/max value for the part
  - E-Type choose element type to plot history
  - E-Axes global or local
  - Surface choose shell location (through-thickness)
- Int Pt integration point data
- Scalar plot scalar value that is being fringed (choose component in Fcomp interface)

| Post History                                           |
|--------------------------------------------------------|
|                                                        |
| History                                                |
| Global                                                 |
| 🔘 Nodal 🛛 🔘 R-Nodal                                    |
| 🔘 Element 🛛 🔘 Scalar                                   |
| 🔘 Int Pt 🛛 🔘 Vol Fail                                  |
| Sum Mats Along Path                                    |
| Kinetic Energy<br>Internal Energy                      |
| X-Rigid Body Displacement<br>Y-Rigid Body Displacement |
|                                                        |
| Value: Elm 🔹                                           |
| E-Type: Any                                            |
| E-Axes: Global 🔹                                       |
| Surface Maxima 🔹                                       |
| Popup                                                  |
| Plot New Padd                                          |
| Clear Raise Pop                                        |
| Done                                                   |

## Post → History (continued...)

- Standard plotting options...
  - Plot plot selected value in current Plot Window
  - New plot selected value in new Plot Window
  - Padd add selected value to current Plot Window
  - Raise bring forward all open plot windows
  - Pop open and bring forward all closed plot windows
- Interfaces that use these plot functions...
  - History
  - XYPlot
  - ASCII
  - Binout
  - FLD
  - Measure
  - Section > Force

|      | <br>Hist |
|------|----------|
| Post | History  |

| History                |                            |                  | ×    |
|------------------------|----------------------------|------------------|------|
| Globa                  | I ()                       | Part             |      |
| Nodal                  | $\bigcirc$                 | R-Nod            | al   |
| C Eleme                | ent 🔘                      | Scalar           |      |
| 🔘 Int Pt               | : ()                       | Vol Fa           | il   |
| Sum Sum                | Mats                       | Along            | Path |
| Kinetic E<br>Internal  | nergy<br>Energy            |                  | •    |
| Total En               | ergy                       |                  |      |
| X-Rigid E<br>Y-Rigid E | lody Displa<br>Body Displa | icemer<br>icemer | nt 👻 |
| •                      | 111                        |                  | •    |
| Value: [               | Elm                        |                  | •    |
| E-Type:                | Any                        |                  | •    |
| E-Axes:                | Global                     |                  | •    |
| Surface                | Maxima                     |                  | •    |
| Popup                  | ) ()                       | Main             |      |
| Plot                   | New                        | Pad              | d    |
| Clear                  | Raise                      | Pop              | )    |
|                        | Done                       |                  | .4   |

# Post → ASCII

Purpose: create XY-Plots from ASCII output files

- ASCII File Operations...
  - File browse and load ASCII file from any directory
  - Load load selected file type from current directory
  - Unload unload files from memory
  - All select all items in the list
  - Clear clear selected items
  - Rev reverse selection
  - Info show information on the loaded ASCII file
  - Multiple Select plot multiple curves at once when multiple files are loaded (using File option above)

| Post                   |                                                                                          | Ascii   |
|------------------------|------------------------------------------------------------------------------------------|---------|
| ASCII                  |                                                                                          | 8       |
| File<br>Load<br>Unload | glstat *<br>matsum<br>abstat<br>rcforc<br>ncforc<br>rwforc<br>nodout<br>elout<br>secforc | *       |
| File loaded            | d                                                                                        |         |
| Multiple               | e Select                                                                                 |         |
| All                    | Clear                                                                                    | Reverse |
| Popup                  | <b>N</b>                                                                                 | 1ain    |
| Plot                   | Padd                                                                                     | New     |
| Clear                  | Raise                                                                                    | Рор     |
|                        | Done                                                                                     |         |

## Post → ASCII (continued...)

- ASCII Sub-branches...
  - Lists all data available in the selected ASCII file
  - Some ASCII files have special toggles that can be used to process data...
    - MATSUM, SECFORC, SPCFORC, NODFOR, BNDOUT, SLEOUT, and GCEOUT – [Total] combine multiple ASCII item selections
    - ABSTAT [Airb/Mat] select airbag/material ID
    - ELOUT [Clrcp] clear component list
    - ELOUT [Stress/Strain/Beams]
    - DEFORC [Trans/Rotat] force and moments
    - NODFOR [Group] combine nodal forces of the group
    - NODOUT [HicCsi] open HIC/CSI pre-filter options
    - RBDOUT [Local] plot in local coordinate system
- SPCFORC [Force/Momt] force and moments

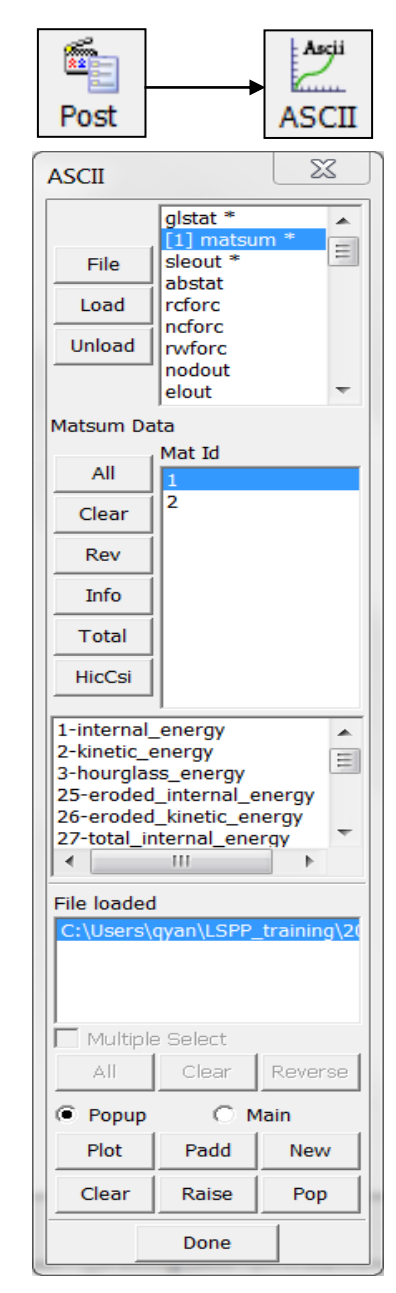

# $\mathsf{Post} \to \mathsf{XYPlot}$

Purpose: create and manipulate XY-Plots (all saved XY data is automatically added to the file list)

- File show list of all loaded XY-Plot files
- Window show list of all XY-Plot windows
- Add import XY data (use CRV, CSV, XY formats)
- Remove remove files from list
- Info display number of data points
- Show show selected plot
- Cross create cross plot (e.g., combine Force/Time and Disp/Time to create Force/Disp)
- Curve Clip clip curve
- Interpolate modify number of points in curve

| Post           | XYPlot   |
|----------------|----------|
| XY Plot        | ×        |
| File           | O Window |
| No files opene | d        |
|                |          |
| Add Rem        | ove Info |
| Show           | Cross    |
| CurveClip      |          |
| Points         | 🔍 Value  |
| Amin /         | Amax     |
|                |          |
| Interpolate    | 1000     |
| Curve Names:   |          |
| Curve Name Fi  | ter:     |
| Popup          | 🔘 Main   |
| Plot Ne        | w Padd   |
| Clear Rai      | se Pop   |
| Dor            | ne       |

-

# Post → Binout

Purpose: plot data from binout files

- Binout contains same data as ASCII files but in binary format
- Set BINARY=2 on \*DATABASE\_{OPTION} to generate binout file
- Load load binout file (multiple binout files can be loaded)
- Unload unload binout file
- Save save binout branch in ASCII format
- Done exit the Binout interface

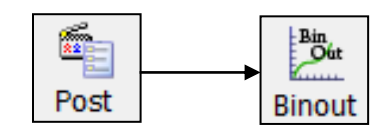

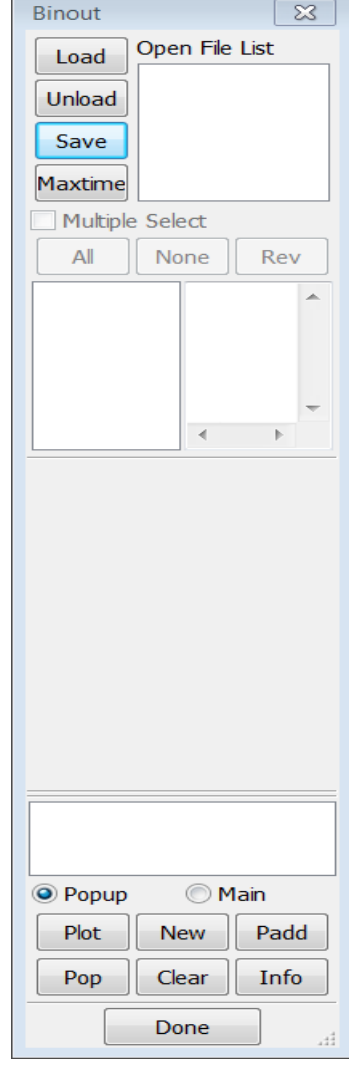

# Post → Follow

Purpose: define a reference point or plane for animation and fringing relative displacement

- Animation usage...
  - Pick node(s) to define reference point or plane
  - Click Apply
  - Play animation
- To fringe relative displacement...
  - Pick node(s) to define reference point or plane
  - Click Apply
  - Go to Page 1: Fcomp
  - Select Ndv
  - Select "rx-disp", "ry-disp", "rz-disp", or "r-result disp"

| Post Follow                  |
|------------------------------|
| Follow                       |
| Follow Point                 |
| Define Plane:                |
| Node1                        |
| Node2                        |
| Node3                        |
| Part                         |
| All                          |
| ✓ X ✓ Y ✓ Z                  |
| Select Model                 |
| 1-LS-DYNA keyword deck by LS |
| Apply Clear Reset            |
| Done                         |

## Post $\rightarrow$ Trace

Purpose: trace nodal displacements

- Use General Selection interface to select nodes
- Set width and color of trace line
- Select state to begin trace
- Output trace in several formats...
  - \*DEFINE\_CURVE
  - Coordinate history
  - \*BOUNDARY\_PRESCRIBED\_MOTION\_NODE

## Post $\rightarrow$ State

Purpose: select/overlay animation states or display mulitple states in a grid

- Select display the selected state or create state overlays (with customized rendering type)
- Inactive make states inactive (remove from animation playback)
- Delete delete states (delete d3plot files if possible)
- Multistate display multiple states in a grid

|          | Post State                                                   |
|----------|--------------------------------------------------------------|
| ĺ        | State 🛛 🕅                                                    |
|          | Select                                                       |
|          | 🔘 Delete 🛛 🔘 MultiState                                      |
|          | State times                                                  |
|          | # 0, T=Geometry                                              |
|          | # 1, T=0<br># 2, T=0.99879<br># 3, T=1.9979<br># 4, T=2.9981 |
| <u>)</u> | # 5, T=3.9984<br># 6, T=4.998<br># 7, T=5.9997               |
|          | Ref State:                                                   |
|          | Overlay State:                                               |
|          | Overlay Color White 🔻                                        |
|          | Overlay DrawType Edge 🔻                                      |
|          | FringeDiff State:                                            |
|          | Fringe Rate                                                  |
|          | Offset Time:                                                 |
|          | Reset Done                                                   |

### Post $\rightarrow$ Output

Purpose: output post-processing data

- Some available formats...
  - LS-DYNA Keyword
  - Nastran
  - Dynain ASCII
  - ASCII and Binary STL
- Active Parts Only write only displayed parts
- Entire Model write entire model (use check boxes to control exactly which entities are written)
- St No Controls which state is written

| Post Output                                                 |
|-------------------------------------------------------------|
| Output 🔀                                                    |
| Format: Keyword 🔻                                           |
| <ul> <li>Active Parts Only</li> <li>Entire Model</li> </ul> |
| ◎ Int. ID                                                   |
| 🔲 Element                                                   |
| Nodal Coordinates                                           |
| Nodal Displacement                                          |
| Nodal Velocities                                            |
| Element Results                                             |
| Nodal Results                                               |
| Shell P-Strain                                              |
| Shell Thickness                                             |
| Fluid Surface                                               |
| Element Centroid, Volume                                    |
| 1 file per part                                             |
| Separation Vector                                           |
| Exclude strain and stress                                   |
| Solid ortho                                                 |
| Append St No:                                               |
| Normalization:                                              |
| Scale Factor: 1                                             |
| Write Curr Done                                             |

#### Post $\rightarrow$ Vector

Purpose: create vector plots (similar to fringing)

- d3plot (binary plot) options...
  - Shell Normal
  - Displacement
  - Velocity
  - Principal Stress
  - Principle Strain
- intfor (interface force file) options...
  - Force
  - Pressure
  - Surface Shear

|      | tv     |
|------|--------|
| Post | Vector |

| Vector Pl | ot          | ×                  |
|-----------|-------------|--------------------|
| Shell Nor | mal         | •                  |
| ✓ S1      | ✓ S2        | <mark>∢ S</mark> 3 |
| X         | V Y         | ✓ Z                |
| Vector F  | Range       |                    |
| Min:      |             | 0                  |
| Max:      |             | 0                  |
| Oynar     | nic         | 🔘 Static           |
| 🔘 User    |             | Show               |
| SF: 1.0   |             | • 1.0              |
| 🔲 Hidde   | n line vect | or off             |
| 🔲 Кеер    | vector dis  | play               |
| 🗌 Displa  | y highlight | ed node vel.       |
| Whole     | 3           | Part               |
| Area      |             | ○ El/Node          |
| Apply     | Clear       | Done               |

#### Post → Vector (continued...)

- X, Y, and Z components for displacement, velocity and force can be selected
- Range settings...
  - Dynamic min/max adjusted for each time state
  - Static same min/max for all the states
  - User custom min/max for all the states
  - Show show vectors within the specified range
- Display settings...
  - SF set vector size scale factor
  - Whole display vectors for the whole model
  - Part display vectors for a specific part
  - Area display vectors for a user defined area
  - El/Node display vectors for specific elements/nodes

| Post                                                                                                    |                                                             | <b>t</b> v<br>Vector                                                   |
|----------------------------------------------------------------------------------------------------|-------------------------------------------------------------|------------------------------------------------------------------------|
| Vector Pl                                                                                                    | ot                                                          | ×                                                                      |
| Shell Nor                                                                                                    | mal                                                         | •                                                                      |
| ✓ S1                                                                                                    | ✓ S2                                                        | ✓ S3                                                                   |
| X                                                                                                    | V Y                                                         | ✓ Z                                                                    |
| Vector F                                                                                                    | lange                                                       |                                                                        |
| Min:                                                                                                    |                                                             | 0                                                                      |
| Max:                                                                                                    |                                                             | 0                                                                      |
|                                                                                                    |                                                             |                                                                        |
| Oynar                                                                                                    | nic                                                         | Static                                                                 |
| Oynar                                                                                                    | nic                                                         | <ul><li>Static</li><li>Show</li></ul>                                  |
| Dynar     User     SF: 1.0                                                                                                    | nic<br>-                                                    | Static Show                                                            |
| Dynar     User     SF: 1.0     Hidden                                                                                                | nic<br>•                                                    | Static<br>Show                                                         |
| Dynar     User     SF: 1.0     Hidden     Keep                                                                                       | nic<br>•<br>n line vector<br>vector displa                  | Static<br>Show<br>1.0<br>off                                           |
| Dynar     User     SF: 1.0     Hidden     Keep     Displar                                                                           | nic<br>•<br>n line vector<br>vector displa<br>y highlighted | Static<br>Show<br>1.0<br>off<br>ay<br>node vel.                        |
| <ul> <li>Dynar</li> <li>User</li> <li>SF: 1.0</li> <li>Hidden</li> <li>Keep</li> <li>Displat</li> <li>Whole</li> </ul>               | n line vector<br>vector displa<br>y highlighted             | Static<br>Show<br>1.0<br>off<br>ay<br>node vel.                        |
| <ul> <li>Dynar</li> <li>User</li> <li>SF: 1.0</li> <li>Hidden</li> <li>Keep</li> <li>Displar</li> <li>Whole</li> <li>Area</li> </ul> | n line vector<br>vector displa<br>y highlighted             | Static<br>Show<br>1.0<br>• off<br>ay<br>1 node vel.<br>Part<br>El/Node |

# Model → Section Plane

Purpose: visualize section planes or take measurements

- Section plane options...
  - FixS section plane is fixed in space
  - FixM section plane is fixed to the model (3Nds only)
  - Lagr section plane is lagrangian type
- Plane definition options...
  - 1p+NL base point + normal direction
  - N1-N2 n1 defines base point, n1 to n2 defines direction
  - 3Nds 3 nodes define the plane
  - 2Nds+D 2 nodes + direction define the plane
  - BasePt/BaseNd enter XYZ or select node as base point
  - NormX/NormY/NormZ set direction cosines
  - Centroid make centroid of model the base point
  - Reset reset and clear plane definition

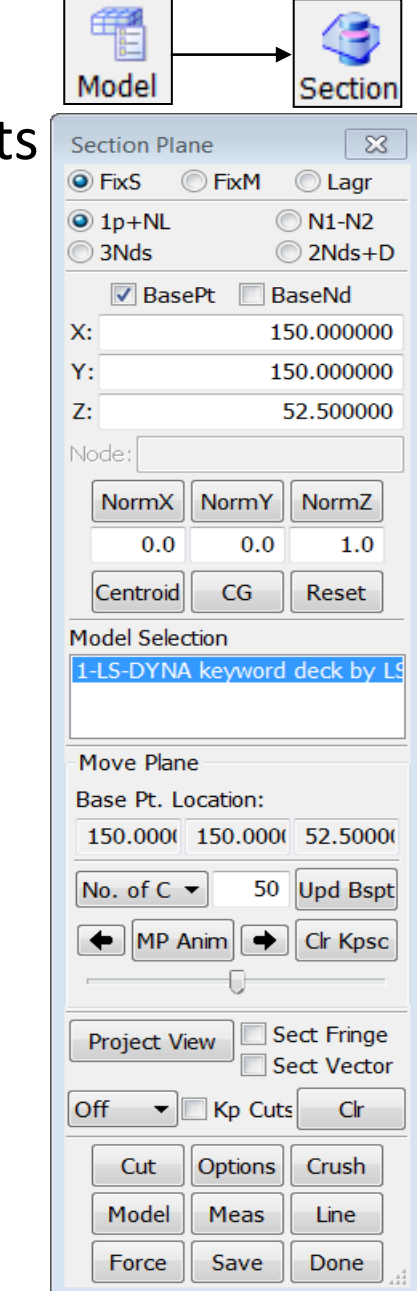

- Additional options...
  - No. of Cut/Distance divide model along the plane norma direction
  - Right/Left Arrows move the plane forward/backward
  - MP Anim animate the section
  - Upd Bspt update base point with current position
  - Clear Kpsc clear all kept section cuts from memory

| Se          | ection                                                                                                    | Pla                                                                                                    | ne                                                                                                    | 8                                                                                                    |
|-------------|----------------------------------------------------------------------------------------------------|----------------------------------------------------------------------------------------------------|----------------------------------------------------------------------------------------------------|----------------------------------------------------------------------------------------------------|
| 0           | FixS                                                                                                    | (                                                                                                    | 🔘 FixM                                                                                                    | 🔘 Lagr                                                                                                    |
| 0           | ) 1p+N                                                                                                    | ۱L                                                                                                    |                                                                                                    | ) N1-N2                                                                                                    |
| 0           | 3Nds                                                                                                    |                                                                                                    |                                                                                                    | ) 2Nds+D                                                                                                    |
|             | VB                                                                                                    | Base                                                                                                    | ePt 📃 B                                                                                                    | aseNd                                                                                                    |
| X           | :                                                                                                    |                                                                                                    | 15                                                                                                    | 50.000000                                                                                                    |
| Y           | :                                                                                                    |                                                                                                    | 15                                                                                                    | 50.000000                                                                                                    |
| Z           | :                                                                                                    |                                                                                                    | 5                                                                                                    | 52.500000                                                                                                    |
| N           | ode:                                                                                                    |                                                                                                    |                                                                                                    |                                                                                                    |
|             | Norm                                                                                                    | ١X                                                                                                    | NormY                                                                                                    | NormZ                                                                                                    |
|             | 0                                                                                                    | .0                                                                                                    | 0.0                                                                                                    | 1.0                                                                                                    |
|             | Centro                                                                                                    | oid                                                                                                    | CG                                                                                                    | Reset                                                                                                    |
|             | L                                                                                                    |                                                                                                    |                                                                                                    |                                                                                                    |
| м           | odel S                                                                                                    | elec                                                                                                    | tion                                                                                                    |                                                                                                    |
| M<br>1      | odel So<br>-LS-DY                                                                                           | elec<br>(NA                                                                                                    | tion<br>keyword                                                                                                    | deck by LS                                                                                                    |
|             | odel S<br>-LS-DY<br>1ove P<br>ase Pt                                                                        | elec<br>(NA<br>Plan                                                                                                    | tion<br>keyword<br>e<br>ocation:                                                                                                    | deck by LS                                                                                                    |
| M<br>1<br>B | odel So<br>-LS-DY<br>Aove P<br>ase Pt<br>150.00                                                             | elec<br>(NA<br>Plan<br>t. Lo<br>)0(                                                                                                    | tion<br>keyword<br>e<br>ocation:<br>150.0000                                                                                                    | deck by L9                                                                                                    |
|             | odel So<br>-LS-DY<br>Aove P<br>ase Pt<br>150.00                                                             | elec<br>(NA<br>Plan<br>t. Lo<br>DO(                                                                                                    | tion<br>keyword<br>e<br>pcation:<br>150.000(<br>• 50                                                                                                    | deck by LS<br>52.5000(<br>Upd Bspt                                                                              |
| M           | odel So<br>-LS-DY<br>Aove P<br>ase Pt<br>150.00<br>No. of<br>Mo. of                                         | elec<br>(NA<br>Plan<br>t. Lc<br>DO(<br>C \<br>IP A                                                                                                    | tion<br>keyword<br>e<br>ocation:<br>150.000(<br>50<br>wnim                                                                                                    | deck by L9<br>52.5000(<br>Upd Bspt<br>Clr Kpsc                                                                  |
|             | odel So<br>-LS-DY<br>ase Pt<br>150.00<br>No. of                                                             | elec<br>(NA<br>Plan<br>:. Lc<br>:. Lc<br>: Lc<br>:. Lc<br>:. Lc | tion<br>keyword<br>e<br>ocation:<br>150.000(<br>50<br>nim                                                                                                    | deck by LS<br>52.5000(<br>Upd Bspt<br>Clr Kpsc                                                                  |
|             | odel So<br>LS-DY<br>Aove P<br>ase Pt<br>150.00<br>No. of<br>Mo. of<br>Project                               | elec<br>(NA<br>Plan<br>:. Lc<br>DO(<br>C<br>\<br>IP A<br>IP A                                                                                                    | tion<br>keyword<br>e<br>ocation:<br>150.0000<br>50<br>nim<br>\$<br>so<br>so<br>so<br>so<br>so<br>so<br>so<br>so<br>so<br>so<br>so<br>so<br>so                                                                                                    | deck by LS<br>52.5000(<br>Upd Bspt<br>Clr Kpsc<br>ect Fringe<br>ect Vector                                      |
|             | odel So<br>IS-DY<br>Aove P<br>ase Pt<br>150.00<br>No. of<br>Project<br>off                                  | elec<br>(NA<br>Plan<br>t. Lc<br>DO(<br>IP A<br>t Vi                                                                                                    | tion<br>keyword<br>e<br>bcation:<br>150.0000<br>50<br>unim<br>\$<br>wim<br>\$<br>So<br>\$<br>\$<br>\$<br>\$<br>\$<br>\$<br>\$<br>\$<br>\$<br>\$<br>\$<br>\$<br>\$                                                                                                    | deck by LS         52.5000(         Upd Bspt         Clr Kpsc         ect Fringe         ect Vector         Clr |
|             | odel So<br>LS-DY<br>Aove P<br>ase Pt<br>150.00<br>No. of<br>Project                                         | elec<br>(NA<br>Plan<br>:. Lc<br>DO(<br>C<br>V<br>IP A<br>I<br>V<br>I<br>V                                                                                                    | tion<br>keyword<br>e<br>bcation:<br>150.0000<br>50<br>nim<br>\$<br>50<br>nim<br>\$<br>50<br>Nim<br>\$<br>50<br>Nim<br>\$<br>50<br>Substant<br>Substant<br>Substa | deck by LS<br>52.5000(<br>Upd Bspt<br>Clr Kpsc<br>ect Fringe<br>ect Vector<br>s Clr<br>Crush                    |
|             | odel So<br>-LS-DY<br>lase Pt<br>150.00<br>No. of<br>Mo<br>Project<br>Off<br>Cut<br>Mod                      | elec<br>(NA<br>Plan<br>C →<br>IP A<br>IP A<br>El<br>el                                                                                                    | tion<br>keyword<br>e<br>bcation:<br>150.0000<br>50<br>unim<br>50<br>unim<br>So<br>Kp Cuts<br>Meas                                                                                                    | deck by LS<br>52.5000(<br>Upd Bspt<br>Clr Kpsc<br>ect Fringe<br>ect Vector<br>s Clr<br>Crush<br>Line            |
|             | odel So<br>IS-DY<br>Aove P<br>ase Pt<br>150.00<br>No. of<br>Mo. of<br>Project<br>off<br>Cut<br>Mod<br>Force | elec<br>(NA<br>Plan<br>c. Lo<br>DO(<br>C<br>VI<br>Plan<br>t. Vi<br>el<br>el<br>ce<br>el<br>ce                                                                                                    | tion keyword toological toological toologica                                                                                                    | deck by LS                                                                                                    |

- Additional options...
  - Project View view section normal to section plane
  - Off/Clip turn clipping planes off/on
  - Kp Cuts keep and display all section cuts
  - Clr clear all section cuts (keep only the last cut)
  - Cut perform section cut
  - Options display additional section plane options
  - Crush open crush/intrusion interface
  - Model reset display to full model view
  - Meas open section cut measurement interface
  - Line open line plot interface
  - Force open section force interface
  - Save open interface to save/load planes (to file)
  - Done exit the Section Plane interface

| Section Plane   |                                                                                                    | ×                                                                                                   |
|-----------------|----------------------------------------------------------------------------------------------------|----------------------------------------------------------------------------------------------------|
| FixS            | FixM                                                                                                    | 🔘 Lagr                                                                                              |
| Ip+NL           |                                                                                                    | ) N1-N2                                                                                             |
| ③ 3Nds          |                                                                                                    | ) 2Nds+D                                                                                            |
| BasePt          | t 🔳 B                                                                                                    | aseNd                                                                                               |
| X:              | 1                                                                                                    | 50.000000                                                                                           |
| Y:              | 1                                                                                                    | 50.000000                                                                                           |
| Z:              |                                                                                                    | 52.500000                                                                                           |
| Node:           |                                                                                                    |                                                                                                    |
| NormX           | lormY                                                                                                    | NormZ                                                                                               |
| 0.0             | 0.0                                                                                                    | 1.0                                                                                                 |
| Centroid        | CG                                                                                                    | Reset                                                                                               |
|                 |                                                                                                    |                                                                                                    |
| Model Selection | on<br>eyword                                                                                                    | deck by L                                                                                           |
| Model Selection | on<br>eyword                                                                                                    | deck by L                                                                                           |
| Model Selection | eyword<br>eition:<br>50.0000                                                                                    | deck by L                                                                                           |
| Model Selection | eyword<br>ation:<br>50.0000                                                                                     | deck by L<br>52.50000                                                                               |
| Model Selection | eyword<br>ation:<br>50.0000<br>50                                                                               | deck by L<br>52.50000<br>Upd Bspt                                                                   |
| Model Selection | eyword<br>ation:<br>50.0000<br>50                                                                               | 52.50000<br>Upd Bspt<br>Clr Kpsc                                                                    |
| Model Selection | ation:<br>50.0000<br>50<br>0<br>0<br>0<br>50<br>50<br>50<br>50<br>50<br>50<br>50<br>50<br>50                    | deck by L<br>52.50000<br>Upd Bspt<br>Cir Kpsc<br>ect Fringe<br>ect Vector                           |
| Model Selection | ation:<br>50.0000<br>50<br>7 S<br>Kp Cut:                                                                       | deck by L<br>52.50000<br>Upd Bspt<br>Clr Kpsc<br>ect Fringe<br>ect Vector<br>s Clr                  |
| Model Selection | ation:<br>50.0000<br>50<br>7<br>8<br>50<br>50<br>50<br>50<br>50<br>50<br>50<br>50<br>50<br>50<br>50<br>50<br>50 | deck by L<br>52.50000<br>Upd Bspt<br>Clr Kpsc<br>ect Fringe<br>ect Vector<br>s Clr<br>Crush         |
| Model Selection | ation:<br>50.0000<br>50<br>50<br>50<br>50<br>50<br>50<br>50<br>50<br>50<br>50<br>50<br>50                       | deck by L<br>52.50000<br>Upd Bspt<br>Clr Kpsc<br>ect Fringe<br>ect Vector<br>s Clr<br>Crush<br>Line |

- "Options" Interface
  - ShowPI show section plane on/off
  - 3DOutline show solid part outline after cut
  - ShMesh show section plane as mesh
  - Line Width set section cut line width
  - Line Color set section cut line color
  - Color/Cut use different color for each cut instead of different color for each part
  - Thickness draw section cut with thickness
  - VP draw vector on section cut
  - Write write section cut to file in selected format (Keyword, VGA, or IGES)
  - Curr State set current state for writing

| Se              | ction I                                                                                                   | Plar                                   | ne                                                                                                    | × 1                                                                                                    |  |  |  |
|-----------------|----------------------------------------------------------------------------------------------------|----------------------------------------|----------------------------------------------------------------------------------------------------|----------------------------------------------------------------------------------------------------|--|--|--|
| ۲               | FixS                                                                                                    | 0                                      | FixM                                                                                                    | 🔘 Lagr                                                                                                    |  |  |  |
| ۲               | 1p+N                                                                                                    | L                                      | (                                                                                                    | 🔘 N1-N2                                                                                                   |  |  |  |
| 0               | 3Nds                                                                                                    |                                        | (                                                                                                    | 2Nds+D                                                                                                    |  |  |  |
|                 | V Ba                                                                                                    | ase                                    | Pt 📃 E                                                                                                    | BaseNd                                                                                                    |  |  |  |
| X:              |                                                                                                    |                                        | 1                                                                                                    | 50.000000                                                                                                 |  |  |  |
| Y:              |                                                                                                    |                                        | 1                                                                                                    | 50.000000                                                                                                 |  |  |  |
| Z:              |                                                                                                    |                                        |                                                                                                    | 52.500000                                                                                                 |  |  |  |
| Node:           |                                                                                                    |                                        |                                                                                                    |                                                                                                    |  |  |  |
|                 | Norm                                                                                                    | X                                      | NormY                                                                                                    | NormZ                                                                                                    |  |  |  |
|                 | 0.                                                                                                    | 0                                      | 0.0                                                                                                    | 1.0                                                                                                    |  |  |  |
|                 | Centro                                                                                                    | oid                                    | CG                                                                                                    | Reset                                                                                                    |  |  |  |
| Mo              | odel Se                                                                                                   | led                                    | tion                                                                                                    |                                                                                                    |  |  |  |
| Model Selection |                                                                                                    |                                        |                                                                                                    |                                                                                                    |  |  |  |
| 1-              | LS-DY                                                                                                    | NA                                     | keyword                                                                                                    | d deck by LS                                                                                              |  |  |  |
| -M<br>Bi        | Iove Pl                                                                                                   | NA<br>ane                              | keyword                                                                                                    | l deck by LS                                                                                              |  |  |  |
| M<br>Ba         | LS-DY<br>love Pl<br>ase Pt.<br>150.00                                                                     | NA<br>ane<br>Lo                        | keyword<br>e<br>ocation:<br>150.000                                                                                                    | d deck by LS                                                                                              |  |  |  |
| I<br>Ba<br>I    | LS-DY<br>love Pl<br>ase Pt.<br>150.00                                                                     | NA<br>ane<br>Lo<br>O(                  | keyword<br>e<br>ocation:<br>150.000<br>r 50                                                                                                    | d deck by LS<br>52.5000(<br>Upd Bspt                                                                      |  |  |  |
| I-M<br>Ba<br>I  | Iove Plase Pt.                                                                                            | NA<br>ane<br>Lo<br>O(<br>C ¬           | keyword<br>cation:<br>150.000<br>50<br>nim                                                                                                    | <ul> <li>deck by LS</li> <li>52.5000(</li> <li>Upd Bspt</li> <li>Clr Kpsc</li> </ul>                      |  |  |  |
| - M<br>Ba       | Iove Pl<br>ase Pt.<br>150.000                                                                             | NA<br>ane<br>Lo<br>0(<br>C ¬           | keyword<br>e<br>ocation:<br>150.000<br>50<br>nim                                                                                                    | ( 52.5000(<br>Upd Bspt<br>Clr Kpsc                                                                        |  |  |  |
|                 | Is-DY<br>love Pl<br>ase Pt.<br>50.00<br>lo. of (<br>MF<br>Project                                         | NA<br>ane<br>Lo<br>0(<br>C<br>A        | keyword<br>cation:<br>150.000<br>50<br>nim •<br>c                                                                                                    | ( 52.5000(<br>Upd Bspt<br>Clr Kpsc<br>Sect Fringe<br>Sect Vector                                          |  |  |  |
|                 | IS-DY<br>love Pl<br>ase Pt.<br>150.000<br>lo. of (<br>MF<br>Project                                       | NA<br>ane<br>Lo<br>O(<br>C<br>Vie      | keyword<br>cation:<br>150.000<br>50<br>nim<br>c<br>c<br>c<br>c<br>s<br>c<br>c<br>c<br>c<br>c<br>c<br>c<br>c<br>c<br>c<br>c<br>c<br>c<br>c                                    | ( 52.5000(<br>Upd Bspt<br>Clr Kpsc<br>Sect Fringe<br>Sect Vector<br>ts Clr                                |  |  |  |
|                 | IS-DY<br>love Pl<br>ase Pt.<br>150.000<br>lo. of (<br>MF<br>Project                                       | NA<br>ane<br>Lo<br>O(<br>C<br>Vie      | keyword<br>cation:<br>150.000<br>50<br>nim<br>C<br>c<br>w<br>c<br>s<br>w<br>c<br>s<br>c<br>c<br>t<br>s<br>c<br>c<br>t<br>c<br>t<br>c<br>t<br>c<br>t<br>c<br>t<br>c<br>t<br>c | G 52.5000(<br>Upd Bspt<br>Clr Kpsc<br>Gect Fringe<br>Gect Vector<br>ts Clr<br>Crush                       |  |  |  |
|                 | IS-DY<br>love Pl<br>ase Pt.<br>150.000<br>lo. of (<br>MI<br>Project<br>ff<br>Cut<br>Mode                  | NA<br>ane<br>Lo<br>0(<br>C •<br>P A    | keyword<br>cation:<br>150.000<br>50<br>nim<br>So<br>kp Cut<br>Options<br>Meas                                                                                                | d deck by LS<br>52.5000(<br>Upd Bspt<br>Clr Kpsc<br>Gect Fringe<br>Gect Vector<br>ts Clr<br>Crush<br>Line |  |  |  |
|                 | IS-DY<br>love Pl<br>ase Pt.<br>150.000<br>lo. of (<br>minimized<br>Project<br>ff<br>Cut<br>Force<br>Force | NA<br>ane<br>Lo<br>O(<br>C<br>Vie<br>C | keyword<br>cation:<br>150.000<br>50<br>nim<br>Source<br>Kp Cut<br>Options<br>Meas<br>Save                                                                                    | G 52.5000(<br>Upd Bspt<br>Clr Kpsc<br>Gect Fringe<br>Gect Vector<br>ts Clr<br>Crush<br>Line<br>Done       |  |  |  |

- "Crush" Interface measure distance from node to plane (intrusion plotting)
  - Line Width Intrusion plot line width
  - Line Color Intrusion plot line color
  - PlotType select history plot type
  - Node ID can be picked or keyed in
- "Line" Interface plot fringe values at section cut along the length of the cut
  - Mainly used for metal stamping
  - Must load fringe value (using Fcomp) and perform cut first
  - Pick a part for the line plot

|   | Se                                 | ction PI                                                                                                    | ane                                                                                                    | ×                                                                                                    |  |  |  |  |
|---|------------------------------------|----------------------------------------------------------------------------------------------------|----------------------------------------------------------------------------------------------------|----------------------------------------------------------------------------------------------------|--|--|--|--|
| ( | 0                                  | FixS                                                                                                    | ◎ FixM                                                                                                    | 🔘 Lagr                                                                                                    |  |  |  |  |
| ( | 0                                  | 1p+NL                                                                                                    | (                                                                                                    | ) N1-N2                                                                                                    |  |  |  |  |
| ( | 0                                  | 3Nds                                                                                                    |                                                                                                    | ) 2Nds+D                                                                                                    |  |  |  |  |
|   |                                    | 🗸 Bas                                                                                                    | sePt 📃 B                                                                                                    | aseNd                                                                                                    |  |  |  |  |
|   | X:                                 |                                                                                                    | 15                                                                                                    | 50.000000                                                                                                    |  |  |  |  |
|   | Y:                                 |                                                                                                    | 1                                                                                                    | 50.000000                                                                                                    |  |  |  |  |
|   | Z:                                 |                                                                                                    |                                                                                                    | 52.500000                                                                                                    |  |  |  |  |
|   | No                                 | de;                                                                                                    |                                                                                                    |                                                                                                    |  |  |  |  |
|   | ſ                                  | NormX                                                                                                    | NormY                                                                                                    | Norm7                                                                                                    |  |  |  |  |
|   |                                    | 0.0                                                                                                    | 0.0                                                                                                    | 1.0                                                                                                    |  |  |  |  |
|   | ſ                                  | 0.0                                                                                                    |                                                                                                    | 1.0                                                                                                    |  |  |  |  |
|   | l                                  | Centroid                                                                                                    | CG                                                                                                    | Reset                                                                                                    |  |  |  |  |
|   | Model Selection                    |                                                                                                    |                                                                                                    |                                                                                                    |  |  |  |  |
|   | Mo                                 | del Sele                                                                                                    | ection                                                                                                    |                                                                                                    |  |  |  |  |
|   | Мс<br>1-                           | del Sele                                                                                                    | ection<br>IA keyword                                                                                                    | deck by L                                                                                                    |  |  |  |  |
|   | Мс<br>1-                           | del Sele                                                                                                    | ection<br>IA keyword                                                                                                    | deck by L                                                                                                    |  |  |  |  |
|   | Мс<br>1-                           | odel Sele                                                                                                    | ection<br>IA keyword                                                                                                    | deck by L                                                                                                    |  |  |  |  |
|   | Mc<br>1-<br>M                      | odel Sele                                                                                                    | ection<br>IA keyword<br>ne                                                                                                    | deck by L                                                                                                    |  |  |  |  |
|   | Mo<br>1<br>Ba                      | odel Sele<br>LS-DYN<br>ove Pla<br>ase Pt. I                                                                                                    | ection<br>IA keyword<br>ne<br>Location:                                                                                                    | deck by L                                                                                                    |  |  |  |  |
|   | Mo<br>1-<br>Ma<br>Ba               | odel Sele<br>LS-DYN<br>ove Pla<br>ase Pt. I<br>.50.000                                                                                                    | ection<br>IA keyword<br>ne<br>Location:<br>( 150.000(                                                                                      | deck by L                                                                                                    |  |  |  |  |
|   | Mc<br>1<br>Ba<br>1<br>N            | odel Sele<br>LS-DYN<br>ove Pla<br>ase Pt. I<br>.50.000                                                                                                    | ection<br>A keyword<br>ne<br>Location:<br>( 150.000(<br>• 50                                                                               | deck by L<br>52.5000(<br>Upd Bspt                                                                            |  |  |  |  |
|   | Mc<br>1-<br>Ba<br>1<br>N           | odel Sele<br>LS-DYN<br>ove Pla<br>ase Pt. I<br>50.0000<br>lo. of C                                                                                                    | A keyword<br>A keyword<br>ne<br>Location:<br>150.0000<br>50<br>Anim                                                                        | deck by L3<br>52.5000(<br>Upd Bspt<br>Clr Kpsc                                                               |  |  |  |  |
|   | Mc<br>1<br>Ba<br>1<br>N            | odel Sele<br>LS-DYN<br>ove Pla<br>ase Pt. I<br>50.0000<br>lo. of C                                                                                                    | Anim                                                                                                    | deck by L<br>52.50000<br>Upd Bspt<br>Cir Kpsc                                                                |  |  |  |  |
|   | Mc<br>1<br>Ba<br>1<br>N            | odel Sele<br>LS-DYN<br>ove Plar<br>ase Pt. I<br>50.0000<br>lo. of C                                                                                                    | A keyword<br>A keyword<br>ne<br>Location:<br>150.0000<br>50<br>Anim                                                                        | deck by L3<br>52.5000(<br>Upd Bspt<br>Cir Kpsc                                                               |  |  |  |  |
|   | Mc<br>1<br>Ba<br>1<br>N            | odel Sele<br>LS-DYN<br>ove Pla<br>ase Pt. I<br>50.0000<br>lo. of C<br>Project V                                                                                                    | A keyword<br>A keyword<br>ne<br>Location:<br>50<br>Anim<br>S<br>View<br>S                                                                  | deck by L<br>52.5000(<br>Upd Bspt<br>Clr Kpsc<br>ect Fringe<br>ect Vector                                    |  |  |  |  |
|   | Ma<br>I<br>Ba<br>I<br>N<br>F<br>Of | IS-DYN<br>IS-DYN<br>Iove Pla<br>ase Pt. I<br>50.0000<br>Io. of C<br>Io. of C                                                                                                    | A keyword<br>A keyword<br>ne<br>Location:<br>50<br>Anim<br>S<br>View<br>S<br>Kp Cuts                                                       | deck by L3<br>52.5000(<br>Upd Bspt<br>Clr Kpsc<br>ect Fringe<br>ect Vector<br>s Clr                          |  |  |  |  |
|   | Ma<br>I<br>Ba<br>I<br>I<br>N<br>F  | odel Sele<br>LS-DYN<br>ove Pla<br>ase Pt. I<br>50.0000<br>lo. of C<br>Project N<br>ff<br>Cut                                                                                                    | A keyword<br>A keyword<br>ne<br>Location:<br>150.0000<br>S<br>Anim<br>S<br>View<br>S<br>Kp Cuts<br>Options                                 | deck by L3<br>52.5000(<br>Upd Bspt<br>Clr Kpsc<br>ect Fringe<br>ect Vector<br>s Clr<br>Crush                 |  |  |  |  |
|   | Ma<br>I<br>Ba<br>I<br>N<br>F<br>Of | ove Pla<br>ase Pt. I<br>50.0000<br>b. of C<br>Project V<br>ff •<br>Cut<br>Model                                                                                                    | ection<br>A keyword<br>ne<br>Location:<br>150.0000<br>50<br>Anim<br>50<br>Anim<br>S<br>View<br>S<br>View<br>S<br>C<br>C<br>Dptions<br>Meas | deck by L3                                                                                                   |  |  |  |  |
|   | Ma<br>I<br>Ba<br>I<br>I<br>F       | odel Sele<br>LS-DYN<br>ove Pla<br>ase Pt. I<br>50.0000<br>io. of C<br>io. of C | ection<br>A keyword<br>ne<br>Location:<br>150.0000<br>50<br>Anim<br>50<br>Anim<br>So<br>Kp Cuts<br>Options<br>Meas<br>Save                 | deck by LS<br>52.5000(<br>Upd Bspt<br>Clr Kpsc<br>ect Fringe<br>ect Vector<br>s Clr<br>Crush<br>Line<br>Done |  |  |  |  |

- "Force" Interface calculate and plot section values
  - Forces
  - Moments
  - Area
  - Centroid
- "Meas" Interface section plane measurements
  - Coordinate
  - Distance
  - 3Pt-Angle
  - 3Pt-Radius
  - 2Ln-Angle
  - Measure can be done between any two cuts

| Se           | ction Pla                                                                                  | arre                                                                                                    |                                                                                                    |
|--------------|--------------------------------------------------------------------------------------------|----------------------------------------------------------------------------------------------------|----------------------------------------------------------------------------------------------------|
| 0            | FixS                                                                                       | ○ FixM                                                                                                    | 🔘 Lagr                                                                                                    |
| ٢            | 1p+NL                                                                                      | (                                                                                                    | ) N1-N2                                                                                                    |
| 0            | 3Nds                                                                                       | (                                                                                                    | ) 2Nds+D                                                                                                    |
|              | 🗸 Bas                                                                                      | ePt 📃 B                                                                                                    | aseNd                                                                                                    |
| X:           |                                                                                            | 1                                                                                                    | 50.000000                                                                                                    |
| Y:           |                                                                                            | 1                                                                                                    | 50.000000                                                                                                    |
| Z:           |                                                                                            | !                                                                                                    | 52.500000                                                                                                    |
| No           | ode;                                                                                       |                                                                                                    |                                                                                                    |
|              | NormX                                                                                      | NormY                                                                                                    | NormZ                                                                                                    |
|              | 0.0                                                                                        | 0.0                                                                                                    | 1.0                                                                                                    |
|              | Centroid                                                                                   | CG                                                                                                    | Reset                                                                                                    |
| Mo           | ndel Sele                                                                                  | otion                                                                                                    |                                                                                                    |
|              |                                                                                            | CUON                                                                                                    |                                                                                                    |
| 1-           | LS-DYN                                                                                     | A keyword                                                                                                  | deck by LS                                                                                                    |
| 1-           | LS-DYN                                                                                     | A keyword                                                                                                  | deck by LS                                                                                                    |
|              | LS-DYN                                                                                     | A keyword                                                                                                  | deck by LS                                                                                                    |
| -M<br>Ba     | LS-DYN<br>love Plar                                                                        | A keyword                                                                                                  | deck by LS                                                                                                    |
| I<br>M<br>Ba | Iove Plar<br>ase Pt. L                                                                     | A keyword<br>ne<br>.ocation:<br>150.0000                                                                   | deck by L9                                                                                                    |
| -M<br>Ba     | love Plar<br>ase Pt. L<br>150.000(                                                         | A keyword<br>ne<br>.ocation:<br>150.0000                                                                   | deck by LS<br>52.5000(<br>Upd Bspt                                                                             |
| M<br>B<br>I  | Iove Plar<br>ase Pt. L<br>L50.000(<br>lo. of C                                             | A keyword<br>he<br>location:<br>150.0000<br>50<br>Anim                                                     | deck by LS<br>52.5000(<br>Upd Bspt<br>Clr Kpsc                                                                 |
|              | Iove Plar<br>ase Pt. L<br>150.000(<br>lo. of C                                             | A keyword<br>he<br>.ocation:<br>150.0000<br>50<br>Anim                                                     | deck by LS<br>52.5000(<br>Upd Bspt<br>Clr Kpsc                                                                 |
|              | Iove Plar<br>ase Pt. L<br>150.0000<br>Io. of C<br>Project V                                | A keyword<br>A keyword<br>150.0000<br>50<br>Anim<br>Fiew<br>S<br>S                                         | 6 deck by LS<br>52.5000(<br>Upd Bspt<br>Clr Kpsc<br>ect Fringe<br>ect Vector                                   |
|              | Iove Plar<br>ase Pt. L<br>150.000(<br>lo. of C<br>Project V                                | A keyword<br>A keyword<br>150.0000<br>50<br>Anim<br>Fiew<br>S<br>Kp Cut                                    | deck by L\$         52.5000(         Upd Bspt         Clr Kpsc         ect Fringe         ect Vector         s |
|              | Iove Plar<br>ase Pt. L<br>150.0000<br>Io. of C<br>Project V                                | A keyword<br>A keyword<br>150.0000<br>50<br>Anim<br>Fiew<br>S<br>Kp Cuta<br>Options                        | deck by LS<br>52.5000(<br>Upd Bspt<br>Clr Kpsc<br>ect Fringe<br>ect Vector<br>s Clr<br>Crush                   |
|              | Iove Plar<br>ase Pt. L<br>150.0000<br>Io. of C<br>Project V<br>ff v<br>Cut<br>Model        | A keyword<br>A keyword<br>150.0000<br>50<br>Anim<br>Fiew<br>S<br>Kp Cut:<br>Options<br>Meas                | deck by LS<br>52.5000(<br>Upd Bspt<br>Clr Kpsc<br>ect Fringe<br>ect Vector<br>s Clr<br>Crush<br>Line           |
|              | Iove Plar<br>ase Pt. L<br>150.0000<br>Io. of C<br>Project V<br>ff<br>Cut<br>Model<br>Force | A keyword<br>A keyword<br>150.0000<br>50<br>Anim<br>50<br>Anim<br>50<br>Kp Cut:<br>Options<br>Meas<br>Save | deck by LS<br>52.5000(<br>Upd Bspt<br>Clr Kpsc<br>ect Fringe<br>ect Vector<br>s Clr<br>Crush<br>Line<br>Done   |

# Configuration

- Configuration files
  - Lsppconf record general configuration parameters, user the pull down menu "Setting"->"Configuration Settings" to set parameters
  - Lspplasttouch record last session windows size, dialog location, file path, etc.
  - Configuire\_Toolbar.cfg record toolbar configurations
  - .lspp\_recent record recently used files and their locations
- Configuration file location (each version of LS-PrePost has its own directory)
  - Windows C:\Users\uname\AppData\Roaming\LSTC\LS-PrePostx.x
  - Linux \$HOME/LSTC/LS-Prepostx.x

# **Function Keys**

- F1 launches Function Key interface shown below (shows layout of the function keys)
- Except for F1 and F10, all other function keys can be programmed to act as a button
- Also, a command file with the name F#.cfile can be called using F# (place file in current working directory)
- Function keys can be customized in the configuration file (lsppconf)

| Functio   | n Keys   |          |          |          |          |          |          |          |          |           |           | X         |
|-----------|----------|----------|----------|----------|----------|----------|----------|----------|----------|-----------|-----------|-----------|
|           | F1       | F2       | F3       | F4       | F5       | F6       | F7       | F8       | F9       | F10       | F11       | F12       |
| Fkey      | This     | SelPar   | XYPlot   | Measur   | Ident    | ASCII    | Color    | Blank    | Fcomp    | File      | Switch    | WidScrn   |
| ShiftFkey | F1.cfile | F2.cfile | F3.cfile | F4.cfile | F5.cfile | F6.cfile | F7.cfile | F8.cfile | F9.cfile | F10.cfile | F11.cfile | F12.cfile |
|           |          |          |          |          |          | Close    |          |          |          |           |           |           |
| L         |          |          |          |          |          |          |          |          |          |           |           |           |

#### Workshop 6 Post-Processing

- Animation interface
- Fringe (contour) plotting
- Time history/ASCII data plotting
- Section cut
- Cross plotting
- Vector draw

# Thank You!